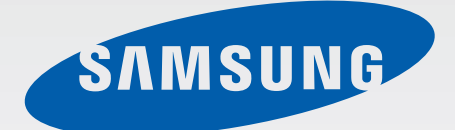

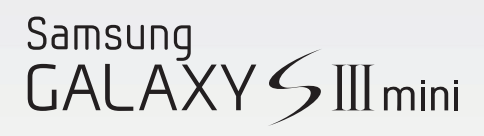

## GT-18190

# Cep Telefonu Kullanım Kılavuzu

www.samsung.com

# Bu kılavuz hakkında

Bu cihaz, Samsung'un yüksek standartlarını ve teknik uzmanlığını kullanarak yüksek kalitede mobil iletişim ve eğlence sunar. Bu kullanım kılavuzu özelikle cihazın işlevlerini ve özelliklerini ayrıntılamak için tasarlanmıştır.

- Lütfen güvenilir ve doğru kullandığınızdan emin olmak için cihazı kullanmadan önce bu kılavuzu okuyun.
- · Açıklamalar cihazın varsayılan ayarlarına göredir.
- Görüntüler ve ekran görüntüleri gerçek ürünün görüntüsünden farklı olabilir.
- İçerik nihai üründen ya da servis sağlayıcılarının veya işletmecilerinin verdiği yazılımdan farklı olabilir ve önceden haber vermeden değiştirilebilir. Kılavuzun en son sürümü için, Samsung web sitesine, *www.samsung.com* gidiniz.
- Kullanılabilir özellikler ve ek hizmetler cihaza, yazılıma veya servis sağlayıcıya göre değişebilir.
- Uygulamalar ve işlevleri ülkeye, bölgeye ya da donanım özelliklerine göre değişebilir.
   Samsung, Samsung dışındaki herhangi bir sağlayıcının uygulamalarının sebep olduğu performans sorunlarından dolayı sorumluluk kabul etmemektedir.
- Samsung, düzenlenen kayıt ayarları ya da değiştirilen işletim sistemi yazılımının sebep olduğu performans veya uyumluluk ile ilgili konulardan sorumlu değildir. İşletim sistemini özelleştirmeye çalışma cihazınızın veya uygulamalarınızın yanlış çalışmasına sebep olabilir.
- Bu cihaz ile birlikte verilen yazılım, ses kaynakları, duvar kağıtları, görüntüler ve diğer medyalar sınırlı kullanım için lisanslanmıştır. Bu malzemelerin ticari veya diğer amaçlarla alınması ve kullanımı, telif hakkı kanunlarının ihlali anlamına gelmektedir. Kullanıcılar medyaların yasadışı kullanımından tamamen kendileri sorumludur.
- Mesajlaşma, yükleme ve indirme, otomatik senkronizasyon veya konum hizmetlerinin kullanılması gibi veri hizmetleri için ek masraflar da ödemeniz gerekebilir. Ek ücret ödememek için, uygun bir veri ödeme planı seçiniz. Ayrıntılı bilgi için servis sağlayıcınız ile temasa geçiniz.

- Cihaz ile gelen varsayılan uygulamalar güncellenebilir ve önceden bildirilmeden destek kesilebilir. Cihaz ile birlikte verilen bir uygulama hakkında sormak istedikleriniz varsa, bir Samsung Servis Merkezi ile temasa geçiniz. Kullanıcının yüklediği uygulamalar için, servis sağlayıcıları ile temasa geçiniz.
- Cihazın işletim sistemi veya yazılımları izinsiz bir kaynaktan yüklemeniz cihazın arızalanmasına veya veri bozulmasına veya veri kaybına sebep olabilir. Bu eylemler Samsung lisans sözleşmenizi ihlal eder ve garantinizi boşa çıkarır.

# **Talimat simgeleri**

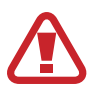

Uyarı: Kendinizin veya diğer kişilerin yaralanmasına sebep olabilecek durumlar

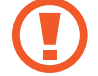

İkaz: Cihazınıza veya diğer donanıma zarar verebilecek durumlar

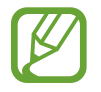

Not: Notlar, kullanım ipuçları veya ek bilgiler

# Telif hakkı

Telif hakkı © 2012 Samsung Electronics

Bu kılavuz uluslararası telif hakkı yasaları ile korunmaktadır.

Bu kılavuzun hiçbir kısmı çoğaltılamaz, dağıtılamaz, tercüme edilemez veya elektronik veya mekanik olarak herhangi bir şekilde aktarılamaz ve bunlara Samsung Electronics'in önceden yazılı izni olmaksızın fotokopi çekme, kaydetme veya herhangi bir bilgi depolama ve alma sistemine saklama dahildir.

# Ticari markalar

- SAMSUNG ve SAMSUNG logosu Samsung Electronics'in tescilli ticari markalarıdır.
- Android logosu, Google<sup>™</sup>, Google Maps<sup>™</sup>, Google Mail<sup>™</sup>, YouTube<sup>™</sup>, Google Play<sup>™</sup>
   Store ve Google Talk<sup>™</sup> Google, Inc. firmasının ticari markalarıdır.
- Bluetooth<sup>®</sup>, Bluetooth SIG, Inc. firmasının dünya çapındaki markasıdır.
- Wi-Fi<sup>®</sup>, Wi-Fi Protected Setup<sup>™</sup>, Wi-Fi Direct<sup>™</sup>, Wi-Fi CERTIFIED<sup>™</sup> ve Wi-Fi logosu Wi-Fi Alliance'ın tescilli ticari markalarıdır.
- Diğer tüm ticari markalar ve telif hakları ilgili sahiplerinin mülkiyetindedir.

# İçerik

## Başlarken

- 7 Cihaz yerleşimi
- 8 Düğmeler
- 9 Paket içindekiler
- 10 SIM veya USIM kartını ve pilini takıyor
- 13 Pili şarj ediyor
- 15 Hafıza kartı takma
- 18 Cihazı açma ve kapama
- 18 Cihazı tutma
- 19 Cihazı kilitleme ve kilidi açma
- 19 Ses seviyesini ayarlama
- 20 Sessiz moda geçme

#### **Temel hususlar**

- 21 Gösterge simgeleri
- 22 Dokunmatik ekranı kullanma
- 25 Kontrol hareketleri
- 30 Bildiriler
- 31 Ana ekran
- 33 Uygulamaları kullanma
- 33 Uygulamalar ekranı
- 35 Yardım
- 35 Metin girme
- 37 Bir Wi-Fi ağına bağlanma
- 38 Hesapları ayarlama

- 39 Dosyaları aktarma
- 40 Cihazı sabitleme
- 42 Cihazı yükseltme

## İletişim

- 43 Telefon
- 48 Rehber
- 52 Mesajlaşma
- 53 E-posta
- 54 Google Mail
- 56 Google Talk
- 57 Google+
- 57 Messenger
- 58 ChatON

#### Web ve ağ

- 59 İnternet
- 60 Chrome
- 61 Bluetooth

#### Medya

- 63 Müzik Çalar
- 64 Kamera
- 70 Galeri

#### İçerik

- 73 Video Oynatıcı
- 74 YouTube
- 75 FM Radyo

#### Uygulama ve medya mağazaları

- 77 Google Play Store
- 78 Samsung Apps
- 78 Game Hub
- 78 Video Hub

#### Yardımcı programlar

- 79 Not
- 80 S Planlayıcı
- 82 Saat
- 84 Hesap makinesi
- 85 Ses Kaydedici
- 86 S Voice
- 86 Google
- 87 Sesli Arama
- 88 Dosyalarım
- 88 İndirilenler

#### Seyahat ve yerel

- 89 Google Haritalar
- 90 Yerel
- 91 Latitude
- 91 Navigasyon

## Ayarlar

92 Ayarlar Hakkında

- 92 Wi-Fi
- 93 Bluetooth
- 93 Veri kullanımı
- 93 Diğer ayarlar
- 95 Ana ekran modu
- 95 Engelleme modu
- 95 Ses
- 96 Ekran
- 97 Kayıt yeri
- 97 Güç tasarrufu modu
- 97 Pil
- 97 Uygulama yöneticisi
- 98 Konum servisleri
- 98 Ekranı kilitle
- 99 Güvenlik
- 100 Dil ve giriş
- 103 Yedekle ve sıfırla
- 103 Hesap ekle
- 103 Hareket
- 104 Aksesuar
- 104 Tarih ve saat
- 105 Erişilebilirlik
- 106 Geliştirici seçenekleri
- 107 Cihaz hakkında

#### Sorun giderme

# Başlarken

# Cihaz yerleşimi

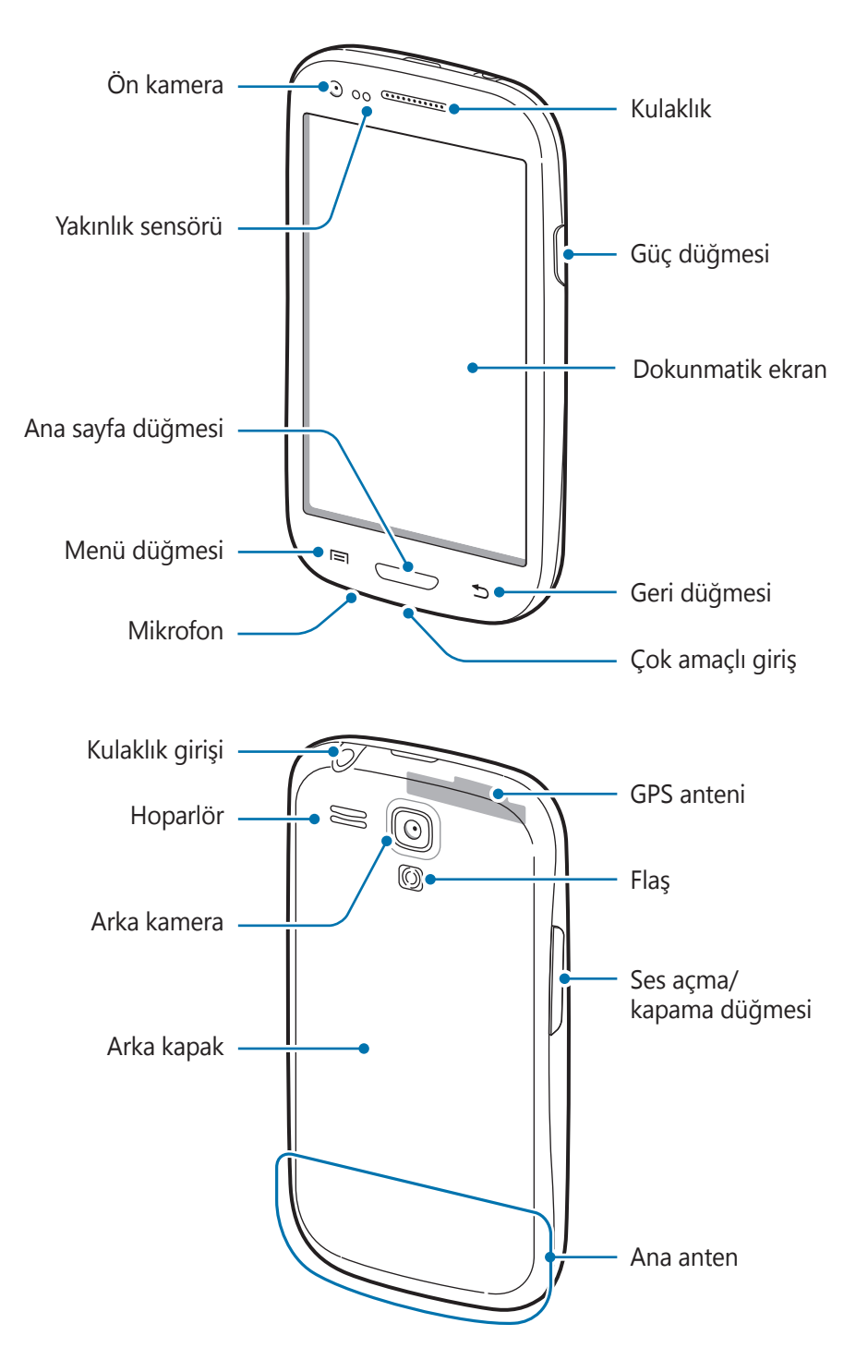

- Anten bölgesini elleriniz veya diğer nesneler ile kapatmayın. Bağlanabilirlik sorunlarına sebep olabilir veya pili boşaltabilir.
  - Ekran koruyucu kullanmayın. Bu, sensör arızalarına sebep olur.
  - Suyun dokunmatik ekran ile temas etmesine izin vermeyin. Dokunmatik ekran, nemli koşullarda veya suya maruz kaldığında bozulabilir.

## Düğmeler

| Düğme      |                | İşlev                                                                                                    |
|------------|----------------|----------------------------------------------------------------------------------------------------|
| Θ          | Güç<br>Düğmesi | <ul> <li>Cihazı açmak veya kapatmak için basılı tutun.</li> </ul>                                                                    |
|            |                | <ul> <li>Tehlikeli hatalar, takılmalar ya da donmalar olursa, cihazı<br/>yeniden başlatmak için 8-10 saniye basılı tutun.</li> </ul> |
|            |                | <ul> <li>Cihazı kilitlemek veya kilidi açmak için basın. Dokunmatik<br/>ekran kapandığında cihaz kilit moduna geçer.</li> </ul>      |
|            | Menü           | <ul> <li>Açık ekran için mevcut seçenekler listesini açmak üzere bir<br/>liste açmak için dokunun.</li> </ul>                        |
|            |                | <ul> <li>Ana ekrana uzun dokunarak Google aramayı başlatın.</li> </ul>                                                               |
| $\bigcirc$ | Anasayfa       | <ul> <li>Ana ekrana dönmek için geri dön tuşuna basın.</li> </ul>                                                                    |
|            |                | <ul> <li>Son uygulamalar listesini açmak için uzun basın.</li> </ul>                                                                 |
| Ð          | Geri           | <ul> <li>Önceki ekrana dönmek için dokunun.</li> </ul>                                                                               |
|            | Ses seviyesi   | Cihaz ses seviyesini ayarlamak için basın.                                                                                           |

# Paket içindekiler

Ürün kutusunda aşağıdakilerin bulunup bulunmadığını kontrol edin:

- Cihaz
- Pil
- Cep Telefonu Hızlı Başlangıç Kılavuzu

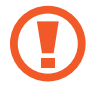

Yalnızca Samsung tarafından onaylanan yazılımı kullanın. Korsan veya yasadışı yazılım, garanti kapsamında olmayan hasar veya arızaya neden olabilir.

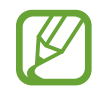

- Cihaz ile birlikte tedarik edilen öğeler ve herhangi bir mevcut aksesuar bölgeye veya servis sağlayıcısına göre farklılık gösterebilir.
- Verilen öğeler sadece bu cihaz için tasarlanmıştır ve diğer cihazlar ile uyumlu olmayabilir.
- · Görünüm ve teknik özellikler önceden haber verilmeden değiştirilebilir.
- Yerel Samsung bayinizden ek aksesuar satın alabilirsiniz. Satın almadan önce cihaz ile uyumlu olduklarından emin olun.
- · Diğer aksesuarlar cihazınız ile uyumlu olmayabilir.
- Yalnızca Samsung tarafından onaylanan aksesuarları kullanın. Onaysız aksesuarları kullanmanız dolayısıyla oluşan arızalar garanti hizmeti kapsamında değildir.
- Tüm aksesuarların hazır bulunması tamamen üretici firmaların yapacağı değişikliklere bağlıdır. Mevcut aksesuarlar hakkında ayrıntılı bilgi için, Samsung web sitesine bakınız.

# SIM veya USIM kartını ve pilini takıyor

Cep telefonu servis sağlayıcısı tarafından verilen SIM veya USIM kartını takın ve tedarik edilen pili yerleştirin.

**1** Arka kapağı çıkarın.

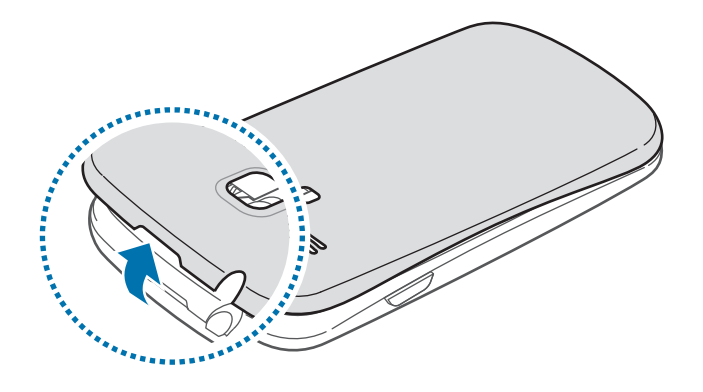

- Arka kapağı çıkarırken tırnaklarınıza zarar vermemek için dikkat edin.
  - Arka kapağı aşırı bükmeyin veya eğmeyin. Bunu yapmanız kapağa hasar verebilir.

2 SIM veya USIM kartını altın renkli temas yerleri aşağı bakacak şekilde yerleştirin.

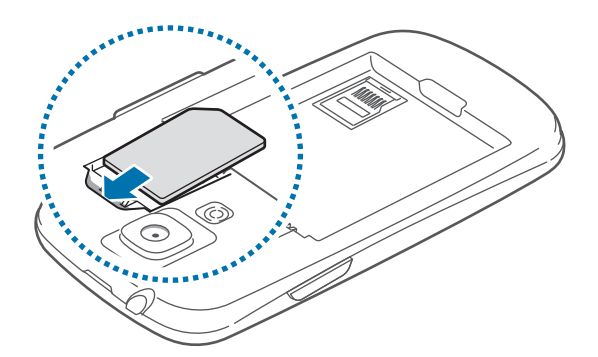

- Anteni kaplayan koruyucu bandı çıkarmayın, aksi halde anteniniz hasar görebilir.
  - SIM kart yuvasına hafıza kartı takmayın. Bir hafıza kartı SIM kartı yuvasına sıkışırsa, hafıza kartını çıkarmak için bir Samsung Servis Merkezine götürün.
  - Cihazınızın SIM kartı yuvası sadece standart SIM kartları içindir. Onaylı olmayan bir microSIM kartı veya microSIM kartı takmanız cihazınızın SIM kartı yuvasına hasar verebilir.
  - Kaybetmemek veya diğer kişilerin SIM veya USIM kartını kullanmamasını sağlamak için dikkatli olun. Samsung, kaybolan veya çalınan herhangi bir hasardan veya olumsuz durumdan dolayı sorumluluk kabul etmemektedir.
- **3** Pili yerleştirin.

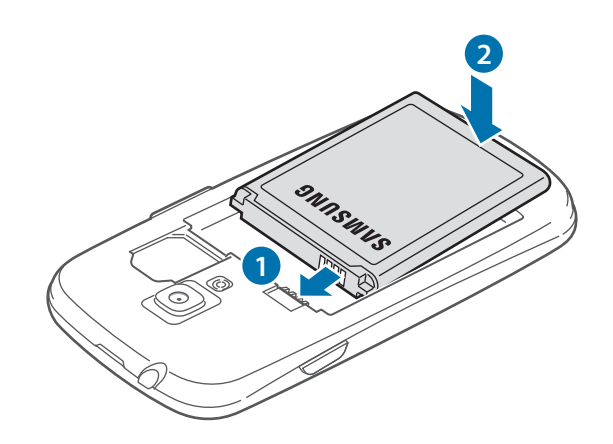

**4** Arka kapağı tekrar takın.

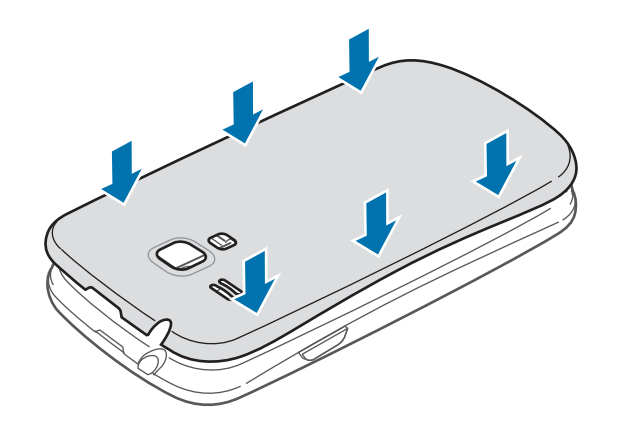

## SIM veya USIM kartı ile pili çıkarma

- 1 Arka kapağı çıkarın.
- 2 Pili çekerek çıkarın.

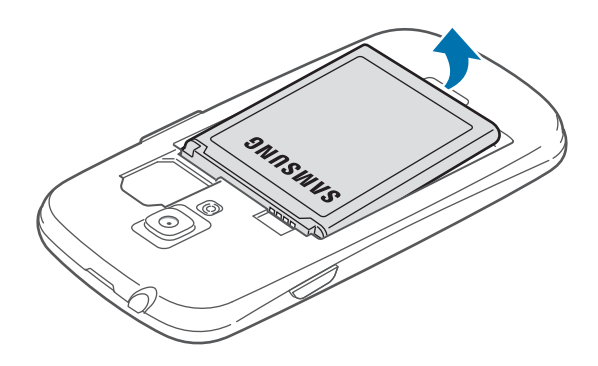

3 SIM aveya USIM kartını çıkarın.

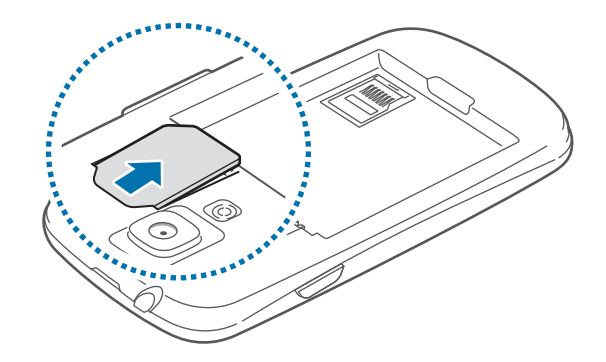

# Pili şarj ediyor

Pili ilk kez kullanmadan önce şarj edin. Pili şarj etmek için şarj aleti kullanın. Cihazı şarj etmek için bir USB kablosu ile bilgisayara bağlamak suretiyle bir bilgisayar da kullanılabilir.

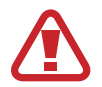

Sadece Samsung tarafından onaylanan şarj aletlerini, pilleri ve kabloları kullanın. Onaylanmayan şarj aletleri veya kablolar pilin patlamasına veya cihaza zarar vermesine sebep olabilir.

- Pil gücü azaldığında, cihaz bir uyarı sesi verir ve zayıf pil mesajı görüntülenir.
- Eğer pil tamamen boşalırsa, şarj cihazı bağlandığında cihaz derhal açılamaz. Cihazı açmadan önce boşalan bir pilin birkaç dakika şarj olmasına izin verin.

## Şarj aletini şarj etme

Şarj aletinin küçük ucunu cihazın çok amaçlı jakına takarken şarj aletinin büyük ucunu ise elektrik prizine takın.

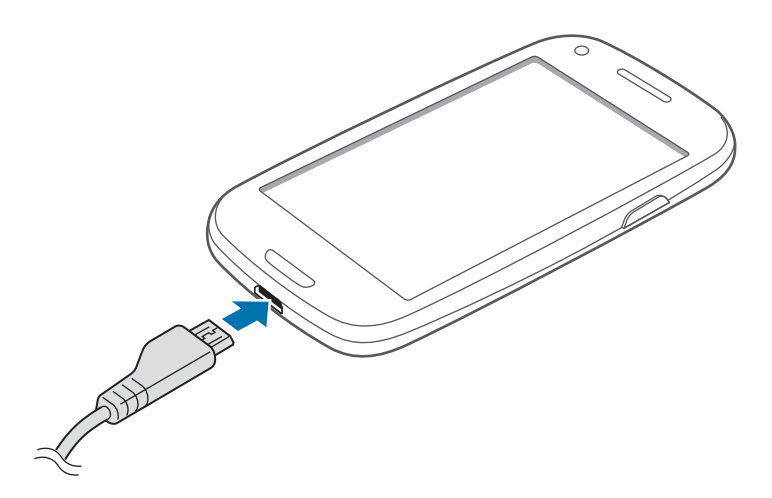

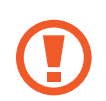

Şarj aletinin yanlış takılması cihaza ciddi zarar verebilir. Yanlış kullanımın sebep olacağı herhangi bir hasar garanti kapsamında değildir.

- Şarj sırasında cihaz kullanabilir, ancak bu durumda pilin tamamen şarj edilmesi daha uzun sürebilir.
  - Eğer cihaz şarj olurken dengesiz güç beslemesi alırsa, dokunmatik ekran çalışmayabilir. Bu gerçekleşirse, şarj cihazını cihazdan çıkarın.
  - Cihaz şarj edildiği sırada ısınabilir. Bu durum normaldir ve cihazın kullanım ömrünü veya performansını etkilemez. Eğer pil normaldan daha çok ısınırsa, şarj cihazı şarj işlemini durdurabilir.
  - Cihaz düzgün şarj olmuyorsa, cihazınızı ve şarj cihazını herhangi bir Samsung Servis Merkezi'ne getirin.

Tam şarj ettikten sonra, şarj aletini cihazdan çıkarın. İlk olarak şarj aletini cihazdan çıkarın ve ardından elektrik prizinden çıkarın.

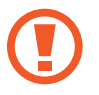

Şarj aletini çıkarmadan önce pili çıkarmayın. Bu durum cihaza zarar verebilir.

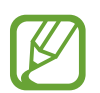

Enerjiden tasarruf etmek için, kullanmadığınızda şarj aletini fişten çıkarın. Şarj aletinde güç düğmesi yoktur, dolayısıyla elektriği boşa harcamamak için kullanmadığınızda şarj aletini elektrik prizinden çıkarmanız gereklidir. Cihaz şarj edilirken elektrik prizine yakın durmalıdır.

#### Pilin şarj durumunu kontrol etme

Cihaz kapalı iken pili şarj ettiğinizde, aşağıdaki simgeler pilin mevcut şarj durumunu gösterecektir:

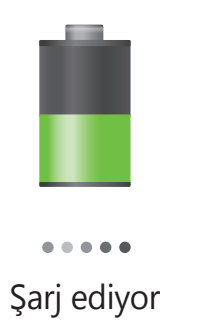

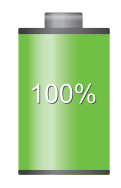

Tam şarj doldu

### Pil tüketimini azaltma

Cihazınız pil gücünden tasarruf etmenize yardım edecek seçenekler sunar. Bu seçenekleri özelleştirerek ve arkaplandaki özellikleri devre dışı bırakarak cihazı şarjlar arasında daha uzun kullanabilirsiniz:

- Cihazı kullanmadığınızda, Güç düğmesine basarak uyku moduna geçin.
- · Görev yöneticisi ile gereksiz uygulamaları kapatın.
- Bluetooth özelliğini devre dışı bırakın.
- Wi-Fi özelliğini devre dışı bırakın.
- Uygulamaların otomatik senkronizasyonunu devre dışı bırakın.
- Arka ışık zamanını azaltın.
- Ekranın parlaklığını azaltmanızı sağlar.

## Hafıza kartı takma

Cihazınız en fazla 32 GB kapasiteye sahip hafıza kartlarını kabul eder. Hafıza kartı üreticisine ve türüne bağlı olarak, bazı hafıza kartları cihazınız ile uyumlu olmayabilir.

- Bazı hafıza kartları cihazınız ile tam uyumlu olmayabilir. Uyumsuz bir kart kullanılması, cihaza veya hafıza kartına zarar verebilir veya kartta saklanan veriler bozulabilir.
  - · Hafıza kartının sağ tarafı yukarı gelecek şekilde takmak için dikkatli olun.
- Cihaz hafıza kartları için sadece FAT dosya sistemini desteklemektedir. Farklı bir dosya sisteminde biçimlendirilen bir kart takarsanız, cihaz hafıza kartını yeniden biçimlendirmenizi isteyecektir.
- Sık sık veri silme ve yazma işlemi yapmak hafıza kartlarının kullanım ömrünü kısaltır.
- Cihaza bir hafıza kartı taktığınızda, dahili bellek altındaki **extSdCard** klasöründe hafıza kartının dosya dizini görünür.

Başlarken

- 1 Arka kapağı ve pili çıkarın.
- 2 Altın renkli temas yerleri aşağı gelecek şekilde bir hafıza kartı takın ve ardından hafıza kartını aşağı itin.

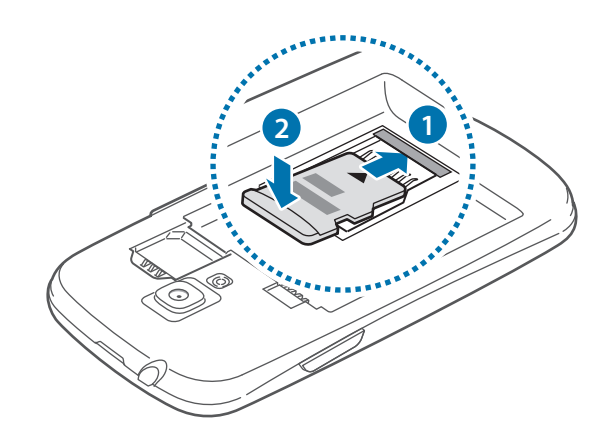

3 Hafıza kartını yuvaya doğru itin ve ardından yerine kilitleninceye kadar geri doğru kaydırın.

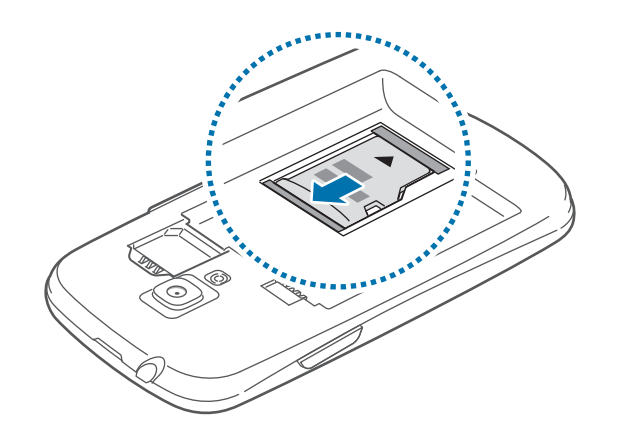

4 Pili ve arka kapağı yerine takın.

#### Hafıza kartını çıkarma

Hafıza kartını çıkarmadan önce, güvenli şekilde çıkarmak için devreden çıkarın. Ana ekranda, **Uygulamalar**  $\rightarrow$  **Ayarlr**  $\rightarrow$  **Kayıt yeri**  $\rightarrow$  **SD kartı devreden çıkar** üzerine dokunun.

- 1 Arka kapağı ve pili çıkarın.
- 2 Hafıza kartının cihaz ile olan bağlantısı kesilinceye kadar yuvasına itin ve çekerek çıkarın.
- 3 Pili ve arka kapağı yerine takın.
  - Cihaz aktarım yaparken veya bilgilere erişirken bir hafıza kartını çıkarmayın. Bunu yapmanız verileri kaybetmenize veya verilerin bozulmasına ya da hafıza kartının veya cihazın zarar görmesine sebep olabilir. Samsung, veri kaybı da dahil olmak üzere hasar gören hafıza kartlarının yanlış kullanılmasından dolayı oluşabilecek kayıplardan sorumlu değildir.

#### Hafıza kartını formatlama

Bir bilgisayarda formatlanan bir hafıza kartı cihaz ile uyumlu olmayabilir. Hafıza kartını cihazınızda formatlayın.

Ana ekranda Uygulamalar  $\rightarrow$  Ayarlar  $\rightarrow$  Kayıt yeri  $\rightarrow$  SD kartı biçimlendir  $\rightarrow$  SD kartı biçimlendir  $\rightarrow$  Tümünü sil üzerine dokunun.

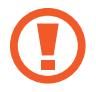

Hafıza kartını biçimlendirmeden önce, cihazda kayıtlı bütün önemli verilerin yedek kopyalarını almayı unutmayın. Üreticinin garantisi, kullanıcının eylemleri sonucu veri kaybedilmesini kapsamamaktadır.

## Cihazı açma ve kapama

Cihazı ilk kez açtığınızda, cihazınızı ayarlamak için ekranda verilen talimatları izleyin. Güç düğmesine birkaç saniye basılı tutarak cihazı açın.

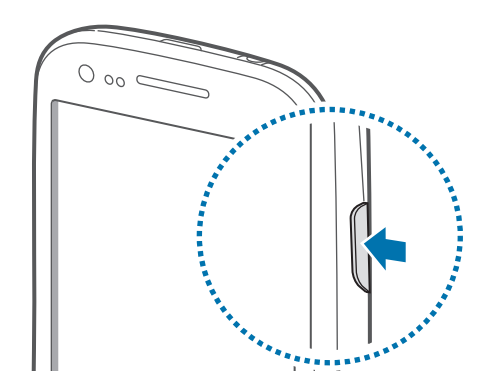

- Uçak ve hastane gibi kablosuz cihazların kullanımının kısıtlı olduğu alanlarda yetkili personelin verdiği talimatları ve yazılı uyarıları takip edin.
  - Güç düğmesine basılı tutun ve **Uçuş modu**'na dokunarak kablosuz özelliklerini engelleyin.

Cihazı kapatmak için Güç düğmesine basılı tutun ve ardından **Kapat** üzerine dokunun.

## Cihazı tutma

Anten bölgesini elleriniz veya diğer nesneler ile kapatmayın. Bağlanabilirlik sorunlarına sebep olabilir veya pili boşaltabilir.

# Cihazı kilitleme ve kilidi açma

Kullanmadığınızda, istenmeyen işlemlerden kaçınmak için cihazı kilitleyin. Güç düğmesine basmanız ekranı kapatır ve cihazı kilitli moda geçirir. Cihaz belirli bir süre kullanılmadığında otomatik olarak kilitlenir.

Cihazı kilidinden açmak için, dokunmatik ekran kapandığında Güç düğmesine veya Ana sayfa düğmesine basın, ekranda herhangi bir yere dokunun ve ardından parmağınızı herhangi bir yönde sürükleyin.

Cihazı açmak için hareket kullanabilirsiniz. Ana ekranda, **Uygulamalar** → **Ayarlar** → **Ekranı kilitle** → **Ekranı kilidi** → **Hareket** üzerine dokunun. Cihazın kilidini hareketle açmak için, ekranda bir noktaya uzun dokunun ve ardından cihazı ileri doğru eğin.

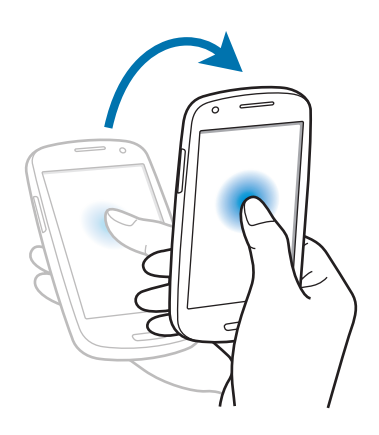

## Ses seviyesini ayarlama

Ses açma veya kapama düğmesine basarak zil sesi seviyesini ayarlayın veya müzik veya video oynatırken sesi ayarlayın.

## Sessiz moda geçme

Aşağıdaki yöntemlerden birini kullanın:

- Sessiz moda geçinceye kadar Ses kapatma düğmesine basılı tutun.
- Güç düğmesine basılı tutun ve ardından Sessiz üzerine dokunun.
- Ekranın üstündeki bildirimler panelini açın ve ardından **Ses** üzerine dokunun.

Sessiz modunda iken cihazın çeşitli etkinlikleri size bildirmesi için ayarlayın. Güç düğmesine basılı tutun ve ardından **Titreşim** üzerine dokunun.

# Temel hususlar

## Gösterge simgeleri

Ekranın en üstünde gösterilen simgeler cihazın durumu hakkında bilgi sunar. Aşağıdaki tabloda listelenen simgeler en genel olanlardır.

| Simge     | Anlamı                                   |
|-----------|------------------------------------------|
| $\otimes$ | Sinyal yok                               |
| 1         | Sinyal kuvveti                           |
| R_↓       | Dolaşım (normal servis alanının dışında) |
| G<br>↓↑   | GPRS şebekesi bağlı                      |
| E<br>↓↑   | EDGE şebekesi bağlı                      |
| 3G<br>#1  | UMTS şebekesi bağlı                      |
| H<br>↓↑   | HSDPA şebekesi bağlı                     |
| <b>t</b>  | Wi-Fi bağlı                              |
| *         | Bluetooth özelliği etkin                 |
| ۲         | GPS etkinleştirildi                      |
| د         | Arama devam ediyor                       |
| č         | Cevapsız arama                           |
| Ð         | Web'le senkronize edildi                 |
| Ŷ         | Bilgisayara bağlandı                     |
|           | SIM veya USIM kartı yok                  |
| X         | Yeni metin veya multimedya mesajı        |
| Ø         | Alarm etkinleştirildi                    |
| ×         | Sessiz mod etkinleştirildi               |
| <b>※</b>  | Titreşim modu etkinleştirildi            |
| x         | Uçuş modu etkinleştirildi                |
| A         | Hata oluştu veya dikkat gerekiyor        |
|           | Pil gücü seviyesi                        |

## Dokunmatik ekranı kullanma

Dokunmatik ekranı kullanmak için sadece parmaklarınızı kullanın.

- Dokunmatik ekranın diğer elektrikli cihazlarla temas etmesine izin vermeyin.
   Elektrostatik deşarjlar, dokunmatik ekranın bozulmasına sebep olabilir.
  - Dokunmatik ekranın suyla temas etmesine izin vermeyin. Dokunmatik ekran, nemli koşullarda veya suya maruz kaldığında bozulabilir.
  - Dokunmatik ekrana zarar vermemek için, herhangi bir keskin nesne ile dokunmayın veya parmak uçlarınız ile aşırı basınç uygulamayın.
  - Dokunmatik ekranı uzun süre boşta bırakmanız kalıntı görüntü (ekran yanması) veya gölge görüntü oluşmasına sebep olabilir. Cihazı kullanmadığınızda dokunmatik ekranı kapatın.

#### Parmak hareketleri

#### Dokunma

Bir uygulamayı açmak, bir menü öğesini seçmek, ekran üstü düğmeye basmak veya ekran üstü klavyeyi kullanarak bir karakter girmek için, parmağınızla dokunun.

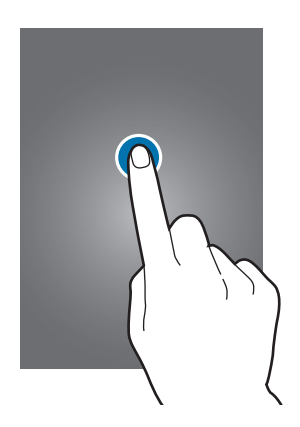

#### Sürükleme

Bir simgeyi, küçük resmi veya önizlemeyi yeni bir yere taşımak için, uzun dokunun ve hedef konuma sürükleyin.

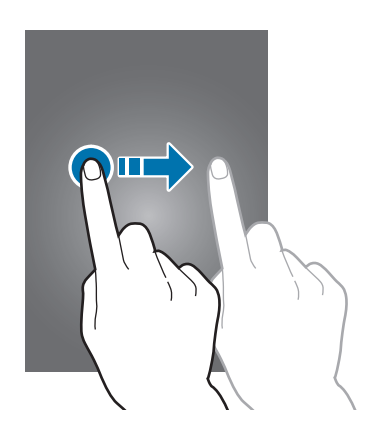

#### Çift dokunma

Bir web sayfasına, haritaya veya görüntüye iki kez dokunarak bir kısmını yakınlaştırın. Geri dönmek için tekrar iki kez dokunun.

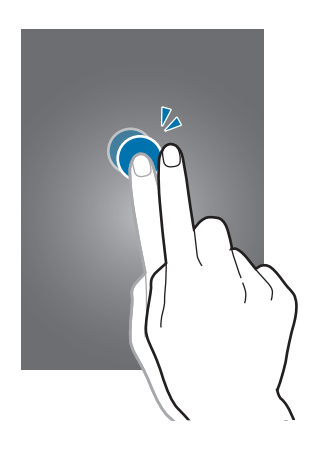

#### Fiskeleme

Ana ekranda veya Uygulamalar ekranında sola veya sağa doğru fiskeleyerek diğer paneli görün. Bir web sayfasında veya kişiler gibi bir listede yukarı veya aşağı kaydırmak için tıklayın.

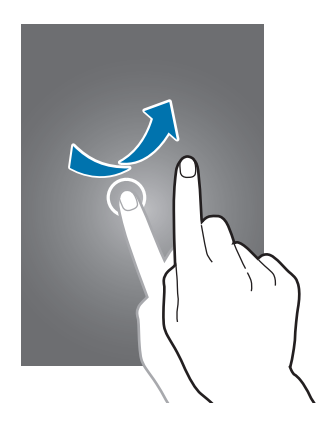

#### Kıstırma

İki parmağınızı bir web sayfasının, haritanın veya görüntünün üzerine yerleştirip birbirinden ayırarak bir kısmına odaklanın. Uzaklaştırmak için yakınlaştırın.

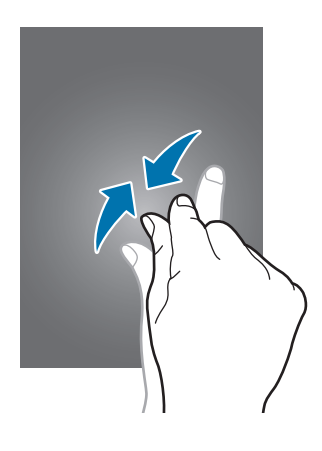

## **Kontrol hareketleri**

Basit hareketler cihaz kolay kontrol etmenize olanak sağlar.

Hareketleri kullanmadan önce, hareket özelliğinin etkin olduğundan emin olun. Ana ekranda, **Uygulamalar** → **Ayarlar** → **Hareket** üzerine dokunun ve ardından **Hareket** düğmesini sağa sürükleyin.

### Ekranı döndürme

Birçok uygulama ekranın dikey veya yatay yönde durmasına olanak sağlar. Cihazın döndürülmesi, yeni ekran yönüne uyum sağlaması için ekranın kendiliğinden ayarlanmasına sebep olur.

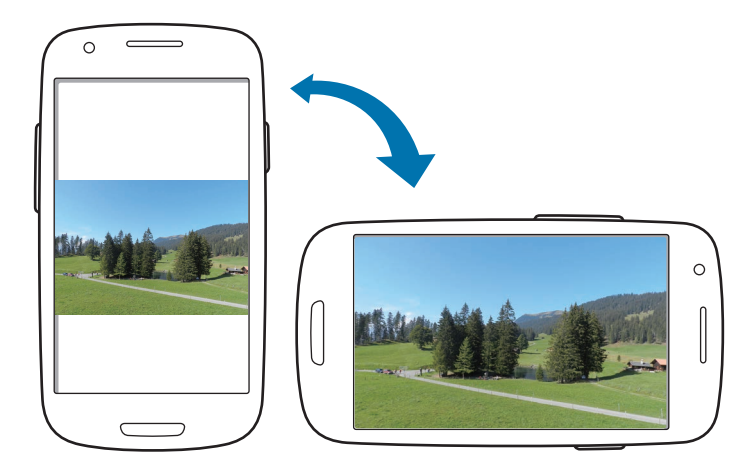

Ekranın kendiliğinden dönmesini önlemek için, bildirimler panelini açın ve **Ekran döndürme** seçeneğini kaldırın.

- Bazı uygulamalar ekranın dönmesine izin vermez.
- Bazı uygulamalar yöne bağlı olarak farklı bir ekran görüntüler. Hesap makinesi yatay konuma getirildiğinde bilimsel hesap makinesi haline gelir.

#### Alma

Cihaz belirli bir süre boşta kaldıktan sonra cihazı aldığınızda veya ekran kapandığında, aramaları kaçırdığınızda ya da yeni mesaj aldığınızda titrer.

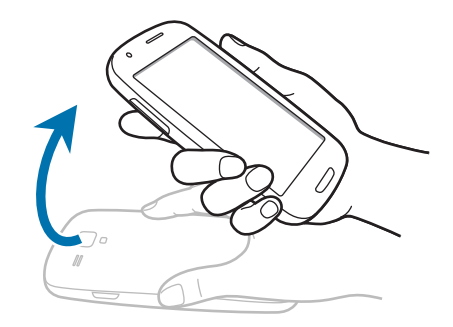

### Kulağa tutma

Aramayı, mesajı veya kişi bilgilerini görüntülerken, arama yapmak için cihazı alın ve kulağınıza tutun.

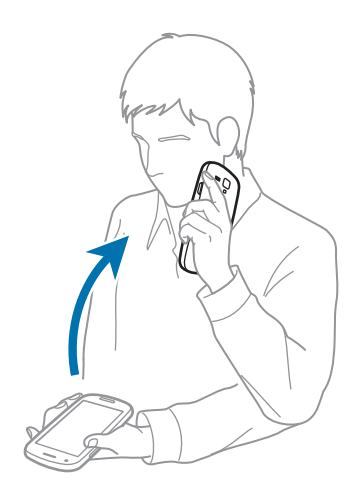

#### Hareket etmek için kaydırma

Bir öğeye uzun dokunun ve ardından cihazı sola veya sağa hareket ettirerek ana ekrandaki veya Uygulamalar ekranındaki diğer panele taşıyın.

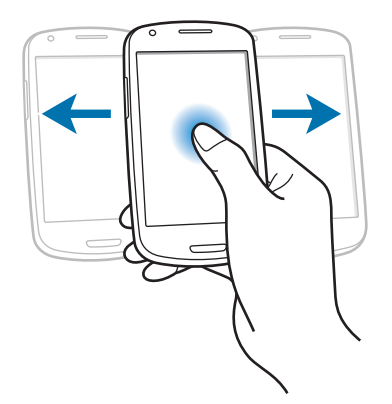

#### Gözatmak için kaydırma

Bir görüntüye yakınlaştırdığınızda, ekrandaki bir noktaya uzun dokunun ve ardından görüntüyü görüntülemek için cihazı herhangi bir yöne taşıyın.

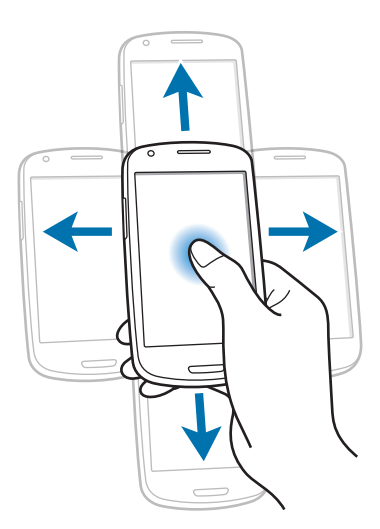

#### Çift dokunma

Cihaza iki kez dokunarak kişiler veya e-postalar listesinin en üstüne gidin.

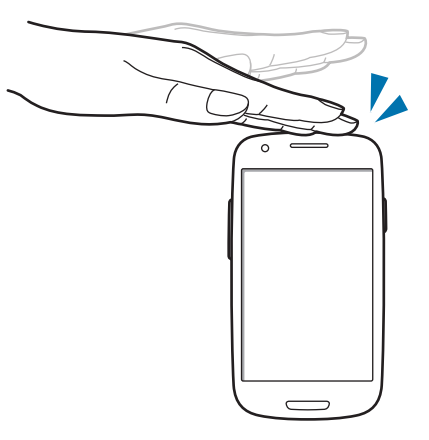

### Döndürme

Ekran kilitli iken, ekrana uzun dokunun ve ardından cihazı döndürerek yatay yöne getirin ve kamerayı başlatın. Bu hareketi kullanmak için, Ana ekranda, **Uygulamalar** → **Ayarlar** → **Ekran kilitle** → **Ekran kilidi seçenekleri** üzerine dokunun ve ardından **Kamera hızlı erişimi** anahtarını sağa sürükleyin.

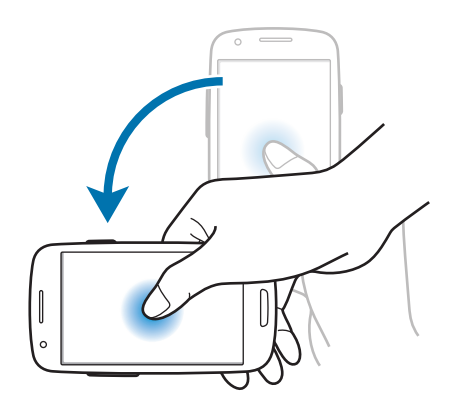

#### Ters çevirme

Zil sesini kapatmak için cihazı ters çevirin, medya yürütmeyi duraklatın veya FM radyoyu kapatın.

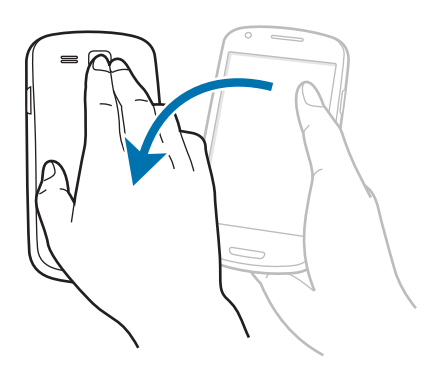

### Sallama

- Cihazı sallayarak Bluetooth cihazlarını arayın.
- Yahoo News, Yahoo Finance veya AccuWeather'dan gelen bilgileri veya e-posta listesini güncellemek için cihazı sallayın.

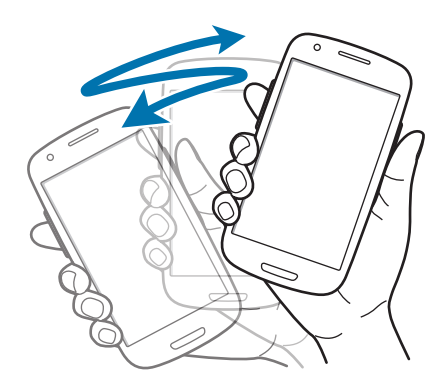

### Eğme

Ekranda iki noktaya uzun dokunun ve ardından yakınlaştırmak veya uzaklaştırmak için cihazı ileri veya geri eğin.

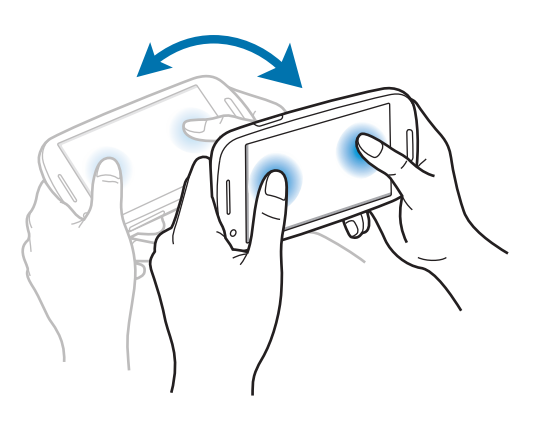

# Bildiriler

Cevapsız çağrıları, yeni mesajları, takvim etkinliklerini, cihaz durumunu ve daha fazlasını bildirmek için bildirimler simgeleri ekranın en üstünde durum çubuğunda görünür. Durum çubuğunda aşağı sürükleyerek bildirimler panelini açın. Ek uyarıları görmek için listede kaydırın. Bildirimler panelini kapatmak için, ekranın altında bulunan çubuğu yukarı sürükleyin.

Bildirim panelinden, cihazınızın mevcut durumunu görüntüleyebilir ve aşağıdaki seçenekleri kullanabilirsiniz:

- Wi-Fi: Wi-Fi özelliğini etkinleştirin veya devre dışı bırakın.
- GPS: GPS özelliğini etkinleştirin veya engelleyin.
- **Ses**: Sessiz modunu etkinleştirmenizi veya devre dışı bırakmanızı sağlar. Cihazınızı sessiz modda titretebilir veya sesini kapatabilirsiniz.
- Ekran döndürme: Cihazı döndürürken ara yüzün dönmesine izin verin veya engelleyin.
- Bluetooth: Bluetooth özelliğini etkinleştirmenizi veya devre dışı bırakmanızı sağlar.
- Mobil verisi: Veri bağlantısını etkinleştirmenize veya engellemenize olanak sağlar.
- Engelleme modu: Engelleme modunu etkinleştirmenizi veya engellemenizi sağlar.
   Engelleme modunda, cihaz bildirimleri engelleyecektir. Hangi bildirimlerin engelleneceğini seçmel için, Ayarlar → Engelleme modu üzerine dokunun.

- Güç tasarrufu: Güç tasarrufu modunu etkinleştirmenizi veya engellemenizi sağlar.
- Senkr: Uygulamaların otomatik senkronizasyonunu etkinleştirin veya devre dışı bırakın.

Mevcut seçenekler bölgeye veya servis sağlayıcısına bağlı olarak değişebilir.

# Ana ekran

Ana ekran cihazın tüm özelliklerine erişim yapmak için başlangıç noktasıdır. Gösterge simgelerini, widget'ları, uygulamaların kısayollarını ve diğerlerini gösterir.

Ana ekranda birden fazla panel bulunabilir. Diğer panelleri görüntülemek için, sola veya sağa kaydırın.

## Öğeleri yeniden düzenleme

#### Bir uygulama simgesi ekleme

Ana ekranda, **Uygumlr** üzerine dokunun, bir uygulama simgesine uzun dokunun ve ardından bunu panel önizlemesine sürükleyin.

#### Bir öğeyi ekleme

Widget'ları, klasörleri veya sayfayı ekleyerek Ana ekranı özelleştirin.

Ana ekrandaki boş bir alana uzun dokunun ve ardından aşağıdaki kategorilerden birini seçin:

- **Uygulamalar ve widgetlar**: Ana ekrana widget'ları Ana ekrana ekleyin.
- Klasör: Yeni bir klasör oluşturun.
- Sayfa: Yeni bir sayfa oluşturun.

Ardından, bir öğ seçin ve bunu Ana ekrana sürükleyin.

#### Bir öğeyi taşıma

Bir öğeye uzun dokunun ve yeni bir yere taşıyın. Diğer panele taşımak için, ekranın yanına sürükleyin.

#### Bir öğeyi kaldırma

Bir öğeye uzun dokunun ve Ana ekranın en üstünde beliren çöp kutusuna sürükleyin. Çöp kutusu kırmızı renk aldığında, bırakın.

#### Panelleri yeniden düzenleme

#### Yeni bir panel ekleme

 $\blacksquare \rightarrow$  Sayfayı düzenle  $\rightarrow \blacksquare$  üzerine dokunun.

#### Bir paneli taşıma

 $\square \rightarrow$  Sayfayı düzenle üzerine dokunun bir panel önizlemesine uzun dokunun ve ardından yeni bir konuma sürükleyin.

#### Bir paneli çıkarma

Sayfayı düzenle üzerine dokunun bir panel önizlemesine uzun dokunun ve ardından ekranın altındaki çöp kutusuna sürükleyin.

#### Duvar kağıdı ayarı

Ana ekran için duvar kağıdı olarak cihaza depolanan bir görüntüyü veya fotoğrafı ayarlayın.

Ana ekranda,  $\square \rightarrow$  **Duvar kağıdı ayarla**  $\rightarrow$  **Ana sayfa ekranı** üzerine dokunun ve ardından aşağıdakilerden birini seçin:

- **Galeri**: İnternetten indirilen görüntülere veya cihazın kamerası ile çekilen fotoğraflara bakın.
- · Canlı duvar kağıtları: Canlandırılan görüntülere bakın.
- Duvar kağıtları: Duvar kağıdı görüntülerine bakın.

Ardından, bir görüntü seçin ve **Duvar kağıdını ayarla** üzerine dokunun. Veya bir görüntü seçin, çerçeveyi sürükleyerek yeniden boyutlandırın ve ardından **Tamam** üzerine dokunun.

## Uygulamaları kullanma

Bu cihaz, medyadan internet uygulamalarına kadar çeşitli uygulama türlerini çalıştırabilir.

#### Bir uygulamayı açma

Ana ekranda veya Uygulamalar ekranında, bnir uygulama simgesini seçerek bunu açın.

#### Son kullanılan uygulamalardan açma

Son kullanılan uygulamaların listesini açmak için Ana sayfa düğmesine basılı tutun. Açacağınız bir uygulama simgesini seçin.

### Bir uygulamayı kapatma

Kullanmadığınız uygulamaları kapatarak pil gücünden tasarruf edin ve cihazın performansını koruyun.

Ana sayfa düğmesine uzun basın, Si üzerine dokunun ve ardından kapatacağınız uygulamanın yanında bulunan **Bitir** üzerine dokunun. Tüm çalışan uygulamaları kapatmak için, **Tüm son** üzerine dokunun. Ayrıca, Ana sayfa düğmesine uzun dokunun ve ardından i üzerine dokunun.

# Uygulamalar ekranı

Uygulamalar ekranında kurulan herhangi bir yeni uygulama da dahil olmak üzere tüm uygulamalar için simgeler gösterilmektedir.

Ana ekranda, **Uygmlr** üzerine dokunun uygulama listesini açın.

Diğer panelleri görüntülemek için, sola veya sağa kaydırın.

### Uygulamaları yeniden düzenleme

I → Düzenle üzerine dokunun, bir uygulamaya uzun dokunun ve ardından yeni bir konuma sürükleyin. Diğer panele taşımak için, ekranın yanına sürükleyin.

#### Klasörler ile düzenleme

İlgili uygulamaları bir klasör içine yerleştirin.

■ → Düzenle üzerine dokunun, bir uygulamaya uzun dokunun ve ardından Klasör oluştur'a sürükleyin. Bir klasör adını girin ve ardından Tamam üzerine dokunun. Uygulamaları sürükleyerek yeni bir klasöre yerleştirin ve ardından Kydt üzerine dokunarak düzenlemeyi kaydedin.

#### Panelleri yeniden düzenleme

Ekranı kıstırın, bir panel önizlemesine uzun dokunun ve ardından yeni bir konuma sürükleyin.

### Uygulamaları yükleme

Samsung Apps gibi uygulama mağazalarını kullanarak uygulamaları indirin ve yükleyin.

#### Yüklü uygulamaları kaldırma

 $\blacksquare \rightarrow$  Kaldır üzerine dokunun ve ardından kaldıracağınız bir uygulamayı seçin.

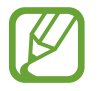

Cihaz ile birlikte gelen varsayılan uygulamaların kurulumu kaldırılamaz.

## Uygulamaları paylaşma

İndirilen uygulamaları e-posta, Bluetooth veya diğer yöntemleri kullanarak diğer kullanıcılar ile paylaşın.

I → Uyg paylaş üzerine dokunun, uygulamaları seçin, Tamam üzerine dokunun ve ardından bir paylaşma yöntemi seçin. Sonraki adımlar seçilen yönteme bağlı olarak farklılık gösterebilir.

## Yardım

Cihazı ve uygulamaları nasıl kullanacağınızı veya önemli ayarları nasıl yapılandıracağınızı öğrenmek için yardım bilgilerine erişin.

Uygulama ekranında Yardım üzerine dokunun. İpuçlarını görüntülemek için bir öğe seçin.

Eğer gizlemişseniz, yardım açılır pencerelerini sıfırlamak için, **Yardım ipucu ile ilgili açılır ekranları göster**, üzerine dokunun ve ardından tik işareti ile öğeleri seçin.

# Metin girme

Metin girmek için Samsung klavyesini veya sesli giriş özelliğini kullanın.

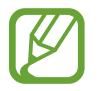

Metin girişi bazı dillerde desteklenmemektedir. Metin girmek için, giriş dilini desteklenen dillerden birine getirmeniz gerekir.

## Klavye türünü değiştirme

Herhangi bir metin alanına dokunun, bildirimler panelini açın, **Giriş yöntemi seç** üzerine dokunun ve ardından kullanacağınız klavye türünü seçin.

## Samsung klavyesini kullanma

#### Klavye yerleşimini değiştirme

 $\rightarrow$  **Dikey klavye tipleri** üzerine dokunun ve ardından **Qwerty klavye** veya **3x4 klavye** üzerine dokunun.

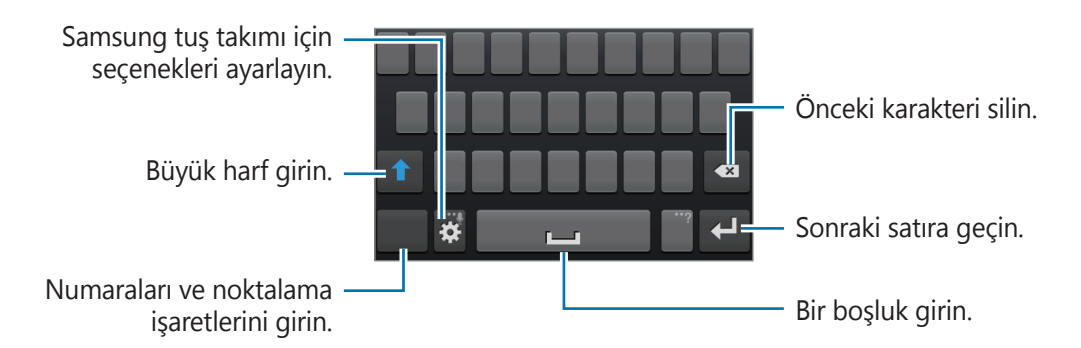

#### Büyük harf girme

Bir karakter girmeden önce 🚺 üzerine dokunun. Tüm büyük harfler için, iki kez dokunun.

#### Dil klavyelerini değiştirme

Boşluk tuşunu sola veya sağa doğru sürükleyerek dil klavyelerini değiştirin.

#### El yazısı

☆ öğesine uzun dokunun, iz üzerine dokunun ve ardından parmağınızla bir sözcük yazın. Karakterler girildikçe önerilen sözcükler görünür. Önerilen bir sözcüğü seçin.

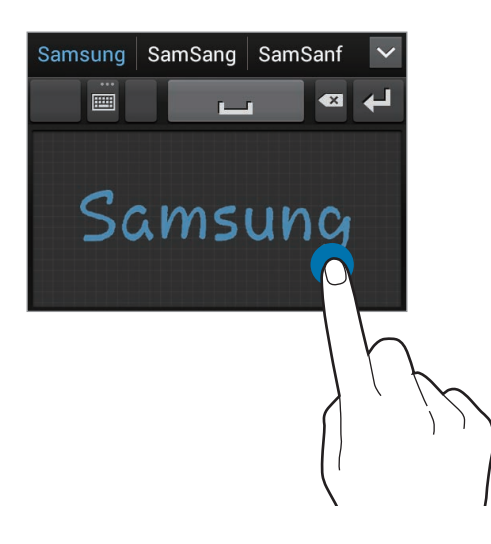

## Metni sesle girme

Sesli giriş özelliğini etkinleştirin ve ardından mikrofona konuşun. Cihazda konuştuklarınız görünür.

Eğer cihaz sözcüklerinizi doğru algılamıyorsa, altı çizili metne dokunun ve indirmeli listeden alternatif bir sözcük veya ifade seçin.

Dili değiştirmek veya sesli algılama için dilleri eklemek üzere mevcut dile dokunun.

Bitirdiğinizde, 🚟 üzerine dokunun.
#### Kopyalama ve yapıştırma

Metin üzerine uzun dokunun, daha fazla veya az metin seçmek için 🔳 veya 📄 öğesini sürükleyin ve ardından 🗐 üzerine dokunarak kopyalayın veya 🔣 üzerine dokunarak kesin. Seçilen metin panoya kopyalanır.

Bir metin giriş alanına yapıştırmak için, imleci girmeniz gereken yere yerleştirin ve ardından → **Yapıştır** üzerine dokunun.

# Bir Wi-Fi ağına bağlanma

Diğer cihazlar ile birlikte interneti kullanmak veya medya dosyalarını paylaşmak için cihazı bir Wi-Fi ağına bağlayın. (sf. 92)

## Wi-Fi'yi açma ve kapama

Bildirimler panelini açın ve ardından Wi-Fi üzerine dokunarak açın veya kapatın.

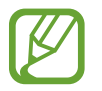

- Cihazınız, harmonize olmayan frekans kullanır ve Türkiye dahil tüm Avrupa ülkelerinde kullanıma yöneliktir. Wifi, AB'de kapalı alanlarda, kullanıma yönelik sınırlandırma olmaksızın çalıştırılabilir, ancak açık alanlarda kullanılamaz.
- Kullanmadığınızda pilden tasarruf etmek için Wi-Fi'yi kapatın.

# Wi-Fi ağlarına katılma

Uygulama ekranında, **Ayarlar** → **Wi-Fi** üzerine dokunun ve ardından **Wi-Fi** düğmesini sağa sürükleyin.

Algılanan Wi-Fi ağlarının listesinden bir ağ seçin, gerekirse bir parola girin ve ardından **Bağlan** üzerine dokunun. Bir parola gerektiren ağlar kilit simgesi ile birlikte görünür. Cihaz bir Wi-Fi ağına bağlandıktan sonra, cihaz herhangi bir anda hazır olduğunda kendiliğinden bağlanacaktır.

# Wi-Fi ağları ekleme

Eğer istenilen ağ ağlar listesinde yoksa, ağlar listesinin altından **Wi-Fi ağı ekle** üzerine dokunun. Ağ adını **SSID Ağı** kısmına girin, güvenlik türünü seçin ve açık bir ağ değilse parola girin ve ardından **Kaydet** üzerine dokunun.

#### Wi-Fi ağlarını unutma

Mevcut ağ dahil olmak üzere kullanılan herhangi bir ağ unutulabilir, böylece cihaz kendiliğinen bağlanmayacaktır. Ağlar listesindenağı seçin ve ardından **Unut** üzerine dokunun.

# Hesapları ayarlama

**Google Play Store** gibi Google uygulamaları için bir Google hesabı gereklidir ve **Samsung Apps** ise bir Samsung hesabı gerektirir. Cihazdan en iyi şekilde faydalanmak için Google ve Samsung hesapları oluşturun.

#### Hesapları ekleme

Bir Google hesabı oluşturmak için oturum açmadan bir Google hesabı açmak için görünen talimatları izleyin.

Uygulama ekranında bir Google hesabı için oturum açmak veya kaydolmak için, **Ayarlar**  $\rightarrow$  **Hesap ekle**  $\rightarrow$  **Google** üzerine dokunun. Bunun ardından, **Yeni hesap** üzerine dokunarak kaydolun veya **Mevcut hesap** üzerine dokunun ve ardından ekranda verilen talimatları izleyerek hesap ayarlamasını tamamlayın. Cihazda birden fazla Google hesabı kullanılabilir. Bir Samsung hesabı da oluşturun.

#### Hesapları kaldırma

Uygulama ekranında, **Ayarlar** üzerine dokunun, **Hesaplar** kısmından bir hesap adı seçin, kaldıracağınız hesabı seçin ve ardından **Hesabı kaldır** üzerine dokunun.

# Dosyaları aktarma

Ses, video, görüntü veya diğer dosya türlerini cihazdan bilgisayara veya tam tersine aktarın.

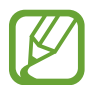

Aşağıdaki dosya biçimleri bazı uygulamalar tarafından desteklenmektedir. Bazı dosya biçimleri cihaz yazılımının sürümüne bağlı olarak desteklenmeyebilir.

- Müzik: mp3, m4a, mp4, 3gp, 3ga, wma, ogg, oga, aac ve flac
- Görüntü: bmp, gif, jpg ve png
- Video: 3gp, mp4, avi, wmv, flv ve mkv
- Belge: doc, docx, dot, dotx, xls, xlsx, xltx, csv, ppt, pptx, pps, ppsx, pot, potx, pdf, hwp, txt, asc, rtf ve zip

# Samsung Kies ile bağlanma

Samsung Kies, medya kitaplıklarını, kişileri ve takvimleri yöneten ve bunları Samsung cihazları ile senkronize eden bir bilgisayar uygulamasıdır. Samsung web sitesinden en yeni Samsung Kies'i indirin.

Cihazı bir USB kablosu kullanarak bir bilgisayara bağlayın.

Samsung Kies bilgisayarı otomatik olarak başlatır. Eğer Samsung Kies başlamazsa, bilgisayarınızdaki Samsung Kies'e çift tıklayın.

2 Dosyaları cihazınız ve bilgisayar arasında aktarın.

Daha fazla bilgi için Samsung Kies'in yardımına bakın.

## Bir medya cihazı olarak bağlama

- 1 Cihazı bir USB kablosu kullanarak bir bilgisayara bağlayın.
- 2 Bildirimler panelini açın ve ardından Ortam cihazı olarak bağlandı → Ortam cihazı (MTP) üzerine dokunun.

Bilgisayarınız Medya Aktarma Protokolünü (MTP) desteklemiyorsa ya da uygun bir sürücü kurulu değilse, **Kamera (PTP)** üzerine dokunun.

3 Dosyaları cihazınız ve bilgisayar arasında aktarın.

# **Cihazı sabitleme**

Güvenlik özelliklerini kullanarak diğer kişilerin cihazda saklanan kişisel verilere ve bilgilere ulaşmasını önleyin. Cihazın kilidini açmak için bir kilit açma kodu gereklidir.

## Bir yüz kilidi açma ayarlama

Uygulama ekranında, **Ayarlar** — **Ekranı kilitle** — **Ekran kilidi** — **Yüz kilidini aç** üzerine dokunun.

Yüzünüzü yakalanacak olan çerçeveye sığdırın. Ardından, yüz kilit açma başarısız olursa yedek PIN kilit açma veya ekran kilidi açma modeli belirleyin.

#### Bir yüz ve ses kilidi açma ayarlama

Uygulama ekranında, **Ayarlar**  $\rightarrow$  **Ekranı kilitle**  $\rightarrow$  **Ekran kilidi**  $\rightarrow$  **Yüz ve ses** üzerine dokunun. Yüzünüzü çekilecek çerçeveye sığdırarak ve ardından bir sesli komut belirleyin. Ardından, yüz ve ses kilit açma başarısız olursa bir PIN kilit açma yedeği veya ekran kilit açma modeli belirleyin.

#### Bir model ayarlama

Uygulama ekranında, **Ayarlar**  $\rightarrow$  **Ekranı kilitle**  $\rightarrow$  **Ekran kilidi**  $\rightarrow$  **Model** üzerine dokunun. Dört veya daha fazla noktayı birleştirerek bir model çizin ve ardından bir model daha çizerek doğrulayın. Modeli unutursanız, ekran kilidini açmak için PIN kilit açma yedeği belirleyin.

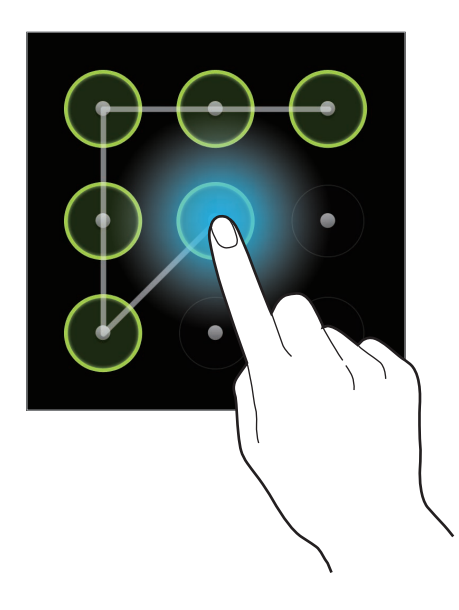

#### **Bir PIN ayarlama**

Uygulama ekranında, **Ayarlar**  $\rightarrow$  **Ekranı kilitle**  $\rightarrow$  **Ekran kilidi**  $\rightarrow$  **PIN** üzerine dokunun. En az dört numara girin ve ardından doğrulamak için bir parola girin.

# Bir parola ayarlama

Uygulama ekranında, **Ayarlar**  $\rightarrow$  **Ekranı kilitle**  $\rightarrow$  **Ekran kilidi**  $\rightarrow$  **Hiçbiri** üzerine dokunun. Sayı ve semboller de dahil olmak üzere en az dört karakter girin ve ardından doğrulamak için parolayı tekrar girin.

#### Cihaz kilidini açma

Güç düğmesine veya Ana sayfa düğmesine basarak ekranı açın ve kilit açma kodunu girin.

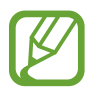

Eğer kilit açma kodunu unutursanız, cihazı bir Samsung Servis Merkezine götürerek sıfırlatın.

# Cihazı yükseltme

Cihaz en son yazılıma yükseltilebilir.

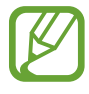

Bu özellik bölgeye veya servis sağlayıcısına bağlı olarak kullanılamayabilir.

# Samsung Kies ile yükseltme

Samsung Kies'i başlatın ve cihazı bilgisayara bağlayın. Samsung Kies cihazı kendiliğinden algılar ve varsa herhangi bir güncellemeyi bir iletişim kutusunda gösterir. İletişim kutusunda Güncelle düğmesine tıklayarak yükseltmeyi başlatın. Nasıl yükselteceğiniz hakkında bilgi için Samsung Kies yardımına bakın.

- Bilgisayarı kapatmayın veya cihaz yükseltilirken USB kablosunun bağlantısını kesmeyin.
- Cihazı yükseltirken, diğer medya cihazlarını bilgisayara bağlamayın. Bunu yapmanız güncelleme süreci ile etkileşime girmenizi sağlayabilir.

# Kablosuz yükseltme

Cihaz, firmware over-the-air (FOTA) servisi ile doğrudan en son yazılıma yükseltilebilir.

Uygulama ekranında, **Ayarlar**  $\rightarrow$  **Cihaz hakkında**  $\rightarrow$  **Yazılım güncelleştirme**  $\rightarrow$  **Güncelle** üzerine dokunun.

# İletişim

# Telefon

Bir arama yapmak veya aramayı cevaplamak için bu uygulamayı kullanın. Uygulama ekranında **Telefon** üzerine dokunun.

#### Aramalar yapma

#### Bir arama yapma

Aşağıdaki yöntemlerden birini kullanın:

- Tuşlar: Tuş takımını kullanarak bir sayı girin ve ardından 【 üzerine dokunun.
- **Arama kaydı**: Gelen ve giden aramalar ve mesajlar geçmişinden bir arama yapmanızı sağlar.
- Favoriler: Sık görüştüğünüz kişilerin listesinden bir arama yapmanızı sağlar.
- **Rehber**: Kişiler listesinden bir arama yapmanızı sağlar.

#### Hızlı arama numaraları

Hızlı arama numarası için, ilgili haneye uzun dokunun.

#### Numara tahmini

Tuş takımından numara girerken, otomatik tahminler görünür. Bunlardan birini seçerek arama yapın.

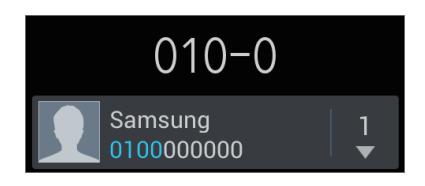

#### Kişileri bulma

Kişiler listesinden bir kişiyi bulmak için bir isim, telefon numarası veya e-posta adresi girin. Karakterler girildikçe, tahmin edilen kişiler görünür. Bir arama yapmak için birini seçin.

#### Uluslararası bir arama yapma

+ işareti görününceye kadar **0** üzerine uzun dokunun. Ülke kodunu, alan kodunu ve telefon numarasını girin ve ardından 🔇 üzerine dokunun.

#### Bir arama sırasında

Aşağıdaki eylemler yapılabilir:

- ■ : Bir aramayı bekletin. Veya kulaklık düğmesine basılı tutun. üzerine dokunarak bekletilen aramayı alın veya kulaklık düğmesine uzun basın.
- Arama ekle: İkinci bir arama yapın.
- Tuş takımı: Tuş takımını açın.
- Hoparlör: Hoparlörü etkinleştirin. Hoparlör kullanırken cihazı kulağınızdan uzak tutun.
- Sesiz: Mikrofonu kapatıni böylece karşı taraf sizi duyamaz.
- Kulaklık: Cihaza bağlı ise bir Bluetooth kulaklığa geçin.
- Değiştir: İki arama arasında geçiş yapın.
- **Birleştir**: İki aramaya bağlı iken çok taraflı arama yapın. Daha fazla arama eklemek için bunu tekrarlayın. Bu özellik sadece çok taraflı arama hizmeti etkin olduğunda kullanılabilir.
- $\blacksquare \rightarrow$  **Rehber**: Kişi listesini açar.
- 🖃 → **Mesaj**: Bir mesaj göndermenizi sağlar.
- $\blacksquare \rightarrow S$  Note: Bir not oluşturun.
- $\blacksquare \rightarrow Aktar$ : İlk tarafı ikinci tarafa bağlar. Bu, sohbet ile olan bağlantınızı keser.
- I=I → Konferans sohbeti yönet: Çoklu tarafın katıldığı bir aramada bir özel sohbet başlatmanızı veya bir tarafı diğer çoklu taraflardan ayırmanızı sağlar.

#### Kişileri ekleme

Bir telefon numarasını tuş takımını kullanarak kişi listesine eklemek için, numarayı girin ve **Rehbere ekle** seçeneğini belirleyin.

#### Arama kayıtlarını görüntüleme

Gelen ve giden aramaların geçmiş bilgilerini görüntülemek için **Arama kaydı** üzerine dokunun. Bir arama kaydını filtrelemek için, **□** → **Görüntüle** üzerine dokunun ve ardından bir seçenek seçin.

#### Sabit arama numarası

Giden aramaları sadece belirtilen önekleri ilee yapılabilecek şekilde kısıtlandırmak için cihaz ayarlanabilir. Bu önekler SIM veya USIM kartında saklanır.

 $\square \rightarrow \text{Arama ayarları} \rightarrow \text{Ek ayarlar} \rightarrow \text{Sabit arama numaraları} \rightarrow \text{FDN'yi etkinleştir}$ üzerine dokunun ve ardından SIM veya USIM kartı ile birlikte verilen PIN2'yi girin. **FDN listesi** üzerine dokunun ve numaraları ekleyin.

#### Arama engelleme

Belirli numaraların aranmaması için cihaz ayarlanabilir. Örneğin, uluslararası arama engellenebilir.

 $\square \rightarrow$  Arama ayarları  $\rightarrow$  Ek ayarlar  $\rightarrow$  Arama engelleme üzerine dokunun, bir arama türü seçin, bir arama engelleme seçeneği belirleyin ve ardından bir parola girin.

#### Aramaları alma

#### Bir aramayı cevaplama

Bir arama geldiğinde, 🌄 öğesini dairenin dışına sürükleyin veya kulaklık düğmesine basın.

Eğer arama bekletme hizmeti etkinse, diğer arama yapılabilir. İkinci arama cevaplandığında, ilk arama beklemeye alınır.

#### Bir aramayı geri çevirme

Bir arama geldiğinde, **™** öğesini dairenin dışına sürükleyin veya kulaklık düğmesine uzun basın. Gelen aramayı reddederken mesaj göndermek için **Mesajla reddet** öğesine dokunun. Reddetme mesajı oluşturmak için, **™ → Arama ayarları → Red mesajlarını ayarla** üzerine dokunun.

#### İstenmeyen numaralardan gelen aramaları otomatik olarak geri çevirir

 $\square →$  Arama ayarları → Arama reddetme üzerine dokunun, Otomatik reddetme modu düğmesini sağa sürükleyin ve ardından Otomatik reddedilecekler listesi üzerine dokunun. Oluştur üzerine dokunun, bir numara girin, bir kategori aratın ve ardından Kaydet üzerine dokunun.

#### Cevapsız çağrılar

Eğer bir çağrıyı cevaplamazsanız, durum çubuğunda 🔀 belirir. Bildirimler panelini açarak cevapsız çağrılar listesini görüntüleyin.

#### Arama bekletme

Arama bekletme servis sağlayıcı tarafından sağlanan bir hizmettir. Bir kullanıcı bu hizmeti kullanarak bir aramayı askıya alabilir ve gelen bir aramaya geçebilir. Bu hizmet video aramalarında kullanılamaz.

Bu hizmetten faydalanmak için,  $\blacksquare \rightarrow$  **Arama ayarları**  $\rightarrow$  **Ek ayarlar**  $\rightarrow$  **Arama bekletme** üzerine dokunun.

#### Arama yönlendirme

Gelen aramaları belirli bir numaraya göndermek için cihaz ayarlanabilir.

► → Arama ayarlrı → Arama yönlendirme üzerine dokunun ve ardından bir arama türü ve durumu seçin. Bir numara girin ve Etkinleştir üzerine dokunun.

# Bir aramayı sonlandırma

Aramayı sonlandırmak için Çağrıyı bitir üzerine dokunun. Veya kulaklık düğmesine basın.

#### Video aramaları

#### Bir video çağrısı yapma

Numarayı girin veya kişi listesinden bir kişi seçin ve ardından 🚇 üzerine dokunarak bir görüntülü arama yapın.

#### Bir video araması sırasında

Aşağıdaki eylemler yapılabilir:

- Kamerayı değiştir: Ön ve arka kamera arasında geçiş yapın.
- Sesiz: Mikrofonu kapatıni böylece karşı taraf sizi duyamaz.
- ■ → Beni gizle: Görüntünüzü karşı tarafdan gizleyin.
- $\blacksquare \rightarrow$  **Giden görüntü**: Diğer tarafa göstereceğiniz bir görüntü seçin.
- 🖃 → Tuş takımı: Klavyeyi açın.
- $\blacksquare \rightarrow$  Kulaklığa geç: Cihaza bağlı ise bir Bluetooth kulaklığa geçin.
- ■ → Hoparlör kapalı: Hoparlör özelliğini devre dışı bırakın.
- ■ → Animasyon duygusal simgeler: Görüntünüze duygusal simgeler uygulayın.
- **I** → **Tema görüntüsü**: Görüntünüze dekoratif simgeler uygulayın.

Karşı tarafın görüntüsüne uzun dokunarak aşağıdaki seçeneklere erişin:

- Görüntü yakala: Karşı tarafın görüntüsünü yakalayın.
- Video kaydet: karşı tarafın görüntüsünün bir videosunu çekin.

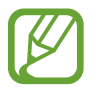

Birçok ülkede karşı tarafın izni olmadan bir arama kaydı yapmak yasa dışıdır.

Görüntünüze uzun dokunarak aşağıdaki seçeneklere erişin:

- Kamerayı değiştir: Ön ve arka kamera arasında geçiş yapın.
- Giden görüntü: Diğer tarafa göstermek için bir görüntü seçin.

İletişim

#### Görüntüleri değiştirme

Herhangi bir tarafın görüntüsünü diğer tarafın görüntüsüne sürükleyerek görüntüleri değiştirin.

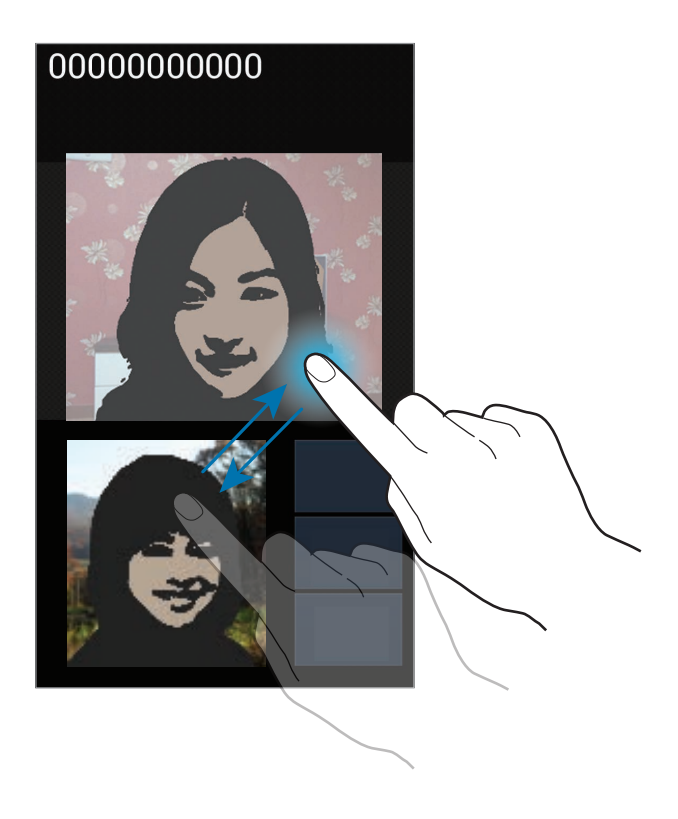

# Rehber

Telefon numaraları, e-posta adresleri ve diğerleri dahil olmak üzere kişileri yönetmek için bu uygulamayı kullanın.

Uygulama ekranında Rehber üzerine dokunun.

## Kişileri yönetme

#### Bir kişi oluşturma

Kişi bilgisini girmek için 🕂 üzerine dokunun.

- <u> </u>: Bir görüntü ekleyin.
- 🕒 / 🕒 : Bir kişi alanını ekleyin veya silin.

İletişim

#### Bir kişiyi düzenleme

Düzenleyeceğiniz bir grup seçin ve ardından 🖉 üzerine dokunun.

#### Bir kişiyi silme

 $\blacksquare \rightarrow$  Sil üzerine dokunun.

#### Hızlı arama numarası ayarlama

**I** → **Hızlı arama ayarı** üzerine dokunun, hızlı arama numarası seçin ve ardından bir kişi seçin. Hızlı arama numarasını kaldırmak için, uzun dokunun ve ardından **Kaldır** üzerine dokunun.

#### Kişileri arama

Aşağıdaki arama yöntemlerinden birini kullanın:

- · Kişi listesinde yukarı veya aşağı kaydırın.
- Parmağınızı kullanarak yan tarafında hızlı kaydırmak için kişiler listesinin sağ tarafındaki endeksi kullanın.
- Kişi listesinin en üstündeki arama alanına dokunun ve arama kriterini girin.

Bir kişi seçildiğinde, aşağıdaki eylemlerden birini yerine getirin:

- 🚼 : Ek görüştüğünüz kişilere ekleyin.
- 🕻 / 🚇 : Bir sesli veya görüntülü arama yapın.
- 🔀 : Bir mesaj yazın.
- 🔀 : Bir e-posta yazın.

#### Kişileri içeri ve dışarı aktarma

#### Google Contacts ile senkronize etme

 $\blacksquare \rightarrow$  **Google ile birleştir** üzerine dokunun.

Google Contacts ile senkronize edilen kişiler kişi listesinde 🔳 ile birlikte görünür.

Eğer bir kişi cihaza eklenmişse veya silinmişse, aynı zamanda Google Contacts'a da eklenir veya silinir.

#### Samsung Contacts ile senkronize etme

 $\blacksquare \rightarrow$  Samsung account ile birleştir üzerine dokunun.

Samsung Contacts ile senkronize edilen kişiler kişi listesinde 🚳 ile birlikte görünür.

Eğer bir kişi cihaza eklenmişse veya silinmişse, aynı zamanda Samsung Contacts'a da eklenir veya silinir.

#### Kişileri içeri aktarma

 $\blacksquare \rightarrow \dot{I}$ çe aktar/Dışa aktar  $\rightarrow$  SIM kartından al, SD kartından al veya USB bellekten içe aktar üzerine dokunun.

#### Kişileri dışarı aktarma

 $\Box \rightarrow \dot{I}$ çe aktar/Dışa aktar  $\rightarrow$  SIM karta aktar, SD karta çıkar veya USB belleğine dışa aktar üzerine dokunun.

#### Kişileri paylaşma

I → İçe aktar/Dışa aktar → Kartviziti şununla paylaş: üzerine dokunun, kişileri seçin, Tamam üzerine dokunun ve ardından bir paylaşma yöntemi seçin.

# Favoriler

r üzerine dokunun ve ardından aşağıdaki eylemlerden birini yerine getirin:

- Bul: Kişileri aramanızı sağlar.
- Favorilere ekle: Kişileri sık görüşülenlere eklemenizi sağlar.
- Favorilerden kaldır: Kişileri sık görüşülenlerden çıkarmanızı sağlar.
- Izgara görünümü / Liste görünümü: Kişileri ızgara veya liste formunda görüntüleyin.

# Kişi grupları

#### Kişileri bir gruba ekleme

Bir grup seçin ve ardından 🎿 üzerine dokunun. Ekleyeceğiniz kişileri seçin ve ardından **Tamam** üzerine dokunun.

#### Grupları yönetme

r üzerine dokunun ve ardından aşağıdaki eylemlerden birini yerine getirin:

- Oluştur: Yeni bir grup oluşturmanızı sağlar.
- Bul: Kişileri aramanızı sağlar.
- Sıralamayı değiştir: Grup adının yanındaki Böğesine uzun dokunun, yukarı veya aşağı doğru başka bir konuma getirin ve ardından Tamam üzerine dokunun.
- Grupları sil: Kullanıcının eklediği grupları seçin ve ardından Sil üzerine dokunun. Varsayılan gruplar silinemez.

#### Grup üyelerine bir mesaj veya e-posta gönderme

Bir grup seçin,  $\square \rightarrow$  Mesaj gönder veya E-posta gönder üzerine dokunun, üyeleri seçin ve ardından Bitti üzerine dokunun.

# Kartvizit

Bir kartvizit oluşturun ve bunu diğer kişilere gönderin.

**Profil oluştur** üzerine dokunun, telefon numarası, e-posta adresi ve posta adresi gibi bilgileri girin ve ardından **Kaydet** üzerine dokunun. Eğer cihazı ayarlarken kullanıcı bilgisi kaydedilmişse, kartviziti **BANA**'de seçin ve ardından 🖉 üzerine dokunarak düzenleyin.

⊨ → Kartviziti şununla paylaş: üzerine dokunun ve ardından bir paylaşım yöntemi seçin.

# Mesajlaşma

Metin mesajlarını (SMS) veya multimedya mesajlarını (MMS) göndermek için bu uygulamayı kullanın.

Uygulama ekranında Mesajlaşma üzerine dokunun.

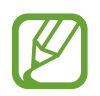

- Servis alanının dışında iken mesaj göndermek veya almak için ek masraf ödemeniz gerekebilir. Ayrıntılı bilgi için servis sağlayıcınız ile temasa geçiniz.
- Bu cihaz Türkçe karakterlerin tamamını ihtiva eden ETSI TS 123.038 V8.0.0 ve ETSI TS 123.040 V8.1.0 teknik özelliklerine uygundur.

# Mesajları gönderme

🗹 üzerine dokunun, alıcıları ekleyin, bir mesaj ekleyin ve ardından ⊠ üzerine dokunun.

Alıcıları eklemek için aşağıdaki yöntemleri kullanın:

- Bir telefon numarası girin.
- 🖪 üzerine dokunun, kişileri seçin ve ardından **Tamam** üzerine dokunun.

Bir multimedya mesajı oluşturmak için aşağıdaki yöntemleri kullanın:

- 🖉 üzerine dokunun ve görüntüleri, videoları, kişileri, notları, olayları ve diğerlerini ekleyin.
- $\square \rightarrow$ **İfade ekle** üzerine dokunarak duygusal simgeleri ekleyin.
- $\blacksquare \rightarrow$  Konu ekle üzerine dokunarak bir konu girin.

## Gelen mesajları görüntüleme

Gelen mesajlar kişi tarafından mesaj dizininde gruplanır. Kişinin mesajını görmek için bir kişi seçin.

# Sesli mesajı dinleme

Tuş takımında **1** üzerine dokunun ve ardından servis sağlayıcınızın talimatlarını izleyin.

# E-posta

E-posta mesajlarını göndermek veya görüntülemek için bu uygulamayı kullanın.

Uygulama ekranında **E-posta** üzerine dokunun.

# E-posta hesaplarını ayarlama

Bir **E-posta**'yı ilk kez açarken bir e-posta hesabı oluşturun.

E-posta adresini ve parolayı girin. Google Mail gibi özel e-posta hesabı için **İleri** üzerine dokunun veya firma e-posta hesabı için **Manuel Kurulum** üzerine dokunun. Bunun ardından, ekranda verilen talimatları izleyerek ayarı tamamlayın.

Diğer e-posta hesabı oluşturmak için,  $\square \rightarrow Ayarlar \rightarrow \square$  üzerine dokunun.

## Mesajları gönderme

Kullanacağınız e-posta hesabına dokunun ve ardından ekranın en üstünde 🗹 üzerine dokunun. Alıcıları, konuyu ve mesajı girin ve ardından 🔀 üzerine dokunun.

Kişi listesinden alıcı eklemek için **I** üzerine dokunun.

Daha fazla alıcı eklemek için  $\square \rightarrow Cc/Bcc$  ekle üzerine dokunun.

Görüntüleri, videoları, kişileri, notları, etkinlikleri ve diğerlerini eklemek için 🙋 üzerine dokunun.

Görüntüleri, etkinlikleri, kişileri ve konum bilgilerini mesaja eklemek için 📰 üzerine dokunun.

```
İletişim
```

#### Mesajları okuma

Kullanacağınız bir e-posta hesabı seçin ve yeni mesajları alın. Yeni mesajları manuel olarak almak için, 🖸 üzerine dokunun.

Okuyacağınız mesaja dokunun.

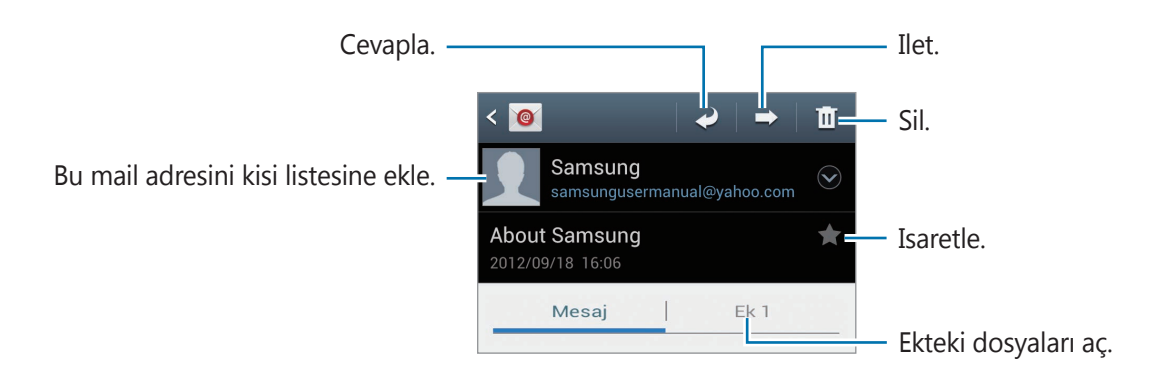

Ekleri açmak için ek sekmesine dokunun ve ardından kaydetmek için ekin yanındaki 💾 üzerine dokunun.

# **Google Mail**

Google Mail hizmetlerine doğrudan ve hızlı bir şekilde ulaşmak için bu uygulamayı kullanın. Uygulama ekranında **Gmail** üzerine dokunun.

- Bu uygulama bölgeye veya servis sağlayıcısına bağlı olarak kullanılamayabilir.
- Bu uygulama bölgeye veya servis sağlayıcısına bağlı olarak farklı etiketlenebilir.

#### Mesajları gönderme

Herhangi bir posta kutusunda, 📉 üzerine dokunun, alıcıları, bir konu ve bir mesaj girin ve ardından ≽ üzerine dokunun.

Görüntüleri eklemek için  $\square \rightarrow$  **Dosya ekle** üzerine dokunun.

Daha fazla alıcı eklemek için  $\blacksquare \rightarrow Cc/Bcc Ekle$  üzerine dokunun.

Mesajı daha sonra göndermek için kaydetmek amacoyla  $\square \rightarrow$ **Taslk kaydet** üzerine dokunun. Yeniden başlamak i,çin  $\square \rightarrow$ **Sil** to üzerine dokunun.

## Mesajları okuma

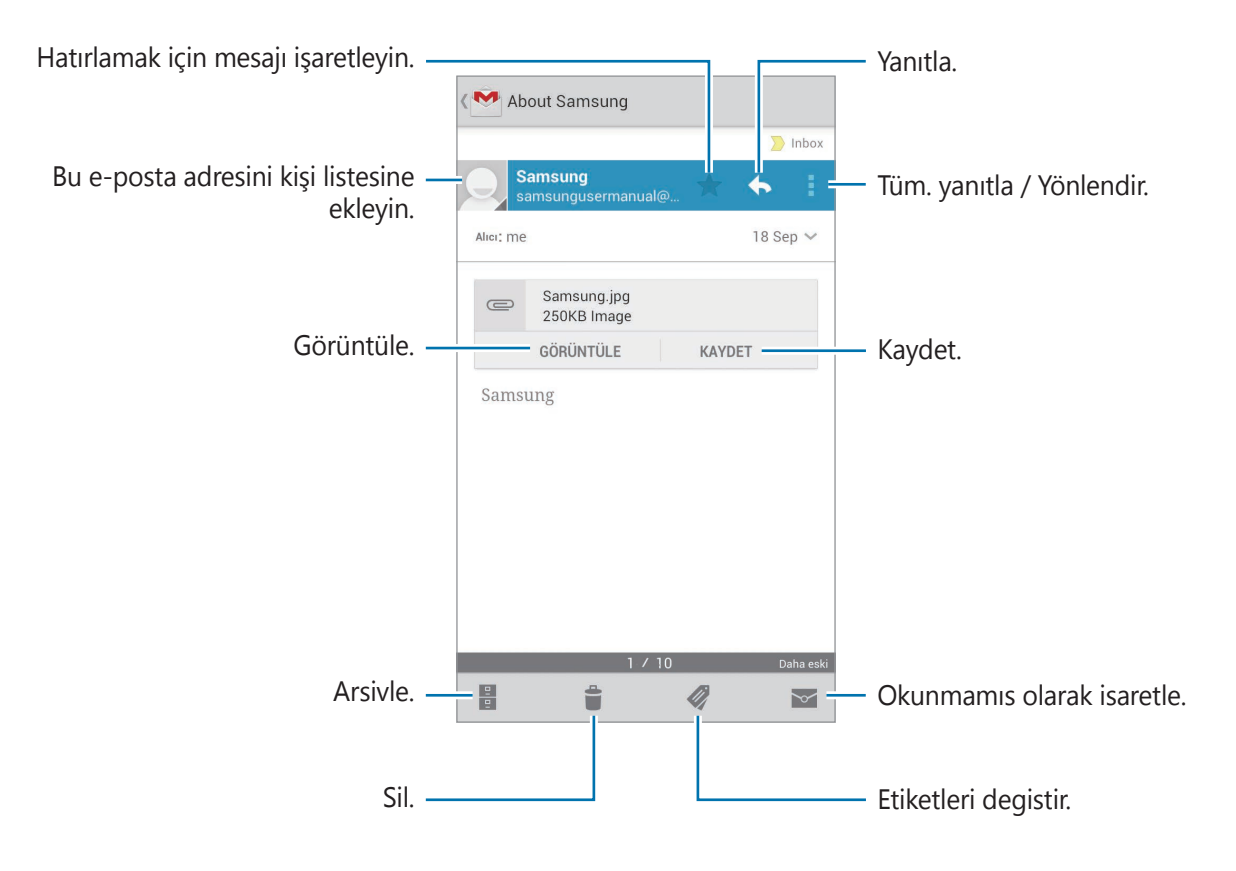

#### Etiketler

Google Mail gerçek klasörler kullanmaz, bunun yerine etiketleri kullanır. Google Mail başladığında, mesajları Gelen kutusunda etiketlenmiş gösterir.

Diğer etiketlerdeki mesajları görüntülemek için 🖉 üzerine dokunun.

Bir mesaja etiket eklemek için, mesajı seçin, 🕢 üzerine dokunun ve ardından atayacağınız etiketi seçin.

# **Google Talk**

Google Talk üzerinden diğer kişiler ile sohbet etmek için bu uygulamayı kullanın. Uygulama ekranında **Google Talk** üzerine dokunun.

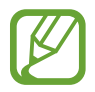

Bu uygulama bölgeye veya servis sağlayıcısına bağlı olarak kullanılamayabilir.

# **Genel profil**

Arkadaşlar listesinin en üstündeki hesap koduna dokunarak hazır bulunma durumunu, görüntüyü veya durum mesajını değiştirin.

## Arkadaşları ekleme

Serine dokunun, ekleyeceğiniz arkadaşınızın e-posta adresini girin ve ardından **BİTTİ** üzerine dokunun.

#### Arkadaşlar ile sohbet etme

Arkadaşlar listesinden bir arkadaş seçin, ekranın altındaki alana bir mesaj girin ve ardından > üzerine dokunun.

Sohbet edeceğiniz bir arkadaş eklemek için,  $\square \rightarrow$  **Sohbete ekle** üzerine dokunun.

Sohbeti bitirmek için, 🖃 → **Sohbeti sonlandır** üzerine dokunun.

## Sohbetler arasında geçiş

Sola veya sağa ilerleyin.

# Sohbet geçmişini silme

Sohbetler otomatik olarak kaydedilir. Sohbet geçmişini silmek için  $\blacksquare \rightarrow$  Sohbet geçmişini temizle üzerine dokunun.

# Google+

Google'ın sosyal ağ hizmeti üzerinden insanlar ile bağlantıda kalmak için bu uygulamayı kullanın.

Uygulama ekranında **Google+** üzerine dokunun.

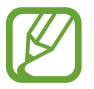

Bu uygulama bölgeye veya servis sağlayıcısına bağlı olarak kullanılamayabilir.

Kategoriyi değiştirmek için **Tüm çevreler** üzerine dokunun ve ardından kişilerden gelen gönderileri görmek için yukarı veya aşağı kaydırın.

# Messenger

Google+ anında mesajlaşma hizmeti üzerinden diğerleri ile sohbet etmek için bu uygulamayı kulanın.

Uygulama ekranında Messenger üzerine dokunun.

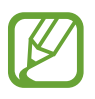

Bu uygulama bölgeye veya servis sağlayıcısına bağlı olarak kullanılamayabilir.

Arkadaşlar listesinden bir arkadaş seçin, ekranın altındaki alana bir mesaj girin ve ardından **>** üzerine dokunun.

# **ChatON**

Bir cep telefonu numarasına sahip olan diğer bir cihaz ile sohbet etmek için bu uygulamayı kullanın.

Uygulama ekranında ChatON üzerine dokunun.

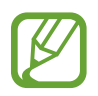

Bu uygulama bölgeye veya servis sağlayıcısına bağlı olarak kullanılamayabilir.

Telefon numaralarını veya Samsung hesaplarına ait e-posta adreslerini girerek veya öneriler listesinden arkadaşlarınızı seçerek arkadaş listesi oluşturun.

Sohbete başlamak için bir arkadaş seçin.

ChatON bulunan diğer cihazlar ile senkronize etmek için, **Ayarlar**  $\rightarrow$  **Kişileri senkronize et** üzerine dokunun.

# Web ve ağ

# İnternet

İnternete gözatmak için bu uygulamayı kullanın. Uygulama ekranında **İnternet** üzerine dokunun.

## Web sayfalarına gözatma

Adres alanına dokunun, web adresini girin ve ardından **Git** üzerine dokunun.

Bir web sayfasına göz atarken mevcut web sayfasını paylaşmak, kaydetmek veya yazdırmak için i üzerine dokunun.

# Yeni bir sayfa açma

 $\blacksquare \rightarrow$  Yeni pencere üzerine dokunun.

Diğer web sayfasına gitmek için, 詞 üzerine dokunun, sola veya sağa kaydırın ve seçeceğiniz sayfaya dokunun.

#### Webi sesli arama

Adres alanına dokunun, 🖳 üzerine dokunun, bir sözcük söyleyin ve ardından beliren önerilen anahtar sözcüklerden birini seçin.

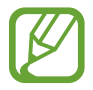

Bu özellik bölgeye veya servis sağlayıcısına bağlı olarak kullanılamayabilir.

# Yer imleri

Mevcut web sayfasına yerimi vermek için,  $\mathbf{x} \rightarrow \mathbf{Yer}$  imi ekle üzerine dokunun. Bir yer imi web sayfasını açmak için,  $\mathbf{x}$  üzerine dokunun ve ardından birini seçin.

# Geçmiş

Son ziyaret edilen web sayfaları arasından bir web sayfasını açmak için  $\blacksquare \rightarrow$ **Geçmiş** üzerine dokunun. Geçmişi temizlemek için  $\blacksquare \rightarrow$ **Geçmişi sil** üzerine dokunun.

En son ziyaret edilen web sayfalarından bir web sayfası açmak için  $\mathbf{x} \to \mathbf{Ge}$ çmiş  $\to \mathbf{En son}$  ziyaret edilen üzerine dokunun.

## Kaydedilen sayfalar

Kayıtlı web sayfalarını görüntülemek için,  $\boxed{\mathbf{x}} \rightarrow \mathbf{Kytlı \ syflr}$  üzerine dokunun.

#### Linkler

Web sayfasındaki bir linke uzun dokunarak yeni bir sayfada açın, kaydedin veya kopyalayın. Kayıtlı linkleri görüntülemek için, **I** → **İndirilenler** üzerine dokunun.

# Web sayfalarını paylaşma

Bir web sayfası adresini diğerleri ile paylaşmak için,  $\square \rightarrow$  **Sayfa paylaş** üzerine dokunun. Bir web sayfasının bir kısmını paylaşmak için, istediğiniz metne uzun dokunun ve ardından  $\rightarrow$  **Paylaşıma aç** üzerine dokunun.

# Chrome

Bilgileri aramak ve web sayfalarına gözatmak için bu uygulamayı kullanın.

Uygulama ekranında Chrome üzerine dokunun.

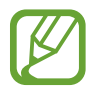

Bu uygulama bölgeye veya servis sağlayıcısına bağlı olarak kullanılamayabilir.

# Web sayfalarına gözatma

Adres alanına dokunun ve ardından bir web adresi veya arama kriteri girin.

#### Yeni bir sayfa açma

Image: The setting and the setting and the setti

#### Webi sesli arama

Adres alanına dokunun, **v** üzerine dokunun, bir sözcük söyleyin ve ardından beliren önerilen anahtar sözcüklerden birini seçin.

# Diğer cihazlar ile eşzamanlama

Aynı Google hesabı ile oturum açtığınızda Chrome ile birlikte diğer cihazda kullanmak için açık sekmeleri ve yerimlerini senkronize edin.

Açık sekmeleri diğer cihazlarda görüntülemek için, **I** → **Diğer cihazlar** üzerine dokunun. Bir web sayfası seçerek açın.

Yerimlerini görüntülemek için, ★ üzerine dokunun.

# **Bluetooth**

Bluetooth kısa mesafelerde iki cihaz arasında doğrudan kablosuz bağlantı kurar. Diğer cihazlar arasında veri veya medya dosyalarını değiştirmek için Bluetooth'u kullanın.

- Samsung, Bluetooth özelliği ile gönderilen veya alınan verilerin kaybedilmesi, kesişmesi veya kötüye kullanılması konusunda sorumluluk kabul etmemektedir.
- Mutlaka güvenilen ve düzgün şekilde güvenliği sağlanan cihazlarla veri paylaştığınızdan veya aldığınızdan emin olun. Cihazlar arasında engel varsa çalışma mesafesi kısaltılabilir.
- Bazı cihazlar, özellikle Bluetooth SIG tarafından test edilmeyen veya onaylanmayanlar, cihazınızla uyumlu olmayabilir.
- Bluetooth özelliğini yasadışı kullanmayın (örneğin, dosyaları izinsiz alma veya ticari amaçlar doğrultusunda izinsiz iletişime geçme gibi).

Samsung, Bluetooth özelliğinin yasadışı kullanılmasından dolayı oluşabilecek durumlardan sorumlu değildir.

Bluetooth'u etkinleştirmek için Uygulama ekranında, **Ayarlar** → **Bluetooth** üzerine dokunun ve ardından **Bluetooth** düğmesini sağa sürükleyin.

#### Diğer Bluetooth cihazları ile eşleştirme

Uygulama ekranında, **Ayarlar** → **Bluetooth** → **Tara** üzerine dokunun ve algılanan cihazlar listelenir. Eşleştirmek istediğiniz cihazı seçin ve ardından her iki aygıtta otomatik oluşturulan şifreleri kabul edin.

#### Veri gönderme ve alma

Birçok uygulama Bluetooth üzerinden veri aktarımını destekler. Örneğin **Galeri**. **Galeri**'yi açın, bir görüntü seçin, **≤** → **Bluetooth** üzerine dokunun ve ardından eşleştirilen Bluetooth cihazlarından birini seçin. Bunun ardından, diğer cihazda Bluetooth yetkilendirme isteğini kabul ederek görüntüyü alın. Aktarılan dosya **Bluetooth** klasörüne kaydedilir. Eğer bir kişi alınırsa, otomatik olarak kişiler listesine eklenir.

# Medya

# Müzik Çalar

Müzik dinlemek için bu uygulamayı kullanın.

Uygulama ekranında Müzik Çalar üzerine dokunun.

- Bazı dosya biçimleri, cihazınızın yazılım sürümüne bağlı olarak desteklenmez.
- Kullanılan kodlamaya bağlı olarak bazı dosyalar düzgün oynatılamayabilir.

#### Müzik oynatma

Bir müzik kategorisi seçin ve ardından ardından oynatacağınız bir şarkı seçin.

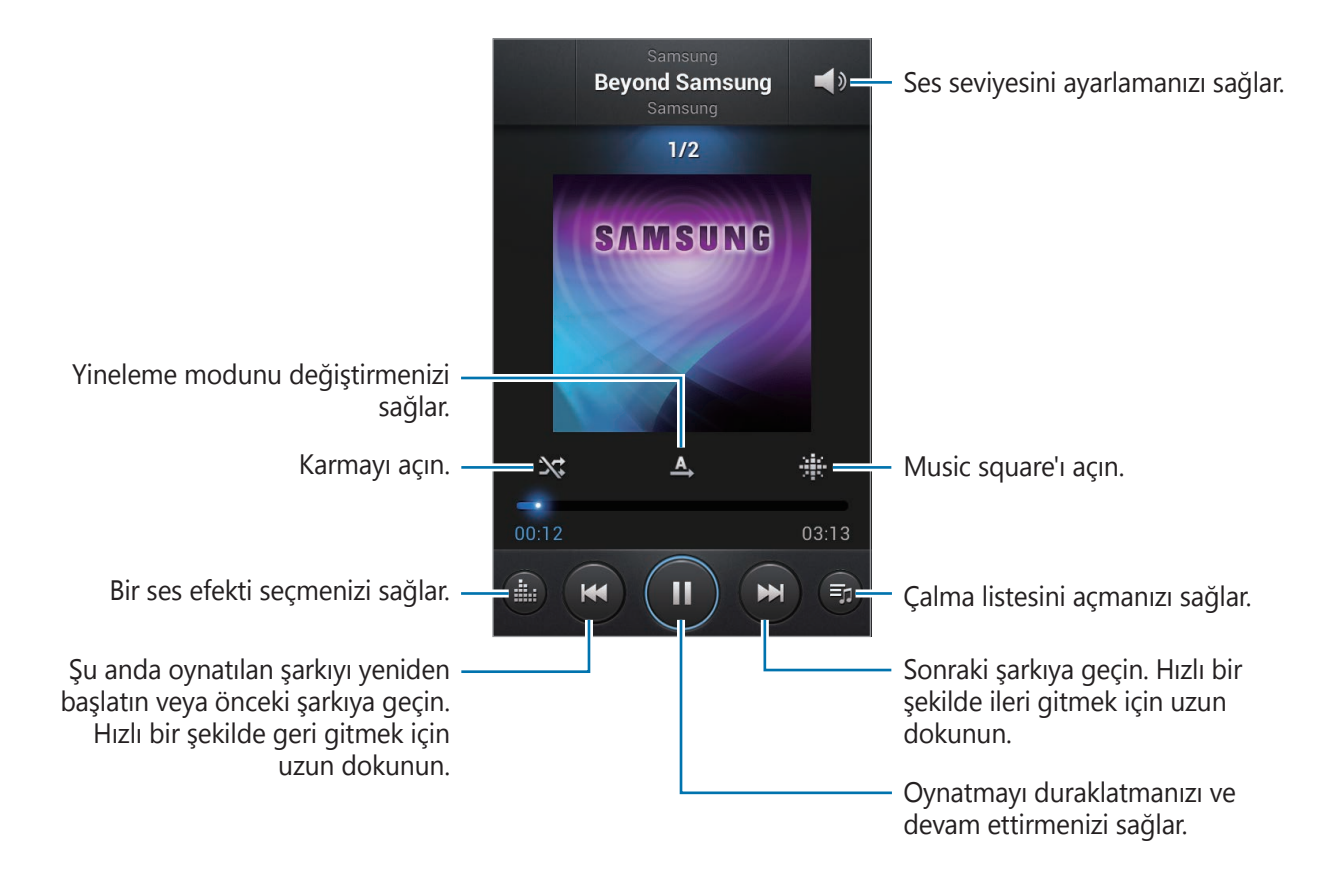

#### Bir şarkıyı zil sesi olarak belirleme

Şu anda oynatılan şarkıyı zil sesi olarak ayarlamak için,  $\blacksquare \rightarrow$  **Ayarla**  $\rightarrow$  **Telefon zil sesi** üzerine dokunun.

#### Oynat listeleri oluşturma

Kendi şarkı seçimlerinizi oluşturun.

Şu anda çalan şarkıyı oynat listesine eklemek için,  $\square \rightarrow$ **Çalma listesine ekle** üzerine dokunun.

## Ruh halinize göre müzik oynatma

Ruh halinize göre gruplanan müzikleri oynatın. Oynat listesi cihaz tarafından otomatik olarak oluşturulur. Yeni bir şarkı eklendiğinde, **Müzik meydanı** → F=T → Kütüphane güncellemesi üzerine dokunun.

**Müzik meydanı** üzerine dokunun ve bir ruh hali seçin. Veya parmağınızı sürükleyerek birden fazla hücre seçin.

# Kamera

Fotoğraf veya video çekmek için bu uygulamayı kullanın.

Cihazın kamerası ile çekilen fotoğrafları ve videoları görüntülemek için **Galeri**'yi kullanın. (sf. 70)

Uygulama ekranında Kamera üzerine dokunun.

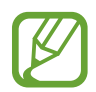

Kamera kullanılmadığında otomatik olarak kapanır.

#### Kamera etiketi

- Diğer kişilerin fotoğraflarını veya videolarını izinlerini almadan çekmeyin.
- · Yasal olarak yasaklanan fotoğrafları veya videoları çekmeyin.
- Diğer kişilerin gizliliğini ihlal edebileceğiniz yerlerde fotoğraf veya video çekmeyin.

# Fotoğrafları çekme

#### Bir fotoğraf çekme

Kameranın odaklanacağı yerde önizleme ekranında görüntüye dokunun. Subje odakta iken, odak çerçevesi yeşil renk alır. Fotoğraf çekmek için **(19)** üzerine dokunun.

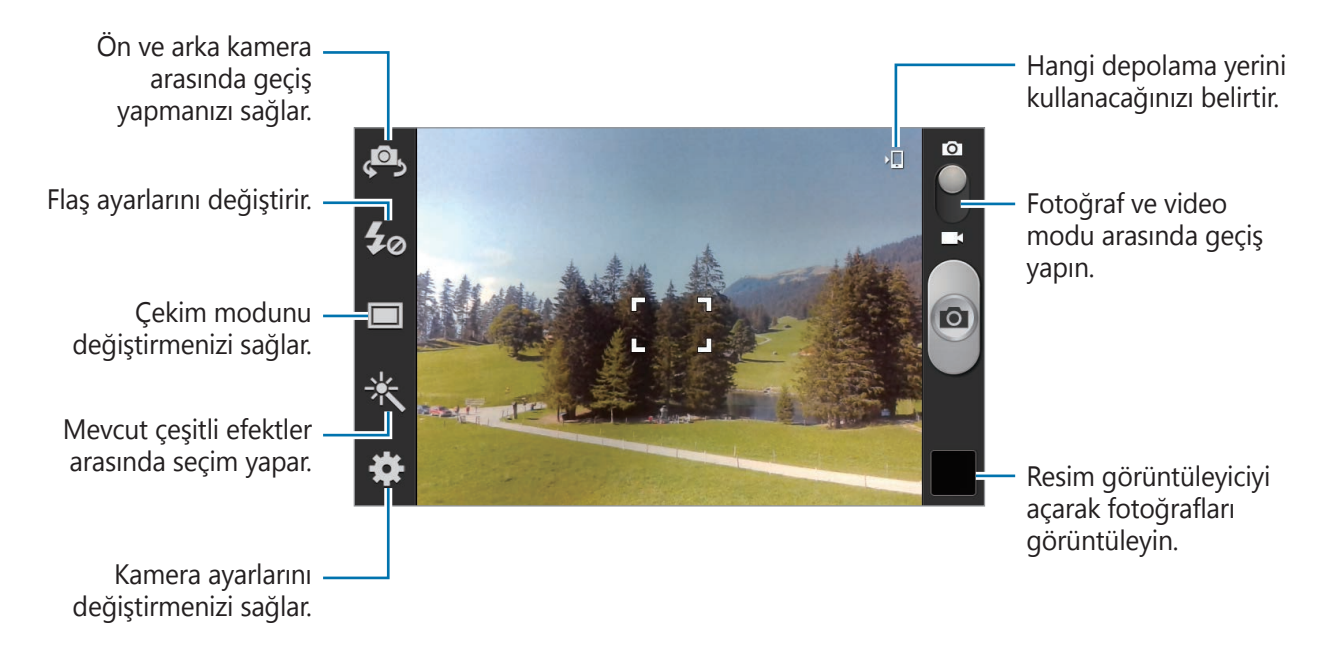

#### Sahne modu

Ön tanımlı ayarlar noktala ve çek tarzı fotoğrafları daha kolay çekmenizi sağlar.

₩ → Sahne modu üzerine dokunun.

- Manzara: Daha geniş bir görüntü için bu ayarı kullanın.
- **Spor**: Hızlı hareket eden subjeler için bu ayarı kullanın.
- Parti/İç mekan: İyi ışıklandırılmış iç mekan sahneleri için bu ayarı kullanın.
- Plaj/Kar: İyi ışıklandırılmış veya güneşli dış mekan sahneleri için bu ayarı kullanın.
- Gün batımı: Daha zengin renkler ve daha net kontrast değeri için bu ayarı kullanın.
- **Şafak**: Çok net olmayan renkler için bu ayarı kullanın.

- Sonbahar rengi: Kızıla kayan arkaplan sahneleri için bu ayarı kullanın.
- Metin: Kitap veya poster için bu ayarı kullanın.
- Mum Işığı: Koyu arkaplan üzerinde parlak ışık bulunan görüntüler için bu ayarı kullanın.
- Havai fişek: Yüksek kontrasta sahip sahneler için bu ayarı kullanın.
- Arka ışık: Arkasında parlak ışık bulunan subjeler için bu ayarı kullanın.
- Gece: Karanlık şartlarda çekilen görüntüler için bu ayarı kullanın.

#### Çekim modu

Çizgi film sunma gibi birkaç fotoğraf efekti vardır.

- Tek çekim: Tek bir fotoğraf çekin.
- **Sürekli**: Subjeleri taşıyarak bir seri fotoğraf çekin. **En iyi foto**'yu etkinleştirdiğinizde, fotoğrafları seçebilir ve kaydedebilirsiniz. Bu mod sadece 960 x 720 çözünürlükte kullanılabilir.
- Panoramik: Birçok fotoğraf dizisinin bir arada oluşturulduğu bir fotoğraf çekin.
- Arkadaşınla fotoğraf paylaşımı: Bir fotoğrafta etiketlediğiniz bir kişinin yüzünü algılaması için cihazı ayarlayın ve bu fotoğrafı o kişiye gönderin. Yüz algılama yüz açısına, yüz boyutuna, cilt rengine, yüz ifadesine, ışık şartlarına veya subjenin giydiği aksesuarlara bağlı olarak başarısız olabilir.
- Gülücük yakala :-): Kamera subjenin gülmesini beklerken bir fotoğraf çekin.
- Çizgi film: Çizgi film gibi görünen bir fotoğraf çekin.

#### Panaromik fotolar

Bir panaromik fotoğraf birden fazla çekimden oluşan geniş bir yatay görüntüdür.

 $\mathbf{k} \rightarrow \mathbf{Cekim \ modu} \rightarrow \mathbf{Panorama}$  üzerine dokunun.

ile hizalandığında, kamera otomatik olarak panaromik sırada başka bir çekim yapar. Çekimi durdurmak için,

## Videoları çekme

#### Bir video çekme

Hareketsiz video düğmesini video simgesine getirin ve ardından 💽 üzerine dokunarak bir video çekin. Kaydı durdurmak için, 💽 üzerine dokunun.

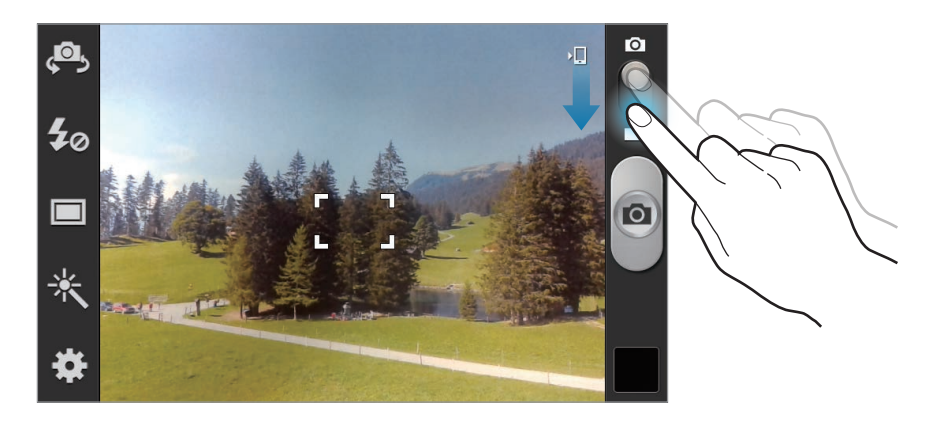

- Manuel odak video modunda kullanılamaz.
- En yüksek çözünürlükte kaydederken yakınlaştırma işlevi kullanılamayabilir.

#### Kayıt modu

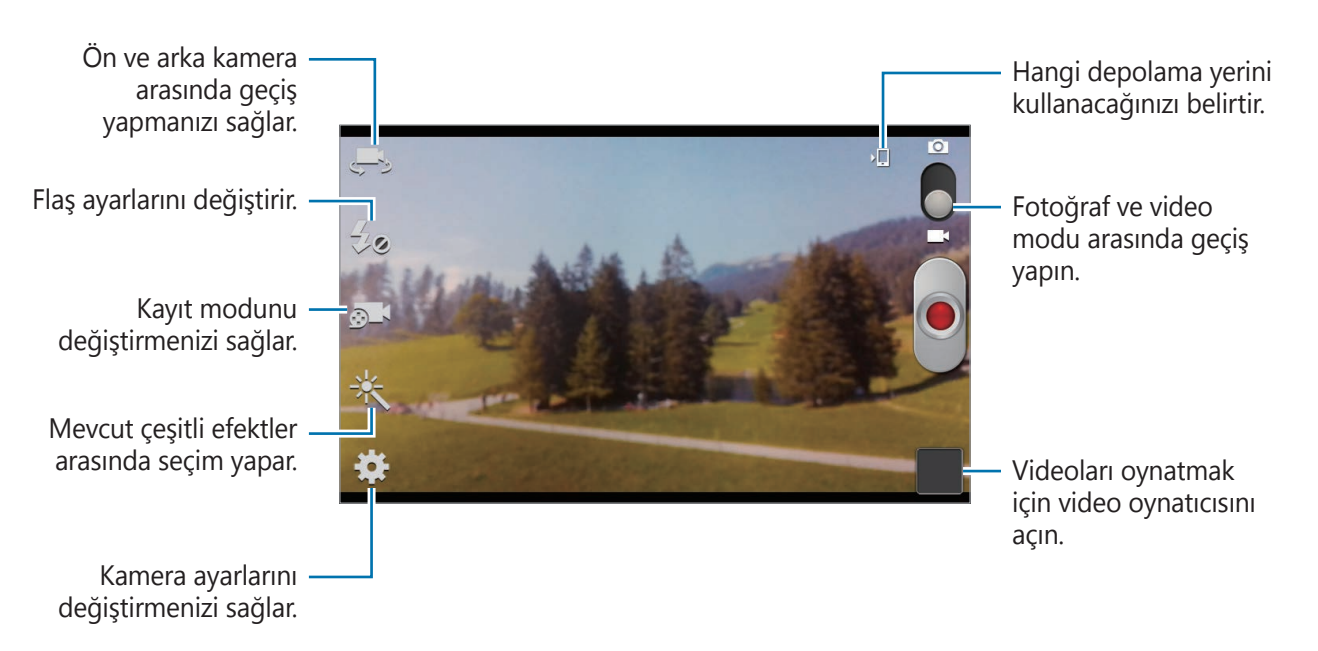

Kayıt modunu değiştirmek için 🔂 üzerine dokunun.

- Normal: Normal kalite için bu modu kullanın.
- MMS sınırı: Mesaj ile göndermek amacıyla kaliteyi düşürmek için bu modu kullanın.

# Yakınlaştırma ve Uzaklaştırma

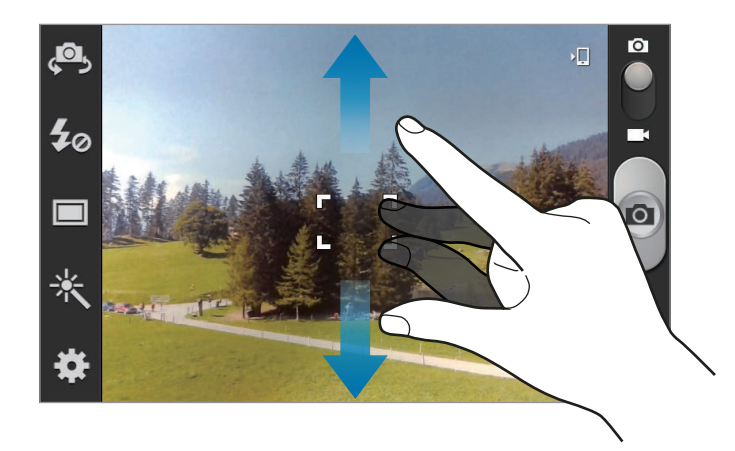

Aşağıdaki yöntemlerden birini kullanın:

- Yakınlaştırmak veya uzaklaştırmak için Ses düğmesini kullanın.
- İki parmağınızı ekranda birbirinden ayırın ve uzaklaştırmak için ise yakınlaştırın.

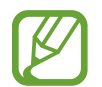

- En yüksek çözünürlükte çekim yaparken yakınlaştırma işlevi kullanılamayabilir.
- Video çekerken yakınlaştırma özelliğini kullanırken yakınlaştırma/uzaklaştırma efekti kullanılabilir.

# Kamera için ayarları yapılandırma

Kamera için ayarları yapılandırmak için 🗱 üzerine dokunun. Aşağıdaki seçeneklerin tümü fotoğraf makinesi ve video kamerası modlarında kullanılamaz. Mevcut seçenekler kullanılan moda bağlı olarak farklılık gösterebilir.

- Kısayolları düzenle: Kısayolları sık kullanılan seçeneklerde yeniden düzenleyin.
- Otoportre: Kendinizin fotoğrafını çekin.
- Otomatik kayıt: Kendinizin bir videosunu çekin.

- Flaş: Flaşı etkinleştirin veya devre dışı bırakın.
- Çekim modu: Çekim modunu değiştirmenizi sağlar.
- Kayıt modu: Kayıt modunu değiştirmenizi sağlar.
- Efektler: Mevcut çeşitli fotoğraf efektleri arasından seçim yapmanızı sağlar.
- Sahne modu: Sahne modunu değiştirmenizi sağlar.
- **Poz değeri**: Bu, kamera sensörünün ne kadar ışığa gerek duyduığunu belirler. Düşük ışıklı durumlar için, daha yüksek poz kullanın.
- Odak modu: Bir odak modu seçin. Oto. odak kamera kontrollüdür. Makro nesnelere çok yakındır.
- Süre ölçer: Gecikmeli çekimler için bunu kullanın.
- Çözünürlük: Bir çözünürlük seçin. Daha yüksek kalite için yüksek çözünürlüğü kullanın.
  Fakat bellekte daha fazla yer kaplar.
- **Beyaz dengesi**: Uygun bir beyaz denge seçin, böylece görüntülerde gerçek yaşama yakın renk aralığı elde edilir. Ayarlar belirli ışık durumlarına özel tasarlanmıştır. Bu ayarlar, profesyonel kameralardaki beyaz denge pozlaması için ısı aralığına benzerdir.
- **ISO**: Bir ISO değeri seçin. Bu, kameranın ışık hassaslığını kontrol eder. Film kamera denklerinde ölçülür. Düşük değerler durağan veya iyi aydınlatılmış nesneler içindir. Yüksek değerler hızlı hareket eden veya zayıf aydınlatılmış nesneler içindir.
- Metreleme: Bir ölçekleme yöntemi seçin. Bu, ışık değerlerinin nasıl hesaplandığını belirler.
  Merkez ağırlıklı sahnenin merkezinde arkaplan ışığını ölçer. Spot belirli bir yerdeki ışık değerini ölçer. Matris tüm sahneyi ortalar.
- Yönergeler: Subjeleri seçerken kompozisyona yardım etmek için vizör kılavuzlarını gösterir.
- GPS imi: Fotoğrafa bir GPS konum etiketi iliştirin.

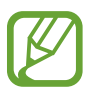

- GPS sinyallerini iyileştirmek için, sinyalin kesilebileceği konumlarda, örneğin bina aralarında, deniz seviyesinin altında olan alanlarda veya kötü hava koşullarında çekim yapmaktan kaçının.
- Bunları internete yüklediğinizde konumunuz fotoğraflarınızda görünecektir. Bundan kaçınmak için, GPS etiket ayarını devre dışı bırakın.

- **Resim kalitesi**: Fotoğrafların kalite seviyesini ayarlayın. Yüksek kalitede görüntüler daha fazla depolama alanı gerektirir.
- Video kalitesi: Videolar için kalite seviyesi ayarlayın.
- Kayıt yeri: Depolamak istediğiniz hafıza konumunu seçin.
- Sıfırla: Kamera ayarlarını sıfırlayın.

# Kısayollar

Kameranın çeşitli seçeneklerine kolay erişmek için kısayolları yeniden düzenleyin.

I → Kısayolları düzenle üzerine dokunun.

Bir seçeneğe uzun dokunun ve ekranın en solundaki bir yuvaya sürükleyin. Diğer simgeler dokunarak ve sürükleyerek listede taşınabilir.

# Galeri

Görüntüleri ve videoları görüntülemek için bu uygulamayı kullanın.

Uygulama ekranında Galeri üzerine dokunun.

- Bazı dosya biçimleri, cihaza yüklenen yazılıma bağlı olarak desteklenmez.
- Nasıl kodlandıklarına bağlı olarak bazı dosyalar düzgün oynatılamayabilir.

# Görüntüleri görüntüleme

**Galeri**'nin başlatılması mevcut klasörleri gösterir. **E-posta** gibi başka bir uygulama bir görüntüyü kaydettiğinde görüntüyü içeren indirme klasörü otomatik olarak oluşturulur. Benzer şekilde, bir ekran görüntüsü yakalamak otomatik olarak **Screenshots** klasörü oluşturur. Açmak için bir klasör seçin.

Bir klasörde görüntüler oluşturma tarihine göre gösterilir. Tam ekran görüntülemek için bir görüntü seçin.

Sonraki veya önceki görüntüyü görüntülemek için sola veya sağa kaydırın.

Medya

#### Yakınlaştırma ve Uzaklaştırma

Görüntüye yakınlaştırmak için aşağıdaki yöntemlerden birini kullanın:

- Yakınlaştırmak için herhangi bir yere iki kez dokunun.
- Yakınlaştırmak için herhangi bir yere iki parmağınızla dokunarak birbirinden ayırın. Uzaklaştırmak için iki parmağınızı birleştirin veya geri dönmek için iki kez dokunun.

#### Hareket özelliğini kullanarak görüntüleri görüntüleme

Hareket özeliğini kullanarak özel bir harekete sahip bir işlevi yerine getirin.

Uygulama ekranında, **Ayarlar** → **Hareket** üzerine dokunun, **Hareket** anahtarını sağa sürükleyin ve ardından işaretleyerek özellikleri seçin.

Bir hareket özelliğini kullanmayı durdurmak için, Hareket düğmesini sola sürükleyin.

Her hareket özelliği için hassaslığı ayarlamak amacıyla, **Gelişmiş ayarlar** üzerine dokunun, bir özellik seçin ve ardından ayarlanabilir kayar çubuğu kullanın.

#### Videoları oynatma

Video dosyaları Simgesini önizlemede gösterecektir. İzleyeceğiniz bir videoyu seçin ve Sizerine dokunun ve Video Oynatıcısı başlar.

## Görüntüleri düzenleme

Bir görüntüyü görüntülerken, 🖃 üzerine dokunun ve ardından aşağıdaki işlevleri kullanın:

- Sil: Görüntüyü silin.
- Yüz imi: Görüntüdeki yüzleri yüz etiketi olarak kaydedin.
- Panoya kopyala: Panoya kopyalayın.
- · Saat yönünün tersine döndür: Saatin tersi yönde döndürmenizi sağlar.
- · Saat yönünde döndür: Saat yönünde döndürmenizi sağlar.
- Kırp: Kırpmak için turuncu çerçeveyi yeniden boyutlandırın ve içine görüntüyü kaydedin.
- Düzenle: Foto düzenleyicisi uygulamasını başlatın.
- Yap: Görüntüyü veya bir kişi resmini bir duvar kağıdı olarak ayarlayın.
- Arkadaşınla fotoğraf paylaşımı: Yüzü görüntüde etiketlenen bir kişinin fotoğrafını kişiye gönderin.

Medya

- **Yazdır**: Bir USB veya Wi-Fi bağlantısı ile yazdırın. Cihaz sadece bazı Samsung yazıcıları ile uyumludur.
- Yeniden adlandır: Dosyayı yeniden adlandırın.
- Yakın cihazları tara: Medya paylaşımı etkin olan cihazları arayın.
- Ayrıntılar: Görüntü ayrıntılarını görüntüleyin.

#### Görüntüleri silme

Aşağıdaki yöntemlerden birini kullanın:

- Bir klasörde, □→ Öğe seçin üzerine dokunun, görüntüleri seçin ve ardından ∃ → Sil üzerine dokunun.
- Bir görüntüyü görüntülerken,  $\square \rightarrow$  Sil üzerine dokunun.

## Görüntüleri paylaşma

Aşağıdaki yöntemlerden birini kullanın:

- Bir klasörde, □→ Öğe seçin üzerine dokunun, görüntüleri seçin ve ardından < üzerine dokunarak diğer kişilere gönderin.</li>
- Bir görüntüyü görüntülerken, Kuran üzerine dokunarak diğer kişilere gönderin veya sosyal ağ hizmetleri üzerinden paylaşın.

## Duvar kağıdı olarak ayarlama

Bir görüntüyü görüntülerken,  $\square \rightarrow$ Yap üzerine dokunarak görüntüyü duvar kağıdı olarak ayarlayın veya bir kişiye atayın.
### Video Oynatıcı

Video dosyalarını oynatmak için bu uygulamayı kullanın.

Uygulama ekranında Video Oynatıcısı üzerine dokunun.

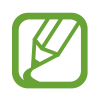

- Bazı dosya biçimleri, cihazınızın yazılımına bağlı olarak desteklenmez.
- Nasıl kodlandıklarına bağlı olarak bazı dosyalar düzgün oynatılamayabilir.

### Videoları oynatma

Oynatılacak videoyu seçin.

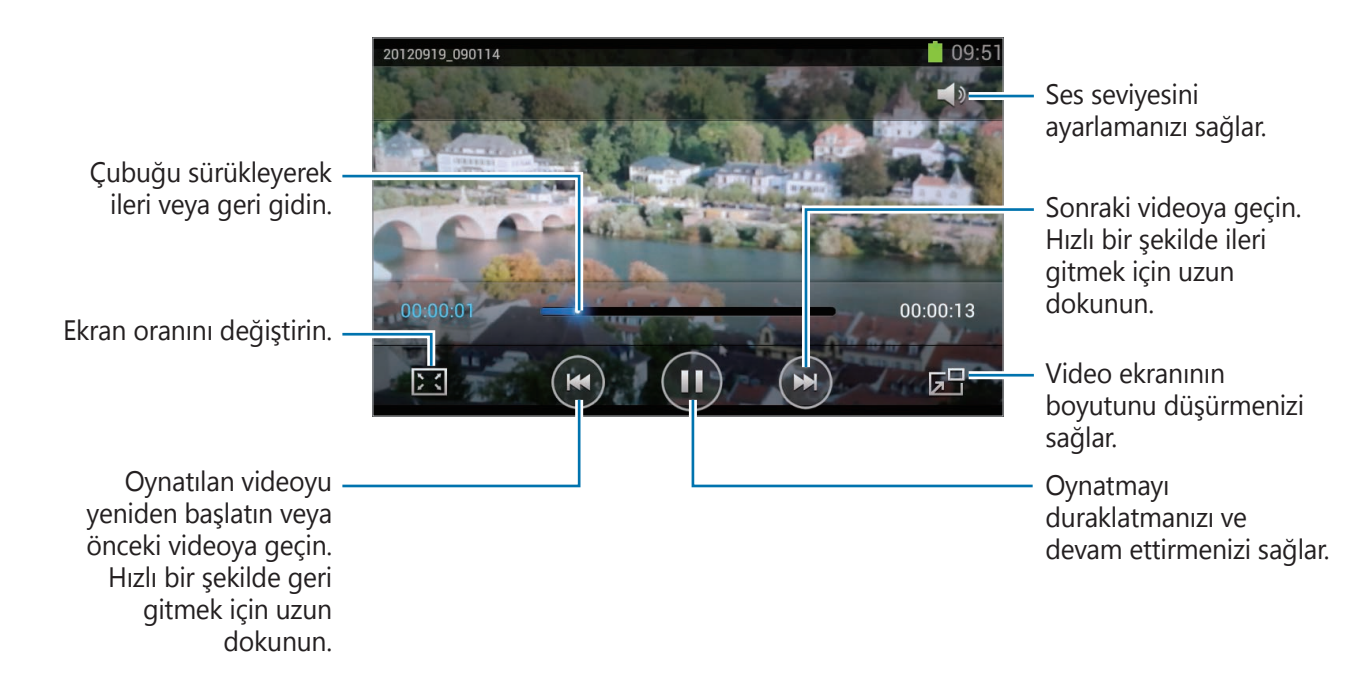

#### Videoları silme

 $\square \rightarrow$  Sil üzerine dokunun, videoları işaretleyerek seçin ve ardından Sil üzerine dokunun.

#### Videoları paylaşma

**I** → **Şununla paylaş** üzerine dokunun, tıklayarak videoları seçin, **Tamam** üzerine dokunun ve ardından bir paylaşma yöntemi seçin.

### YouTube

Videoları YouTube web sitesinden izlemek için bu uygulamayı kullanın.

Uygulama ekranında **YouTube** üzerine dokunun.

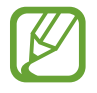

Bu uygulama bölgeye veya servis sağlayıcısına bağlı olarak kullanılamayabilir.

#### Videoları izleme

üzerine dokunun ve ardından bir anahtar sözcük girin. Bir videoyu izlemek için geri dönen arama sonuçlarından birini seçin.

Tam ekran görüntülemek için cihazı yatay yöne döndürün.

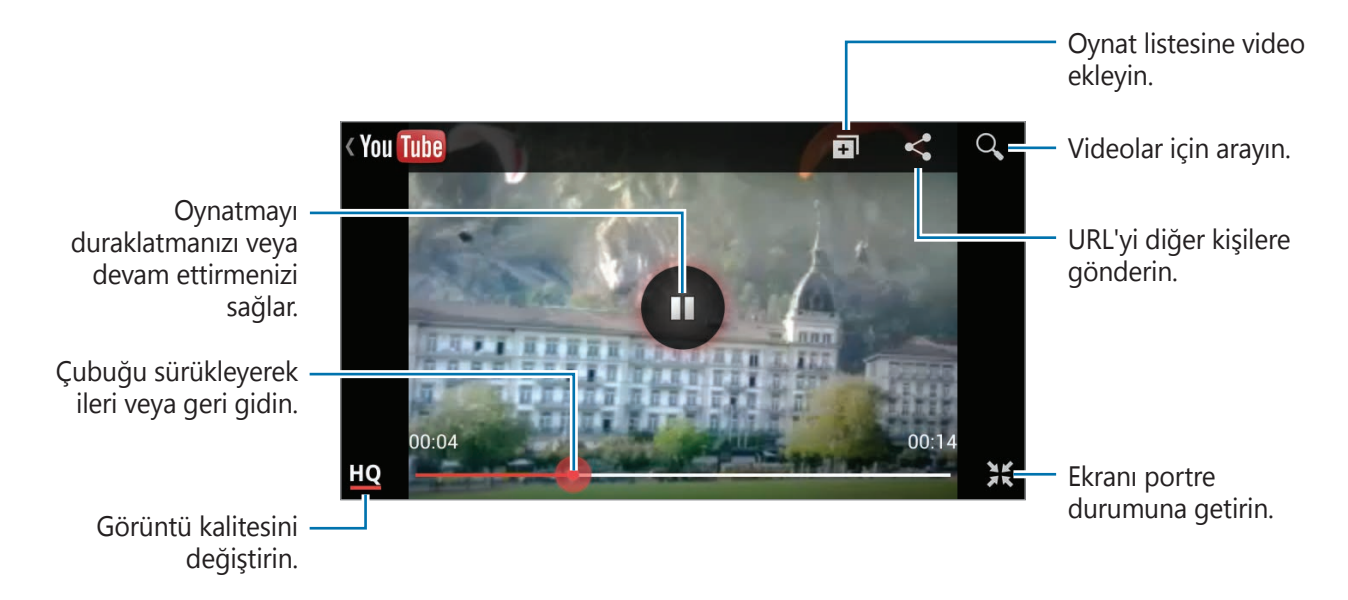

#### Videoları paylaşma

Görüntüleyeceğiniz videoyu seçin, < üzerine dokunun ve ardından paylaşma yöntemini seçin.

#### Videoları yükleme

Hesabınızı seçin, **1** üzerine dokunun, bir video seçin, video için bilgileri girin ve ardından **Yükle** üzerine dokunun.

### FM Radyo

FM radyodan müzik ve haberleri dinleyin. FM radyo dinlemek için, radyo anteni olarak çalışan bir kulaklık bağlamanız gereklidir.

Uygulama ekranında FM Radyo üzerine dokunun.

#### FM radyoyu dinleme

FM radyoyu başlatmadan önce cihaza bir kulaklık takın.

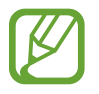

İlk kez çalıştırdığınızda FM radyosu mevcut istasyonları otomatik olarak tarar ve kaydeder.

FM radyoyu açmak için 🔮 üzerine dokunun. Kanallar listesinden istediğiniz radyo istasyonunu seçin ve FM radyo ekranına dönmek için 🛨 üzerine dokunun.

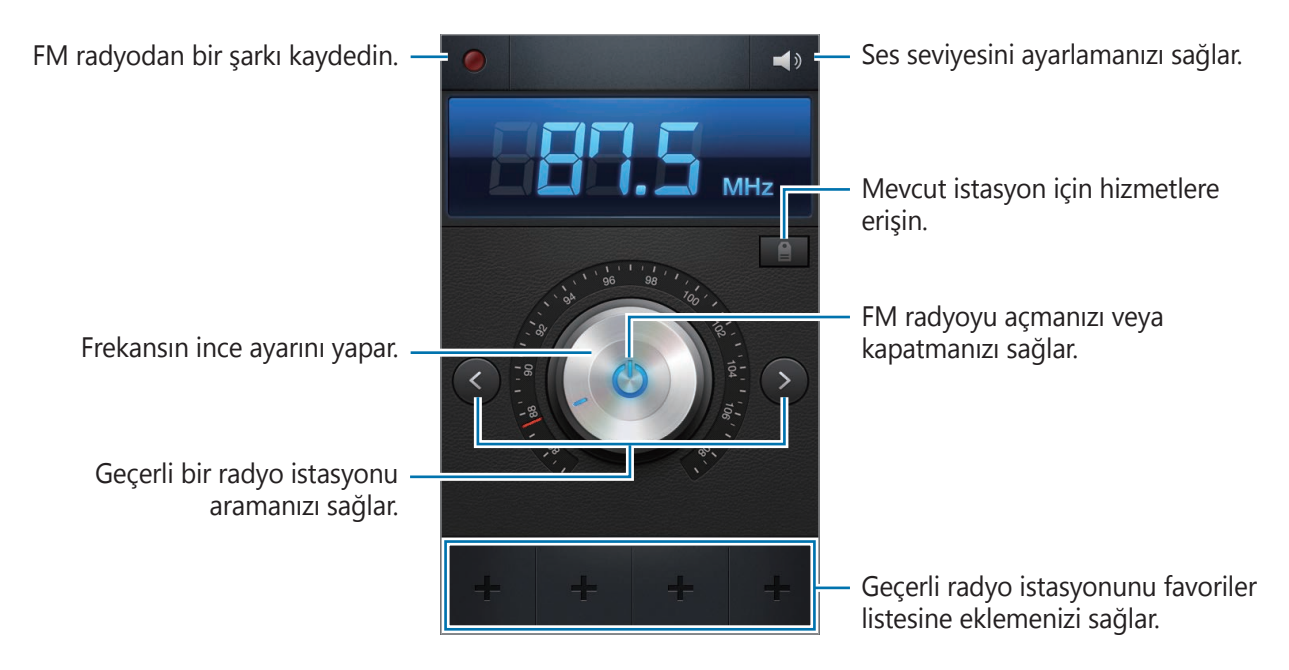

#### Radyo kanallarını tarama

**Tara** üzerine dokunun ve ardından bir tarama seçeneği seçin. FM radyo kullanılabilir istasyonları otomatik olarak tarar ve kaydeder.

Kanallar listesinden istediğiniz radyo istasyonunu seçin ve FM radyo ekranına dönmek için 🕤 üzerine dokunun.

#### Favori listesine kanal ekleme

Bir radyo kanalına gidin ve ardından 🖶 üzerine dokunarak kanalı favori listenize ekleyin.

# Uygulama ve medya mağazaları

# **Google Play Store**

Cihazda çalışabilecek uygulamaları ve oyunları satın almak ve indirmek için bu uygulamayı kullanın.

Uygulama ekranında Google Play Store üzerine dokunun.

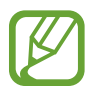

Bu uygulama bölgeye veya servis sağlayıcısına bağlı olarak kullanılamayabilir.

### Uygulamaları yükleme

Uygulamalara kategoriye göre gözatın veya 🔍 üzerine dokunarak bir anahtar sözcüğü arayın.

Bilgileri görüntülemek için bir öğe seçin. İndirmek için, **Yükle** üzerine dokunun. Eğer uygulama ücretli ise, fiyata dokunun ve ekranda verilen talimatları izleyerek satın alma işlemini tamamlayın.

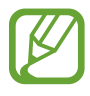

- Herhangi bir yüklenen uygulama için yeni bir sürüm varsa, ekranın en üstünde bir güncelleme simgesi görünerek güncellemeyi size bildirecektir. Bildirimler panelini açın ve simgeye dokunarak uygulamayı güncelleyin.
- Diğer kaynaklardan indirdiğiniz uygulamaları yüklemek için, Uygulama ekranında,
   Ayarlar → Güvenlik → Bilinmeyen kaynaklar üzerine dokunun.

#### Yüklü uygulamaları kaldırma

Google Play Store'dan satın aldığınız uygulamaları kaldırın.

□ → **Uygulamalarım** üzerine dokunun, uygulamayı seçerek yüklü uygulamalar listesinden silin ve ardından **Yüklemeyi Kaldr** üzerine dokunun.

## Samsung Apps

Özel Samsung uygulamalarını satın almak ve indirmek için bu uygulamayı kullanın. Ayrıntılı bilgi için, *www.samsungapps.com* adresini ziyaret edin.

Uygulama ekranında Samsung Apps üzerine dokunun.

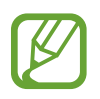

Bu uygulama bölgeye veya servis sağlayıcısına bağlı olarak kullanılamayabilir.

Eğer bir Samsung hesabı kayıtlı değilse, ekranda verilen talimatları izleyerek bir Samsung hesabı oluşturun. Kaydolma sürecini tamamlamak için, şartları ve koşulları okuyun ve ardından **Kabul et** üzerine dokunarak bunları kabul edin.

### Uygulamaları yükleme

Uygulamalara kategoriye göre gözatın. Bir kategori seçmek için 🔳 üzerine dokunun.

Bir uygulamayı aramak için, ekranın en üstünde **Q** üzerine dokunun ve ardından arama alanına bir anahtar sözcük girin.

Bilgileri görüntülemek için bir öğe seçin. İndirmek için, Al veya Satın al üzerine dokunun.

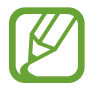

Herhangi bir yüklenen uygulama için yeni bir sürüm varsa, ekranın en üstünde bir güncelleme simgesi görünerek güncellemeyi size bildirecektir. Bildirimler panelini açın ve simgeye dokunarak uygulamayı güncelleyin.

## Game Hub

Oyunlara gitmek için bu uygulamayıı kullanın.

Uygulama ekranında Game Hub üzerine dokunun.

Samsung Apps'den indirmek için sola veya sağa gidin ve bir oyun seçin.

# Video Hub

Vieolara erişmek ve satın almak için bu uygulamayı kullanın.

Uygulama ekranında Video Hub üzerine dokunun.

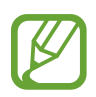

Bu uygulama bölgeye veya servis sağlayıcısına bağlı olarak kullanılamayabilir.

Bir kategori seçin ve ardından bir video belirleyin.

# Yardımcı programlar

## Not

Önemli bilgileri kaydetmek ve daha sonraki bir tarihte görüntülemek için bu uygulamayı kullanın.

Uygulama ekranında Not üzerine dokunun.

#### Notları oluşturma

🛨 üzerine dokununbir not girin ve ardından **Kaydet** üzerine dokunun.

Arkaplan rengini değiştirmek için, **◀** → 🔏 üzerine dokunun.

Diğerlerinin görememesi için notu kilitlemek amacıyla ◀ → 🔒 üzerine dokunun.

#### Notları görüntüleme

Yukarı veya aşağı kaydırarak not küçük resimlerine göz atın.

Notu düzenlemek için 🖉 üzerine dokunun.

Bir notu aramak için  $\blacksquare \rightarrow \mathbf{Ara}$  üzerine dokunun

Notları silmek için,  $\square \rightarrow$  Sil üzerine dokunun.

Notları diğer kişilere göndermek için,  $\square \rightarrow$  **Gönder** üzerine dokunun.

Notları tarihe veya renklere göre sıralamak için, I≡I → Sıralama ölçütü üzerine dokunun.

Notları bir Google hesabı ile eşleştirmek için,  $\square \rightarrow$ **Notu senkr et** üzerine dokunun.

Bir notu kilitlemek veya kilidi açmak üzere bir PIN belirlemek için, **□** → **PIN kilidi** üzerine dokunun.

#### Bir notu görüntüleme

Notun küçük görüntüsüne dokunarak açın. Daha fazla not görmek için sola veya sağa kaydırın.

üzerine dokunun ve aşağıdakileri kullanın:

- 💼 : Notu silin.
- 🐵 : Arkaplan rengini değiştirin.

- **a** : Notu kilitleyin, böylece diğerleri görüntüleyebilsin.
- B veya Wi-Fi bağlantısı ile yazdırın. Cihaz sadece bazı Samsung yazıcıları ile uyumludur.

# S Planlayıcı

Etkinlikleri ve görevleri yönetmek için bu uygulamayı kullanın.

Uygulama ekranında **S Planlayıcı** üzerine dokunun.

### Etkinlikleri veya görevleri oluşturma

🛨 üzerine dokunun ve ardından aşağıdaki yöntemlerden birini kullanın:

- **Hızlı ekle**: Bir nottan bir olay veya görev oluşturun. Bu özellik sadece İngilizce ve Korece'de vardır.
- Etkinlik ekle: İsteğe bağlı yineleme ayarı ile bir etkinlik girin.
- Görev ekle: İsteğe bağlı öncelik ayarı ile birlikte bir görev girin.

Bir etkinlik veya görevi daha kısa sürede eklemek için, bir tarihe dokunarak bunu seçin ve tekrar dokunun.

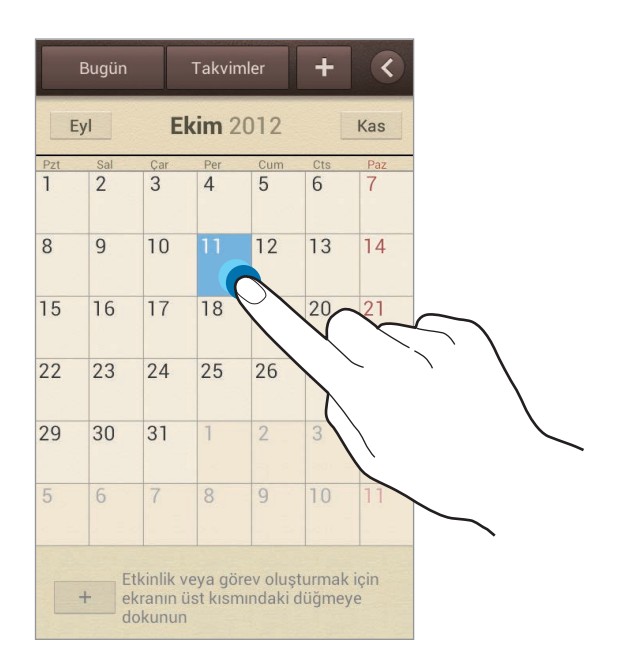

Bir başlık girin ve hangi takvimi kullanacağınızı veya senkronize edeceğinizi belirleyin. Ardından **Etkinlik bilgilerini düzenle** veya **Görev bilgilerini düzenle** üzerine dokunarak etkinliğin nasıl tekrarlanacağı, ne zaman uyarı vereceği veya nerede vereceği gibi daha fazla ayrıntı ekleyin.

Etkinliğin yerini gösteren bir harita iliştirin. **Konum** alanına konumu girin, alanın yanındaki <u>M</u> üzerine dokunun ve ardından görünen haritaya uzun dokunarak konumu tam olarak belirleyin.

Bir görüntü iliştirin. **Resimler** üzerine dokunun ve ardından bir fotoğraf çekin veya mevcut görüntülerden birini seçin.

### Google Calendar ile senkronize etme

Uygulama ekranında, **Hesaplar** kısmından **Ayarlar**  $\rightarrow$  **Google**'a dokunun, Google hesabını seçin ve ardından **Takvimi Senkronize et** üzerine dokunun. Güncellemek için manuel olarak senkronize etmek amacıyla Uygulama ekranında **S Planlayıcı**  $\rightarrow$  **F**  $\rightarrow$  **F** şitleme üzerine dokunun.

Senkronize edilen etkinlikleri veya görevleri görüntülemek için,  $\square \rightarrow Ayarlar \rightarrow Takvimler$ üzerine dokunun, Google hesabını seçin ve ardından **Kaydet** üzerine dokunun.

### Takvim türünü değiştirme

✓ üzerine dokunun ve ardından yıl, ay, hafta ve diğerleri dahil olmak üzere farklı takvim türleri arasından birini seçin. Takvim türünü değiştirmek için bir sıkıştırma hareketi kullanılabilir. Örneğin, aylık takvimden yıllık takvime değiştirmek için parmaklarını birbirine yaklaştırın ve yıllık takvimden tekrar aylık takvime geçmek içinse birbirinden ayırın.

#### Etkinlikler için arama

I → Ara üzerine dokunun ve ardından arayacağınız bir anahtar sözcüğü girin.
Bugünki etkinliği görüntülemek için, ekranın en üstündeki Bugün üzerine dokunun.

Yardımcı programlar

#### **Etkinlikleri silme**

Bir tarih veya olay seçin ve ardından  $\blacksquare \rightarrow Sil$  üzerine dokunun.

#### Etkinlikleri paylaşma

Bir etkinlik seçin,  $\square \rightarrow$  **Şununla paylaş** üzerine dokunun ve ardından bir paylaşım yöntemi seçin.

### Saat

Alarmları ayarlamak, dünyanın herhangi bir yerindeki zamanı kontrol etmek, bir etkinliğin süresini ölçmek, bir zamanlayıcı ayarlamak veya bir masa saati kullanmak için bu uygulamayı kullanın.

Uygulama ekranında Saat üzerine dokunun.

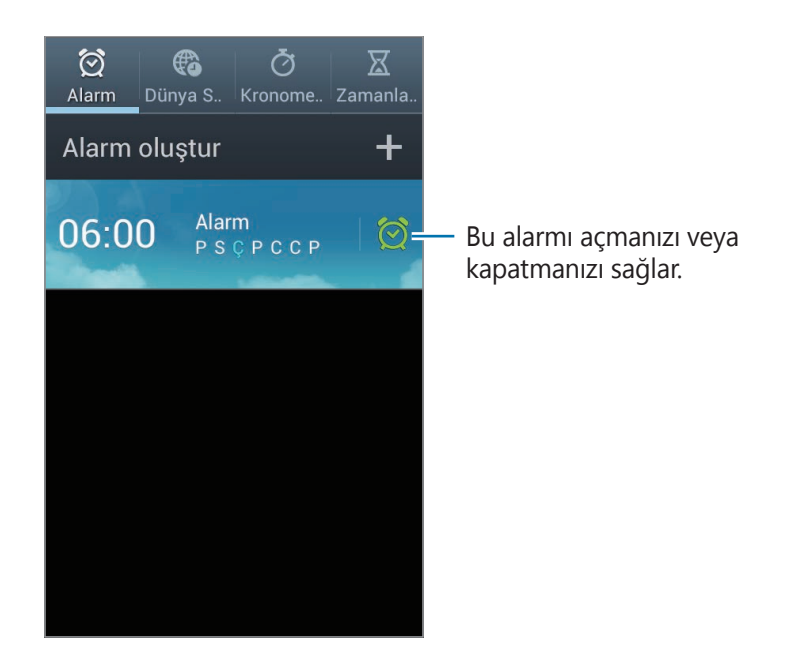

#### Alarm

#### Alarmları ayarlama

**Alarm oluştur** üzerine dokunun, alarmın kapanacağı bir zaman belirleyin, alarmın yenileneceği günleri seçin ve ardından **Kaydet** üzerine dokunun.

- **Erteleme**: Alarmın önceden ayarlanan zamanın ardından hangi aralıklarda ve kaç kez tekrarlayacağını ayarlayın.
- **Akıllı alarm**: Önceden ayarlanan zamandan önce alarmın ne zaman kapanacağını ayarlayın.

#### Alarmları durdurma

Bir alarmı durdurmak için 🔀 öğesini büyük dairenin dışına sürükleyin. Alarmın belirli bir süre sonra tekrarlaması için **ZZ** öğesini büyük dairenin dışına sürükleyin.

#### Alarmları silme

Alarma uzun dokunun ve ardından **Sil** üzerine dokunun.

### Dünya Saati

#### Saatleri oluşturma

**şehir ekle** üzerine dokunun ve ardından bir şehir adı girin veya şehirler listesinden bir şehir seçin.

Yaz saati uygulamak için, bir saate uzun dokunun ve ardından DST ayarları üzerine dokunun.

#### Saatleri silme

 $\blacksquare \rightarrow$  Sil üzerine dokunun, saatleri seçin ve ardından Sil üzerine dokunun.

Yardımcı programlar

#### Kronometre

Bir etkinliği başlatmak için **Başlat** üzerine dokunun. Tur sürelerini kaydetmek için **Tur** üzerine dokunun.

Tur süre kayıtlarını temizlemek için **Sıfırlandı** üzerine dokunun.

#### Zamanlayıcı

Süreyi ayarlayın ve ardından **Başlat** üzerine dokunun.

Zamanlayıcı kapandığında 🔀 öğesini büyük dairenin dışına sürükleyin.

#### Masa saati

Hava durumunu görmek için 🔝 üzerine dokunun.

### Hesap makinesi

Basit veya karmaşık hesaplamalar için bu uygulamayı kullanın.

Uygulama ekranında **Hesap makinesi** üzerine dokunun.

Bilimsel hesap makinesini kullanmak için cihazı döndürerek yatay görünüme getirin. Eğer **Ekran döndürme** devre dışı ise, I≡I → Bilimsel hesap makinesi üzerine dokunun.

Hesaplama geçmişini görmek için, 🔽 üzerine dokunarak tuş takımını gizleyin.

Geçmişi temizlemek için,  $\square \rightarrow$  **Geçmişi sil** üzerine dokunun.

Geçmiş için karakter boyutunu değiştirmek için,  $\square \rightarrow$  Metin boyutu üzerine dokunun.

# Ses Kaydedici

Sesli notları kaydetmek veya oynatmak için bu uygulamayı kullanın.

Uygulama ekranında Ses Kaydedicisi üzerine dokunun.

#### Sesli notları kaydetme

Kayıt işlemini başlatmak için 🙋 üzerine dokunun. Cihazın altındaki mikrofona konuşun. Kayıt işlemini duraklatmak için 🔟 üzerine dokunun. Kayıt işlemini sonlandırmak için 🔲 üzerine dokunun.

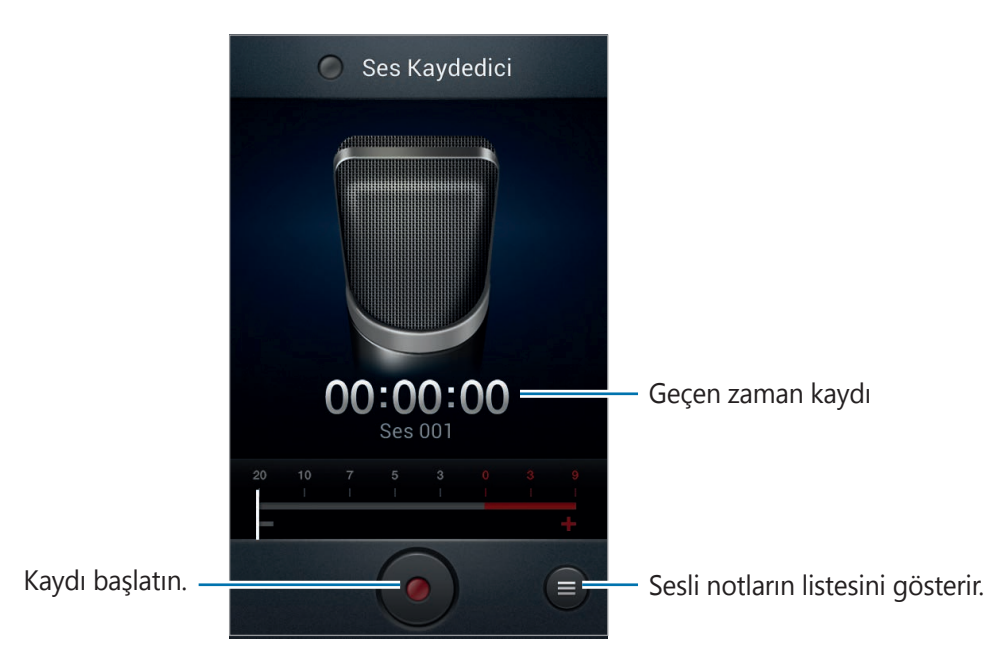

#### Sesli notları oynatma

Oynatmak istediğiniz ses notunu seçin.

- x1.0 : Oynatma hızını ayarlayın.
- 🐰 : Sesli notu kırpın.
- Ses çubuğunu yukarı veya aşağı sürükleyerek sesi ayarlayın.
- 🔲 : Oynatmayı durdurun.
- 🔳 : Oynatmayı duraklatın.

Sesli notu diğerlerine göndermek için,  $\square \rightarrow$  **Şununla paylaş** üzerine dokunun, bir sesli not seçin, **Tamam** üzerine dokunun ve ardından bir paylaşım yöntemi seçin.

#### Sesli notları yönetme

Sesli notlar listesinden, 🖃 üzerine dokunun ve aşağıdakilerden birini seçin:

- Şununla paylaş: Göndereceğiniz sesli notu seçin ve ardından paylaşma yöntemini seçin.
- Sil: Sileceğiniz sesli notları seçin.
- Ayarlar: Ses kaydedici ayarlarını değiştirin.
- Bitir: Ses kaydedicisini kapatın.

### **S Voice**

Cihazın sesli komut ile bir numarayı araması, bir mesaj göndermesi, bir not yazması ve daha fazlası için bu uygulamayı kullanın.

Uygulama ekranında **S Voice** üzerine dokunun.

Burada sözlü komutların birkaçı verilmektedir:

- Müzik aç
- Hesap makinesini basalt
- Lulu cep ara
- Lulu iş ara
- Programi kontrol et

### Google

Sadece internette değil cihazdaki uygulamalarda ve içeriklerde de arama yapmak için bu uygulamayı kullanın.

Uygulama ekranında **Google** üzerine dokunun.

#### Cihazı arama

Arama alanına dokunun ve ardından bir anahtar sözcük girin. Ayrıca **P** üzerine dokunun, bir anahtar sözcüğü söyleyin ve ardından beliren önerilen anahtar sözcüklerden birini seçin. Eğer uygulamalardan hiçbir sonuç alınamazsa, arama sonuçlarını gösteren web tarayıcı belirir.

#### Arama alanı

Hangi uygulamaları arayacağınızı seçmek için,  $\square \rightarrow Ayarlar \rightarrow Telefon ara$  üzerine dokunun ve ardından arayacağınız öğeleri işaretleyin.

## Sesli Arama

Web sayfalarını konuşarak aramak için bu uygulamayı kullanın.

Uygulama ekranında Sesli Arama üzerine dokunun.

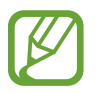

Bu uygulama bölgeye veya servis sağlayıcısına bağlı olarak kullanılamayabilir.

Ekranda **Konuşun** belirdiğinde bir sözcük veya ifadeyi söyleyin. Görünen önerilen anahtar sözcüklerden birini seçin.

## Dosyalarım

Görüntüler, videolar, şarkılar ve ses klipleri de dahil olmak üzere cihazda saklanan tüm dosya türlerine giriş yapmak için bu uygulamayı kullan.

Uygulama ekranında **Dosyalarım** üzerine dokunun.

Bir kategori seçin ve ardından açacağınız bir klasör seçin. Ana klasöre geri gitmek için, 💽 üzerine dokunun. Kök dizine gri dönmek için, 🚮 üzerine dokunun.

Bir klasörde, 🖃 üzerine dokunun ve ardından aşağıdaki seçeneklerden birini kullanın:

- Tümünü seç: Bir kerede aynı seçeneği uygulamak için tüm dosyaları seçin.
- Klasör oluştur: Bir klasör oluşturmak içindir.
- Ara: Dosyaları aramanız içindir.
- Görüntüle: Görünüm modunu değiştirmek içindir.
- Sırala: Dosyaları veya klasörleri sıralamak içindir.
- Ayarlar: Dosya yöneticisi ayarlarını değiştirmek içindir.

# İndirilenler

Uygulamalar ile hangi dosyaların indirildiğini görmek için bu uygulamayı kullanın. Uygulama ekranında **İndirilenler** üzerine dokunun.

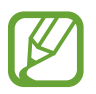

Bu uygulama bölgeye veya servis sağlayıcısına bağlı olarak kullanılamayabilir.

İnternetten indirilen dosyaları görmek için, **İnternetten indirilenler** üzerine dokunun, aksi halde, **Diğer indirilenler** üzerine dokunarak **E-posta** gibi diğer uygulamalardan indirilen dosyaları görün.

Uygun bir uygulama ile açacağınız bir dosyayı seçin.

# Seyahat ve yerel

# **Google Haritalar**

Cihazın yerini bulmak, yerleri aramak veya yönleri almak için bu uygulamayı kullanın. Uygulama ekranında **Google Haritalar** üzerine dokunun.

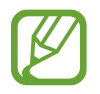

Bu uygulama bölgeye veya servis sağlayıcısına bağlı olarak kullanılamayabilir.

#### Konumları arama

üzerine dokunun, bir adres girin ve ardından Q üzerine dokunun. Ayrıntılı konum bilgisini görüntülemek için bir konum seçin. Yakındaki yerleri aramak için, R üzerine dokunun.

Konum bulunduğunda, 🖃 üzerine dokunun ve aşağıdaki işlevlerden birini seçin:

- Haritayı Temizle: Haritayı temizler.
- Çevrimdışı kullanılsın: Çevrimdışı görüntülemek için belirlenen alanın haritasını kaydedin.
- Yol Tarifi: Bulunan konum için yönleri alın.
- **Katmanlar**: Uydu görüntüleri, trafik bilgileri ve daha fazlası dahil çoklu tabakaları yerleştirmenizi sağlar.
- Ayarlar: Harita ayarlarını değiştirmenizi sağlar.
- Yardım: Haritayı kullanmak ile ilgili bilgileri görüntüleyin.

Mevcut konumu görüntülemek için, 💿 üzerine dokunun.

### Hedef için yönleri alma

- 1 🐼 üzerine dokunun.
- 2 ve bitiş konumlarını girmek için bir yöntem seçin:
  - Bulunduğum konum: Başlangıç konumu için mevcut konumu kullanın.
  - Kişiler: Kişiler listesinden seçin.
  - Haritada bir nokta: Haritaya dokunarak noktalayın.
  - Yerlerim: En sevdiğiniz yerleri listeden seçin.
- 3 Araba kullanma, toplu taşıma veya yürüme gibi bir seyahat yöntemi seçin ve ardından **YÖL TARİFİ AL** üzerine dokunun.
- **4** Beliren güzergahlardan birini seçin ve ardından **HARİTA GÖRÜNÜMÜ** üzerine dokunarak bilgileri görüntüleyin.

# Yerel

Yakındaki restoranları, bankaları, otobüs duraklarını ve daha fazlasını aramak için bu uygulamayı kullanın.

Uygulama ekranında Yerel üzerine dokunun.

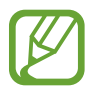

Bu uygulama bölgeye veya servis sağlayıcısına bağlı olarak kullanılamayabilir.

Bir yer kategorisi seçin ve ardından arama sonuçları listesinden bir yer seçin.

- Harita: Haritada yeri işaretleyin.
- Yol Tarifi: Yer için güzergah arayın.
- Çağri yap: Yerin telefon numarasını arayın.

Bir yer kategorisi eklemek için, kategori listesinden 🖃 → Arama ekle üzerine dokunun, bir anahtar sözcük girerek metin alanında arayın.

### Latitude

Konum bilgilerini arkadaşlarınız ile paylaşmak için bu uygulamayı kullanın.

Uygulama ekranında Latitude üzerine dokunun.

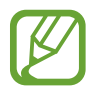

Bu uygulama bölgeye veya servis sağlayıcısına bağlı olarak kullanılamayabilir.

Konum bilgilerini paylaşacağınız bir arkadaşınızı eklemek için,  $\blacksquare \to$ Kişilerden seç veya **E-posta adresi ile ekleyin** üzerine dokunun. Rehber'den birini seçin veya bir e-posta adresi girin ve ardından bir davetiye göndermek için **Arkadaş ekleyin** üzerine dokunun. Davet kabul edildiğinde, her iki taraf diğer tarafın nerede olduğunu bilebilir.

# Navigasyon

Hedefe giden güzergahları aramak için bu uygulamayı kullanın.

Uygulama ekranında Navigasyon üzerine dokunun.

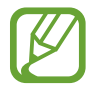

- Gezinti haritaları, mevcut konumunuz ve diğer gezinti verileri gerçek konum bilgisinden farklı olabilir. Yol şartlarına, trafiğe ve sürüşünüzü etkileyebilecek diğer hususlara daima dikkat etmeniz gereklidir. Araba kullanırken tüm güvenlik uyarılarına ve kurallara dikkat edin.
  - Bu uygulama bölgeye veya servis sağlayıcısına bağlı olarak kullanılamayabilir.

Aşağıdaki yöntemlerden birini kullanarak gideceğiniz belirleyin:

- Hedef adresi söyleyin.
- Hedef adresi girin.
- Kişiler listesinden hedef adresi seçin.
- · Yıldızlı yerler listesinden hedefi seçin.

Bir güzergah bulunduğunda, hedefe gitmek için ekranda verilen talimatları izleyin.

# Ayarlar

# Ayarlar Hakkında

Cihazı yapılandırmak için bu uygulamayı kullanın, uygulama seçeneklerini ayarlayın ve hesapları ekleyin.

Uygulama ekranında Ayarlar üzerine dokunun.

### Wi-Fi

Wi-Fi özelliğini etkinleştirerek bir Wi-Fi ağına bağlanın ve internet ve diğer ağ cihazlarına erişim sağlayın.

Seçenekleri kullanmak için, 🖃 üzerine dokunun.

- Gelişmiş: Wi-Fi ayarlarını özelleştirin.
- WPS düğmesi: WPS düğmesi ile güvenilir bir Wi-Fi ağına bağlanın.
- WPS PIN girişi: WPS PIN ile güvenilir bir Wi-Fi ağına bağlanın.

#### Wi-Fi uyku ayarlama ilkesi

Ayarlar ekranından, **Wi-Fi**  $\rightarrow$  **T**  $\rightarrow$  **Gelişmiş**  $\rightarrow$  **Uykudayken Wi-Fi'yi açık tut** üzerine dokunun.

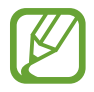

Güç tasarrufu moduna girerken, cihaz Wi-Fi bağlantılarını otomatik olarak kapatır. Bu olduğunda, kullanacak şekilde ayarlanılması durumunda cihaz veri ağlarına otomatik olarak erişir. Veri aktarma ücreti alınabilir. Veri kullanımı için fatura kesilmemesi için, bu seçeneği **Daima** olarak ayarlayın.

### Ağ Ayarlama bildirimi

Cihaz, açık Wi-Fi ağlarını algılayabilir ve hazır olduğunda bildirmek için durum çubuğunda bir simge gösterebilir.

Ayarlar ekranından, **Wi-Fi**  $\rightarrow \square \rightarrow$  **Gelişmiş** üzerine dokunun ve **Ağ bildirimi**'ni işaretleyerek bu özelliği etkinleştirin.

### Bluetooth

Bilgileri kısa mesafelerde alıp göndermek için Bluetooth özelliğini etkinleştirin.

# Veri kullanımı

Veri kullanımı miktarınızı takip edin ve sınırlandırma için ayarları özelleştirin.

- Mobil veri: Herhangi bir mobil ağda veri bağlantılarını kullanmak için ayarlayın.
- Mobil veri sınırını belirle: Mobil veri kullanımı için bir sınır belirleyin.
- Veri kullanma döngüsü: Veri kullanımınızı izlemek için aylık sıfırlama tarihini girin.

Daha fazla seçenek kullanmak için, 📺 üzerine dokunun.

- Veri dolaşımı: Dolaşımda iken veri bağlantılarını kullanmak üzere ayarlayın.
- **Arkaplan verisini kısıtla**: Bir mobil ağ kullanırken arkaplanda senkronizasyonu engellemek için ayarlayın.
- Verileri otomatik eşitleyin: Kişi, takvim, e-posta, yer imi ve sosyal ağ görüntü verisini otomatik olarak senkronize etmek için ayarların.
- Wi-Fi kullanımını göster: Veri kullanımınızı Wi-Fi aracılığıyla göstermek için ayarlayın.
- Mobil Wi-Fi alanı: Başka bir cihazın mobil ağını kullanmak için arayın.

# Diğer ayarlar

Diğer cihazlar ve ağlar ile birklikte bağlantıları kontrol etmek için ayarları özelleştirin.

### Uçuş modu

Bu, cihazınızdaki tüm kablosuz işlevleri engeller. Yalnızca ağ dışı servisleri kullanabilirsiniz.

#### Mobil ağlar

- Mobil veri: Ağ hizmetleri için paket anahtarlama veri ağlarına izin vermek için kullanın.
- Veri dolaşımı: Dolaşımda iken veya ev ağınız kullanılamıyorken başka bir ağa bağlanmak için cihazı kullanın.
- Erişim Noktası Adları: Erişim noktası adlarını (APN'ler) kurun.
- Şebeke modu: Bir ağ türü seçin.
- **Ağ operatörleri**: Mevcut ağlar arayın ve dolaşmak için bir ağ seçin.

### Bağ. ve taşınabilir Wi-Fi alanı

- Taşınabilir Wi-Fi alanı: Taşınabilir Wi-Fi hotspot kullanarak cihazın mobil ağ bağlantısını Wi-Fi ağını kullanarak bilgisayarlar veya diğer cihazlar ile kurun.
- **USB bağlanıyor**: USB birleştirmeyi kullanarak cihazın mobil ağını USB üzerinden bir bilgisayar ile paylaşın. Bir bilgisayara bağlandığınızda cihaz bir PC için kablosuz modem olarak kullanılacaktır.
- **Bluetooth bağlantısı**: Bluetooth birleştirmeyi kullanarak cihazın mobil ağını Bluetooth üzerinden bir bilgisayar ile paylaşın.
- Yardım: USB, Wi-Fi ve Bluetooth birleştirme hakkında daha fazla öğrenin.

### VPN

Sanal Özel Ağları (VPN'ler) kurun ve bağlanın.

### Yakındaki cihazlar

- **Dosya paylaşımı**: Diğer DLNA onaylı cihazların cihazınızdaki medya dosyalarına erişmesi için medya paylaşımını etkinleştirin.
- Paylaşılan içerikler: İçeriklerinizi diğer cihazlar ile paylaşmak için ayarlayın.
- Cihaz adı: Cihazınız için bir medya sunucu adı girin.
- İzin verilen cihazlar listesi: Cihazınıza erişebilecek cihazların listesini görüntüleyin.

Ayarlar

- **İzin verilmeyen cihazlar listesi**: Cihazınıza girişi engellenen cihazların listesini görüntüleyin.
- İndirme yeri: Medya dosyalarını kaydetmek için bir bellek yeri seçin.
- **Diğer cihazlardan yükleme**: Diğer cihazlardan yapılacak yüklemeleri kabule etmek için ayarlayın.

#### Wi-Fi ile Kies

Cihazı Samsung Kies'e bir Wi-Fi ağı ile bağlayın.

### Ana ekran modu

Bir Ana ekran modu seçin (temel veya kolay).

### **Engelleme modu**

Hangi bildirimlerin engelleneceğini seçin veya Engelleme modunda belirli kişilerdeki aramaları bildirin.

### Ses

Cihazda çeşitli sesler için ayarları değiştirin.

- Ses Düzeyi: Çağrı zil sesleri, müzik ve videolar, sisteminin sesi ve bildirimler için ses seviyesini ayarlayın.
- Cihaz zil sesi: Gelen aramalarda sizi uyarması için bir zil sesi seçmenizi sağlar.
- Cihaz titreşimi: Bir titreşim modeli ekleyin veya seçin.
- **Varsayılan bildirimler**: Gelen mesajlar, cevapsız çağrılar ve alarmlar gibi olaylar için bir zil sesi seçin.

- Çalarken titret: Cihazı titremesi için ayarlayın ve gelen aramalar için bir zil sesi oynatın.
- **Tuş sesleri**: Cihazınızı tuş takımı üzerindeki düğmelere dokunduğunuzda ses çıkaracak şekilde ayarlayın.
- **Dokunma sesleri**: Cihazınızı dokunmatik ekranda bir uygulama veya seçenek belirlediğinizde ses çıkaracak şekilde ayarlayın.
- **Ekran kilidi sesi**: Dokunmatik ekranı kilitlediğinizde veya kilidi açtığınızda çıkacak sesi ayarların.

### Ekran

Ekran ayarlarını değiştirmenizi sağlar.

- Duvar kağıdı:
  - Ana ekran: Ana ekran için arkaplan resmi seçin.
  - Ekranı kilitle: Kilit ekranı için arkaplan resmi seçin.
  - Ana ve kilit ekranları: Ana ekran görüntüsü ve kilitli ekran için bir arkaplan görüntü seçin.
- Parlaklık: Ekranın parlaklığını ayarlayın.
- Ekranı otomatik döndür: Cihaz açıldığında içeriğin otomatik olarak dönmesi için ayarlayın.
- **Ekran zaman aşımı**: Ekranın arkaplan ışığını kapatmadan önce cihazın bekleyeceği zamanı ayarlayın.
- Akıllı bekleme: Siz ekrana kilitli iken ekranın arkaplan ışığının kapanmasını engelleyin.
- Yazı tipi stili: Ekran metni için yazı tipini değiştirin.
- Yazı boyutu: Yazı tipi boyutunu değiştirin.
- Tuş kilidi ışığı süresi: Dokunmatik tuş arkaplan ışığının süresini ayarlayın.
- Pil yüzdesini göster: Kalan pil ömrünü görüntülemek için ayarlayın.
- Ekran tonunu otmtk ayarla: Ekranın parlaklığını ayarlayarak güçten tasarruf etmek için ayarlayın.

### Kayıt yeri

Cihazınız ve hafıza kartınız için cihazınızın hafıza bilgilerini görüntüleyin veya bir hafıza kartını formatlayın.

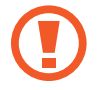

Bir hafıza kartının formatlanması üzerindeki tüm verileri kalıcı olarak siler.

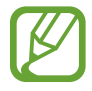

Dahili hafızanın gerçek kullanılabilir kapasitesi belirtilen kapasiteden daha azdır, çünkü işletim sistemi ve varsayılan uygulamalar hafızanın bir kısmını kapsamaktadır.

# Güç tasarrufu modu

Güç tasarrufu modunu etkinleştirin ve güç tasarrufu modu için ayarları değiştirin.

- CPU güç tasarrufu: Bazı sistem kaynak kullanımını sınırlandırmak için cihazı ayarlayın.
- Ekran güç tasarrufu: Ekranın parlaklığını düşürmek için cihazı ayarlayın.
- Güç tasarrufu modu hakkında bilgi: Pil tüketimini nasıl düşüreceğinizi öğrenin.

## Pil

Cihazınız tarafından tüketilen pil güç miktarını görüntüleyin.

# Uygulama yöneticisi

Cihazınızdaki uygulamaları görüntüleyin ve yönetin.

### Konum servisleri

- **Kablosuz ağları kullan**: Mevcut konumunuzu bulmak için Wi-Fi ve/veya mobil ağlar kullanmak üzere ayarlayın.
- **GPS uydularını kullanın**: Mevcut konumunuzu bulmak için GPS uyduyu kullanmak için ayarlayın.
- **Konum ve Google Arama**: Google search ve diğer Google servisleri için geçerli konumunuzu kullanacak şekilde ayarlamanızı sağlar.

### Ekranı kilitle

Cihazı sabitlemek için ayarları değiştirin.

- Ekran kilidi: Ekran kilidi özelliğini etkinleştirin.
- **Kilit ekranı seçenekleri**: Kilitli ekran için ayarları değiştirin. Bu ayarlar sadece kilidi kaydır seçeneğini ayarladığınızda uygulanır.
  - **Kısayollar**: Kilitli ekranda uygulama kısayollarını göstermek ve düzenlemek için ayarlayın.

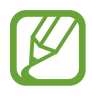

Bu özellik bölgeye veya servis sağlayıcısına bağlı olarak kullanılamayabilir.

- **Bilgi şeridi**: Kilitli ekranda haberleri ve borsa bilgilerini göstermek için ayarlayın.
- Saat: Saati kilitli ekranda göstermek için ayarlayın.
- Çift saat: Çift saati kilitli ekranda göstermek için ayarlayın.
- Hava: Kilitlenen ekranda hava durumu bilgisini göstermek için ayarlayın.
- Dalga efekti: Kilitli ekrandaki dalgalanma efektini göstermek için ayarlayın.
- Yardım metni: Kilitli ekranda yardım metnini göstermek için ayarlayın.
- **Kameraya hızlı erişim**: Ekrana uzun dokunarak ve ekran kilitli iken cihazı döndürerek kamerayı başlatmak için cihazı ayarlayın.
- **Kilit ekranında uyan**: Ekran kilitli iken uyandırma komutunu algılaması için cihazı ayarlayın.
- **Uyandırma komutunu ayarla**: **S Voice**'i başlatmak veya belirli bir işlevi yerine getirmek için uyandırma komutunu ayarlayın.
- Sahip bilgisi: Kilitli ekranda gösterilen bilgilerinizi girin.

### Güvenlik

Cihazı ve SIM veya USIM kartını güvence altına almak için ayarları değiştirin.

• **Cihazı şifrele**: Cihazınıza kaydedilen verileri şifrelemek için bir parola ayarlamanıza olanak sağlar. Cihazı her açışınızda parola girmeniz gereklidir.

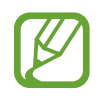

Bu ayarı etkinleştirmeden önce pili şarj edin, çünkü verileri şifrelemek bir saatten daha uzun sürebilir.

- Harici SD kartını şifrele:
  - **Şifrele**: Dosyaları hafıza kartına kaydederken dosyaları şifrelemek için ayarlayın.
  - **Tam şifreleme**: Bir hafıza kartındaki tüm dosyaları şifrelemek için ayarlayın.
  - **Multimedya dosyalarını hariç tut**: Medya dosyaları hariç tüm dosyaları hafızakartında ayarlayın.

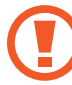

Eğer bu ayar etkin iken cihazınızı fabrika varsayılanlarına sıfırlarsanız, cihaz şifrelenen dosyalarınızı okuyamayacaktır. Cihazı sıfırlamadan önce bu ayarı devre dışı bırakın.

- **Uzaktan kumandalar**: İnternet üzerinden kaybolan veya çalışan cihazınızı uzaktan ayarlamanıza olanak sağlar. Bu özelliği kullanmak için, Samsung hesabınıza oturum açmanız gereklidir.
  - Hesap kaydı: Samsung hesabınızı ekleyin veya görüntüleyin.
  - **Kablosuz ağları kullan**: Konum veri toplamasına olanak sağlamak ve kaybolan ya da çalınan cihazınızın yerini Wi-Fi ve mobil ağlar üzerinden bulmak için ayarlayın.
- SIM değiştirme uyarısı: Mobilimi Bul özelliğini etkinleştirin.
- **Mobil web sayfamı bul**: SamsungDive web sitesine giriş yapın (*www.samsungdive.com*). SamsungDive web sitesinde kaybolan veya çalışan cihazınızı takip ve kontrol edebilirsiniz.
- SIM kart kilidini ayarla:
  - **SIM kartı kilitle**: Cihazı kullanmadan önce PIN girilmesini gerektirecek PIN kilidi özelliğini etkinleştirmenizi veya devre dışı bırakmanızı sağlar.
  - **SIM PIN'ini Değiştir**: SIM veya USIM verisine erişim için kullanılan PIN'i değiştirin.
- **Şifreyi görünür yap**: Cihaz parolaları güvenlik için varsayılan olarak gizler. Cihazınızı parolalar girildiğinde gösterecek şekilde ayarlamanızı sağlar.

Ayarlar

- **Cihaz yöneticileri**: Cihazınıza yüklenmiş cihaz yöneticilerine göz gezdirin. Cihaz yöneticileri cihazınıza yeni kurallar uygulamak için izinlidir.
- **Bilinmeyen kaynaklar**: Herhangi bir kaynaktaki uygulamaları yüklemek için seçin. Eğer seçmezseniz, uygulamaları sadece **Google Play Store**'dan indirin.
- **Güvenilir kimlik bilgileri**: Çeşitli uygulamaların güvenli kullanımını sağlamak için sertifikalar ve kimlik bilgileri kullanın.
- **Cihaz belleğinden yükle**: USB depolama yerinde saklanan şifrelenmiş sertifikalardan yükleyin.
- **Kimlik bilgilerini sil**: Kimlik bilgisi içeriğini cihazdan silmenizi ve parolayı sıfırlamanızı sağlar.

# Dil ve giriş

Metin girişi için ayarları değiştirmenizi sağlar.

#### Dil

Tüm menüler ve uygulamalar için ekran dilini ayarlayın.

#### Varsayılan

Metin girişi için varsayılan klavye tipini seçin.

#### Google sesle yazma

Sesli giriş ayarlarını değiştirmek için, 🗱 üzerine dokunun.

- Giriş dillerini seçin: Metin girişi için giriş dillerini seçin.
- **Rahatsız edici kelimeleri engelle**: Cihazın sesli girişlerde rahatsız edici sözcükleri önlemesi için ayarlayın.
- Çevrmdş konuşma tanıma indir: Çevrimdışı ses girişi için dil verilerini indirin ve yükleyin.

### Samsung klavye

Samsung tuş takımı ayarlarını değiştirmek için 🗱 üzerine dokunun.

- Dikey klavye tipleri: Klavye yerleşimini değiştirin.
- Giriş dili: Metin girişi için dilleri seçin.

- **Öngörücü yazı**: Giriş ve ekran kelime önerisine göre kelimeleri öngörmesi için metin tahmin etme modunu etkinleştirin. Aynı zamanda sözcük tahmin etme ayarlarını da özelleştirebilirsiniz.
- Sürekli giriş: Klavyede kaydırarak metin girmek için ayarlayın.
- **Klavye kaydırma**: Metin giriş modu için klavye değiştirme özelliğini etkinleştirin veya devre dışı bırakın. Klavyede sola veya sağa kaydırarak giriş modları arasında geçiş yapın.

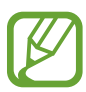

Bu özellik bölgeye veya servis sağlayıcısına bağlı olarak kullanılamayabilir.

- **El yazısı**: Tanıma zamanı, kalem kalınlığı veya kalem rengi gibi elyazısı modu için ayarları özelleştirin.
- Sesli giriş: Metni sesle girmek için sesli giriş özelliğini etkinleştirin.
- **Otomatik büyük harf yapma**: Cihazı nokta, soru işareti veya ünlem işareti gibi bir son noktalama işaretinden sonra ilk karakteri otomatik olarak büyütecek şekilde ayarlamanızı sağlar.
- Otomatik noktalama: Boşluk çubuğuna iki kere dokunduğunuzda nokta koyması için cihazını ayarlar.
- **Karakter önizleme**: Dokunduğunuz her karakterin büyük görüntüsünü göstermek için cihazı ayarlayın.
- Tuş vuruşu sesi: Bir tuşa dokunduğunuzda cihazın ses çıkarması için ayarlayın.
- Kılavuz: Samsung tuş takımı ile metin girmeyi öğrenmenizi sağlar.
- Ayarları sıfırla: Samsung tuş takımı ayarlarını sıfırlamanıza olanak sağlar.

#### Ses tanıyıcı

Bir sesli algılama motoru seçin.

#### Sesli arama

Samsung ses algılaması için, aşağıdaki seçenekleri kullanın:

- Language: Ses algılaması için bir dil seçin.
- Open via the home key: Ana sayfa tuşuna iki kez basarak S Voice'i başlatmak için ayarlayın.
- Use location data: Sesli arama sonuçları için konum bilgilerini kullanmak üzere ayarlayın.
- Hide offensive words: Rahatsız edici sözcükleri sesli arama sonuçlarından gizleyin.

- Help: S Voice yardım bilgilerine gidin.
- About: Sürüm bilgilerini görüntülemenizi sağlar.
- **Auto-start speaker**: **S Voice** ile bir arama yaparken hoparlörü otomatik olarak çalıştırmak için ayarlayın.
- **Show body of message**: Sürüş modunda iken alınan yeni mesajın metnini görüntülemek için ayarlayın.
- Wake up command: S Voice'i kullanırken bir uyandırma komutu söyleyerek sesli algılamayı başlatmak için ayarlayın.
- Wake up in lock screen: Ekran kilitlendiğinde cihazı kontrol etmek için komutları algışaması amacıyla cihazı ayarlayın.
- Set wake-up command: S Voice'i başlatmak veya belirli bir işlevi yerine getirmek için uyandırma komutunu ayarlayın.
- **Check missed events**: **S Voice** başlatıldığında kulaklık düğmesine basarak cevapsız aramaları, mesajları veya kaçan etkinlikleri kontrol etmek için ayarlayın.
- **Home address**: Sesli komut özelliği ile birlikte konum bilgilerini kullanmak için ev adresinizi girin.
- Log in to Facebook: Facebook hesap bilgilerinizi sesle girin.
- Log in to Twitter: Twitter hesap bilgilerinizi sesle girin.

Google sesli algılaması için, aşağıdai seçenekleri kullanın:

- Dil: Ses algılaması için bir dil seçin.
- **Konuşma çıkışı**: Mevcut konumunuzu uyarması için sesli geribildirim vermesi amacıyla cihazınızı ayarlayın.
- **Rahatsız edici kelimeleri engelle**: Rahatsız edici sözcükleri sesli arama sonuçlarından gizleyin.
- Çevrmdş konuşma tanıma indir: Çevrimdışı ses girişi için dil verilerini indirin ve yükleyin.

#### Metinden Konuşmaya

- Tercihli TTS motoru: Bir konuşma sentez motoru seçin. Konuşma sentez motorları için ayarları değiştirmek üzere, 🗱 üzerine dokunun.
- Konuşma oranı: Metinden-sese özelliği için bir hız seçmenizi sağlar.
- Bir örnek dinleyin: Örnek sözlü metni dinlemenizi sağlar.
- **Sürüş modu**: İçerikleri yüksek sesle okumak ve sürüş modunda kullanacağınız uygulamaları belirlemek için sürüş modunu etkinleştirin.

### İşaretleyici hızı

Cihazınıza bağlanan farenin veya iz topunun noktalama hızını ayarlamanızı sağlar.

### Yedekle ve sıfırla

Ayarları ve verileri yönetmek için ayarları değiştirin.

- **Verilerimi yedekle**: Ayarlarınızı ve uygulama verilerinizi Google sunucusuna yedeklemek için ayarlayın.
- Hesabı yedekle: Google yedek hesabını oluşturun veya düzenleyin.
- **Otomatik geri yükle**: Uygulamalar cihaza yeniden yüklendiğinde ayarları ve uygulama verilerini geri yükleyecek şekilde ayarlayın.
- Fabrika ayarlarına sıfırla: Ayarlarınızı fabrika varsayılan değerlerine ayarlayın ve tüm verilerinizi silin.

# Hesap ekle

E-posta veya SNS hesapları ekleyin.

## Hareket

Hareket özelliğini etkinleştirin ve hareket algılaması için ayarları değiştirin.

- **Doğrudan arama**: Arama, mesaj veya kişi bilgilerini görüntülerken cihazı kulağınızın yanında tutarak sesli bir arama yapmak için ayarlayın.
- **Akıllı uyarı**: Cihazı aldığınızda aramaları veya yeni mesajları kaçırırsanız sizi uyaracak şekilde cihazı ayarlayın.
- **Başa dönmek için çift dokun**: Cihaza iki kez dokunduğunuzda kişilerin veya e-posta mesajlarının listesinin en üstüne gitmek için ayarlayın.
- **Yakınlaştırmak için eğ**: İki noktaya parmağınız ile uzun dokunduğunuzda ve ardından cihazı ileri ve geri eğdiğinizde **Galeri**'deki görüntüleri izlerken veya web sayfalarını görüntülerken yakınlaştırmak veya uzaklaştırmak için ayarlayın.

- **Simgeyi taşımak için gezdirin**: Öğeye uzun dokunduğunuzda ve cihazı sola veya sağa kaydırdığınızda bir öğeyi diğer sayfaya taşımak için ayarlayın.
- **Resimlere bakmak için gezdir**: Bir görüntüye yakınlaştırıldığında cihazı herhangi bir yönde hareket ettirerek bir görüntüde dolaşmak için ayarlayın.
- Güncellemek için salla: Bluetooth bulunan cihazları sallayarak aramak için cihazı ayarlayın.
- **Susturmak/duraklatmak için ters çevir**: Cihazın ön kısmını aşağı çevirerek gelen aramaların, alarmların, müzik ve FM radyonun sesini kapatın.
- Hassaslık ayarları: Her hareket için tepki hızını ayarlayın.
- Hareketler hakkında bilgi: Hareketleri kontrol etmek için kılavuzu inceleyin.

### Aksesuar

Aksesuar ayarlarını değiştirin.

- Yuva sesi: Cihaz bağlandığında veya araç ya da masaüstü yuvasından çıkarıldığında ses çıkarması için cihazı ayarlayın.
- Ses çıkış modu: Cihazınız bir araca veya masaüstü yuvasına takıldığında yuva hoparlörünü kullanmak için ayarlayın.
- **Masa ana ekranı görüntüsü**: Cihazınız bir araç veya masaüstü yuvasına bağlandığında masa saatini görüntülemek için cihazı ayarlayın.
- Ses uygulamaları: Kulaklığı cihaza bağladığınızda hangi uygulamaları kullanabileceğinizi göstermesi için cihazı ayarlayın.

### Tarih ve saat

Cihazın saati ve tarihi nasıl gösterdiğini kontrol etmek için aşağıdaki ayarlara erişin ve değiştirin.

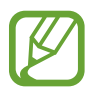

Eğer pilin şarjı tamamen biterse veya cihazdan çıkarılırsa, saat ve tarih sıfırlanır.

- **Otomatik tarih ve saat**: Zaman dilimleri arasında hareket ederken zamanı ve tarihi otomatik güncellemenize olanak sağlar.
- Tarihi ayarla: Geçerli tarihi manuel olarak ayarlamanızı sağlar.

- Saati ayarla: Geçerli saati manuel olarak ayarlamanızı sağlar.
- **Otomatik saat dilimi**: Zaman dilimleri arasında hareket ederken ağdan zaman dilimi bilgilerini almak için ayarlamanızı sağlar.
- Saat dilimini seçin: Vatanınızın zaman dilimini ayarlayın.
- 24 saat formatını kullan: Zamanı 24 saat biçiminde gösterir.
- Tarih biçimini seçin: Bir tarih formatı seçin.

# Erişilebilirlik

Erişilebilirlik hizmetleri belirli fiziksel engele sahip kişiler için özel özelliklerdir. Cihaza erişebilirliği iyileştirmek için aşağıdaki ayarlara erişin ve uyarın.

- **Ekranı otomatik döndür**: Cihazı döndürdüğünüzde arayüzün otomatik olarak dönmesi için ayarlayın.
- **Ekran zaman aşımı**: Ekranın arkaplan ışığını kapatmadan önce cihazın bekleyeceği zamanı ayarlayın.
- Şifreleri söyle: Talkback ile girdiğiniz parolaları yüksek sesle okumak için cihazı ayarlayın.
- Arama yanıtlama/bitirme:
  - **Ana sayfa tuşu aramalara yanıt verir**: Ana sayfa tuşuna bastığınızda cihazın gelen bir aramayı cevaplaması için ayarlayın.
  - **Güç tuşu çağrıyı bitirir**: Güç düğmesine bastığınızda cihazın bir aramayı sonlandırması için cihazı ayarlayın.
- Erişebilirlik kısayolu: Güç düğmesine uzun bastığınızda görünen hızlı menüdeki Erişilebilirlik ayarlarına bir kısayol ekleyin.
- TalkBack: Sesli geribildirim sağlayan Talkback'i etkinleştirin.
- Yazı boyutu: Yazı tipi boyutunu değiştirin.
- Metinden Konuşmaya:
  - Tercihli TTS motoru: Bir konuşma sentez motoru seçin. Konuşma sentez motorları için ayarları değiştirmek üzere, 🗱 üzerine dokunun.
  - Konuşma oranı: Metinden-sese özelliği için bir hız seçmenizi sağlar.

- Bir örnek dinleyin: Örnek sözlü metni dinlemenizi sağlar.
- **Sürüş modu**: İçerikleri yüksek sesle okumak ve sürüş modunda kullanacağınız uygulamaları belirlemek için sürüş modunu etkinleştirin.
- **İnternete erişilebilirliği güçlendirin**: Web içeriklerini daha erişilebilir yapmak amacıyla web komutlarını yüklemek için uygulamaları ayarlayın.
- Mono Ses: Sesleri bir kulaklık ile dinlerken mono sesi etkinleştirin.
- Tüm sesleri kapat: Tüm cihaz seslerini kapatın.
- Dokun ve basılı tut gecikmesi: Ekrana uzun dokunmak için algılama zamanını ayarlayın.

### Geliştirici seçenekleri

Uygulama geliştirmek için ayarları değiştirmenizi sağlar.

- Masaüstü yedekleme şifresi: Yedek verilerinizi sabitlemek için bir parola ayarlayın.
- **Uyanık kal**: Pili şarj ederken açık kalması için ekranı ayarlayın.
- **SD kartını koruyun**: Bir hafıza kartından veri okurken bir onay talep etmek için ayarlayın.
- **USB hata ayıklama**: Cihazınızı USB kablosu ile bir bilgisayara bağlamak için USB hata ayıklamayı etkinleştirin.
- **Sahte konumlara izin ver**: Sahte konumların ve servis bilgisinin test için Konum Yöneticisi servisine gönderilmesine izin vermenizi sağlar.
- Hatası ayıklanacak uygulamayı seçin: Hata gidereceğiniz uygulamaları seçin ve hata gidermeyi duraklattığınızda hataları önleyin.
- **Hata ayıklayıcıyı bekleyin**: Hata giderici hazır oluncaya kadar seçilen uygulamanın yüklenmesini önlemek için ayarlayın.
- Dokunmaları göster: Ekrana dokunduğunuzda noktalayıcıyı gösterecek şekilde ayarlayın.
- **İşaretçi Konumu Göster**: Ekrana dokunduğunuzda noktalayıcının koordinatlarını ve izlerini gösterecek şekilde ayarlayın.
- Yerleşim sınırlarını göster: Sınırları göstermek için ayarlayın.

#### Ayarlar

- **GPU görüntü güncellemelerini göster**: GPU ile güncellendiklerinde ekranın flaş alanlarını ayarlayın.
- Ekran güncellemelerini göster: Güncellendiklerinde ekranın flaş alanlarını ayarlayın.
- Pencere animasyon ayarı: Açılır pencereleri açmak ve kapatmak için bir hız seçin.
- Geçiş animasyonu ölçeği: Sahneler arasında geçiş yapmak için bir hız seçin.
- Animatör süre ölçeği: Seçilir pencerelerin ne kadar uzun süre gösterileceğini ayarlayın.
- **Donanım yerleşimlerini devre dışı bırakın**: Donanım yerleşimlerini gizlemek için ayarlamanıza olanak sağlar.
- **GPU görüntülemeyi zorla**: Grafik performansını iyileştirmek için 2D donanım hızlandırması kullanmak için ayarlayın.
- **Sınırlı mod**: Uygulamalar uzun işlemler yaparken ekranın yanıp sönmesi için cihazı ayarlayın.
- CPU kullanımını göster: Tüm etkin süreçleri listelemek için ayarlamanızı sağlar.
- **GPU görüntüleme profil**: GPU sunumu zamanını kontrol etmek için ayarlamanıza olanak sağlar.
- **İzlemeyi etkinleştirin**: Uygulama ve sistem performansı izlerini yakalamak için ayarlamanızı sağlar.
- **Etkinlikleri saklama**: Yeni bir uygulama başlattığınızda çalışan uygulamayı sonlandırmak için ayarlamanızı sağlar.
- Arkaplan işlemlerini sınırla: Arkaplanda çalışabilecek süreç sayısını sınırlandırmak için ayarlayın.
- **Tüm ANR'leri göster**: Arkaplanda çalışan cevap vermeyen uygulamaları uyarmak için cihazı ayarlayın.

### Cihaz hakkında

Cihaz bilgilerine erişin ve cihaz yazılımını güncelleyin.

# Sorun giderme

# Cihazınızı açtığınızda veya kullandığınız sırada, aşağıdaki kodlardan birini girmenizi ister:

- Parola: Cihazın kilit özelliği etkinleştirildiyse, cihaz için ayarlamış olduğunuz parolayı girmeniz gerekir.
- PIN: Cihazı ilk kez kullanırken veya PIN özelliği etkinleştirildiğinde SIM veya USIM kartla birlikte verilen PIN kodunu girmeniz gerekir. SIM kartı kilitle menüsünü kullanarak bu özelliği devre dışı bırakabilirsiniz.
- PUK: Genellikle PIN kodunun birkaç kez yanlış girilmesi nedeniyle SIM veya USIM kartınız bloke olur. Servis sağlayıcınız tarafından verilmiş olan PUK kodunu girmeniz gerekir.
- PIN2: PIN2 gerektiren bir menüye eriştiğinizde, SIM veya USIM kart ile birlikte verilen PIN2 kodunu girmelisiniz. Ayrıntılı bilgi için servis sağlayıcınız ile temasa geçiniz.

#### Cihazınızda ağ veya servis hata mesajları görünüyor

- Sinyalin zayıf olduğu veya kötü alındığı bir yerdeyseniz sinyal alımını azalabilir. Başka bir yere gidin ve tekrar deneyin.
- Abone olmadan bazı seçeneklere erişemezsiniz. Daha fazla bilgi için servis sağlayıcınıza danışın.

#### Dokunmatik ekran yavaş veya kötü yanıt veriyor

Cihazınızda dokunmatik ekran varsa ve doğru yanıt vermiyorsa aşağıdakileri deneyin:

- Dokunmatik ekranda varsa koruyucu kılıfı çıkarın. Koruyucu kılıflar cihazın girişleri tanımasını engelleyebilir ve dokunmatik ekranlı cihazlar için tavsiye edilmemektedir.
- Dokunmatik ekrana dokunurken ellerinizin temiz ve kuru olduğundan emin olun.
- Herhangi bir yazılım arızasını temizlemek için cihazınızı yeniden başlatın.
- Cihaz yazılımınızın en son sürüme yükseltildiğinden emin olun.
- Dokunmatik ekran çizik veya hasarlıysa, yerel Samsung Servis Merkezi'ne götürün.
#### Cihazınız donuyor veya önemli hatalar var

Cihazınız donarsa veya takılırsa, yeniden işlevsellik kazanmak için programları kapamanız veya cihazı sıfırlamanız gerekebilir. Eğer cihazınız donmuşsa veya cevap vermiyorsa, Güç anahtarına 8-10 saniye saniye basılı tutun. Cihaz otomatik olarak yeniden başlatılır.

Eğer sorun çözülmezse, fabrika ayarlarına sıfırlama işlemini yapın. Uygulama ekranında, **Ayarlar**  $\rightarrow$  **Yedekle ve sıfırla**  $\rightarrow$  **Fabrika ayarlarına sıfırla**  $\rightarrow$  **Cihazı sıfırla**  $\rightarrow$  **Tümünü sil** üzerine dokunun.

#### Aramalar iptal ediliyor

Sinyalin zayıf olduğu veya kötü alındığı bir yerdeyseniz şebeke bağlantısını kaybedebilirsiniz. Başka bir yere gidin ve tekrar deneyin.

### Giden aramalar bağlanmıyor

- Ara tuşuna bastığınızdan emin olun.
- Doğru şebekeye erişmiş olduğunuzdan emin olun.
- Aradığınız telefon numarası için arama engelleme özelliğini ayarlamadığınızdan emin olun.

#### Gelen aramalar bağlanmıyor

- Cihazınızın açık olduğundan emin olun.
- · Doğru şebekeye erişmiş olduğunuzdan emin olun.
- Gelen telefon numarası için arama engelleme özelliğini ayarlamadığınızdan emin olun.

### Arama sırasında diğerleri sizi duyamıyor

- Dahili mikrofonun önünü kapatmadığınızdan emin olun.
- · Mikrofonun ağzınıza yakın olduğundan emin olun.
- Kulaklık kullanıyorsanız doğru şekilde bağlandığından emin olun.

### Ses kalitesi kötü

- · Cihazın dahili antenini engellemediğinizden emin olun.
- Sinyalin zayıf olduğu veya kötü alındığı bir yerdeyseniz sinyal alımını azalabilir. Başka bir yere gidin ve tekrar deneyin.

#### Kişilerden arama yaparken arama bağlanmıyor

- · Kişi listesinde doğru numaranın kayıtlı olduğundan emin olun.
- Gerekirse, numarayı yeniden girin ve kaydedin.
- Kişinin telefon numarası için arama engelleme özelliğini ayarlamadığınızdan emin olun.

## Cihaz bip sesi çıkarıyor ve pil simgesi boş

Piliniz zayıf. Cihazı kullanmaya devam etmek için pilinizi tekrar şarj edin veya değiştirin.

### Pil gerektiği gibi dolmuyor veya cihaz kapanıyor

- Pilin iletken uçları kirlenmiş olabilir. Sarı renkli temas noktalarını temiz, yumuşak bir bezle silin ve pili tekrar şarj etmeyi deneyin.
- Pil artık tamamen şarj olmuyorsa, eski pili uygun şekilde atın ve yerine yenisini takın (doğru atma talimatları için yerel düzenlemelere bakın).

## Cihazınız dokunulamayacak kadar çok ısınıyor

Daha fazla güç gerektiren uygulamaları kullandığınızda ya da uygulamaları cihazınızda uzun süre kullandığınızda, cihazınız ısınabilir. Bu durum normaldir ve cihazınızın kullanım ömrünü veya performansını etkilemez.

### Kamerayı başlatırken hata mesajları görünüyor

Samsung cihazınızın kamera uygulamasını çalıştırmak için yeterli miktarda kullanılabilir belleği ve pil gücü olmalıdır. Kamerayı başlatırken hata mesajları alıyorsanız, şunu deneyin:

- Pili şarj edin veya şarjı tam olan bir pille değiştirin.
- Dosyaları bir bilgisayara aktararak veya cihazınızdan dosya silerek hafızada bir miktar yer açın.
- Cihazı yeniden başlatın. Bu ipuçlarını denedikten sonra kamera uygulamasında sorun yaşamaya devam ederseniz, bir Samsung Servis Merkezi'ne başvurun.

### FM radyoyu başlatırken hata mesajları görünüyor

Samsung cihazınızdaki FM radyo uygulaması, anten olarak kulaklık kablosunu kullanır. Kulaklık bağlı değilse, FM radyonun radyo istasyonlarını alamaz. FM radyoyu kullanmak için, öncelikle kulaklığın doğru şekilde bağlandığından emin olun. Ardından, geçerli radyo istasyonlarını tarayın ve kaydedin.

Bu adımları uyguladıktan sonra FM radyoyu hala kullanamıyorsanız, istediğiniz istasyona başka bir radyo alıcısıyla erişmeyi deneyin. İstasyonu başka bir alıcıyla duyabiliyorsanız, cihazınızın kontrol edilmesi gerekebilir. Bir Samsung Servis Merkezi'ne başvurun.

### Müzik dosyalarını açarken hata mesajları görünüyor

Bazı müzik dosyaları çeşitli sebeplerden ötürü Samsung cihazınızda çalmayabilir. Cihazınızda müzik dosyaları açarken hata mesajları alıyorsanız, şunu deneyin:

- Dosyaları bir bilgisayara aktararak veya cihazınızdan dosya silerek hafızada bir miktar yer açın.
- Müzik dosyasının Dijital Hak Yönetimi (DRM) korumalı olmadığından emin olun. Dosya DRM korumalı ise, dosyayı çalmak için doğru lisansa veya anahtara sahip olduğunuzdan emin olun.
- · Cihazınızın dosya türünü desteklediğinden emin olun.

### Başka bir Bluetooth cihazı konumlandırılmadı

- Cihazınızda Bluetooth kablosuz özelliğinin etkinleştirildiğinden emin olun.
- Gerekirse, bağlanmak istediğiniz cihazda Bluetooth kablosuz özelliğinin etkinleştirildiğinden emin olun.
- Cihazınızın ve diğer Bluetooth cihazının maksimum Bluetooth aralığı (10 m) içinde olduğundan emin olun.

Yukarıdaki ipuçlarıyla sorun çözülmezse, bir Samsung Servis Merkezi'ne başvurun.

# Cihazı bilgisayara bağladığınızda bağlantı kurulmuyor

- Kullandığınız USB kablosunun cihazınız ile uyumlu olduğundan emin olun.
- Bilgisayarınızda doğru sürücülerin yüklenmiş ve güncellenmiş olduğundan emin olun.
- Eğe bir Windows XP kullanıcısı iseniz, bilgisayarınıza Windows XP Service Pack 3 veya üstünün yüklü olduğundan emin olun.
- Bilgisayarınıza Samsung Kies 2.0 veya Windows Media Player 10 veya üstünün kurulu olduğundan emin olun.

## Cihaz kasasının dışında küçük bir boşluk belirir

- Bu boşluk gerekli bir üretim özelliğidir ve parçalar hafif sallanabilir ve titreyebilir.
- Zaman içinde, parçalar arasındaki sürtünme bu boşluğun hafif genişlemesine sebep olabilir.

- \* Bazı içerikler bölgenize veya servis sağlayıcınıza bağlı olarak cihazınızda farklı olabilir.
- \* Cihazın kullanım ömrü 5 yıl, garanti süresi 2 yıldır.

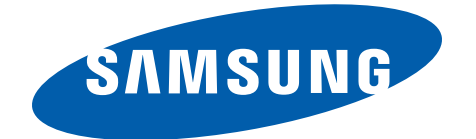

Samsung Çağrı Merkezi : 444 77 11 SAMSUNG ELECTRONICS CO., LTD 443-742 416 MEATAN-3 DONG, YEONGTONG-GU SUWON KYONGGI-DO SOUTH KOREA Tel: +82-2-2255-0114

İthalatçı Firma: Samsung Electronic İstanbul Paz. ve Tic. Ltd. Şti Adres: Flatofis İstanbul İş Merkezi Otakçılar Cad. No:78 Kat:3 No:B3 Eyüp 34050 İSTANBUL TÜRKİYE Tel:+90 212 467 0600